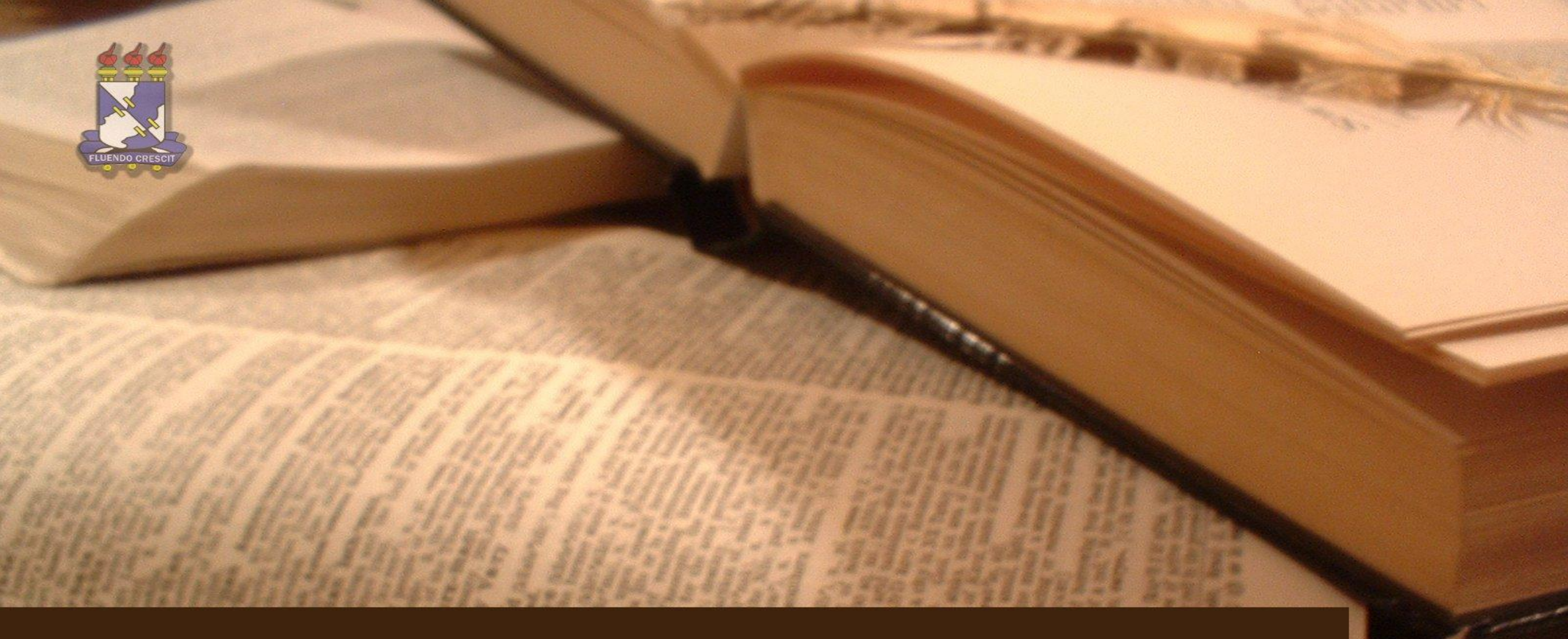

## SIGAA – STRICTO SENSU

MANUAL DO MÓDULO – CPD/UFS

# Sumário

Stricto Sensu

| SIGAA – STRICTO SENSU                                             | 1  |
|-------------------------------------------------------------------|----|
| 1. APRESENTAÇÃO                                                   | 4  |
| 2. Acessando o Módulo Stricto Sensu                               | 5  |
| 3. Docentes - Cadastrando Docentes.                               | 6  |
| 3.1. Docentes - Limites de Orientandos por Docente.               | 9  |
| 3.2. Docentes - Cadastrar Docente Externo.                        |    |
| 4. Cadastros - Ementas e Referências de Componentes Curriculares. |    |
| 5. Cadastros - Parâmetros do Programa                             |    |
| 5. Turmas – Criar Turma                                           | 20 |
| 6. Matrículas - Matricular Aluno Regular e Especial               | 27 |
| 6.1. Matrículas - Cadastrar Atividade para Discente.              |    |
| 6.2. Matrículas - Analisar Matrículas de Alunos                   | 42 |
| 6.3. Matrículas - Renovar Matrícula de Atividade                  |    |
| 6.4. Matrículas - Consolidar Matrícula de Atividade               |    |
| 6.5. Matrículas - Validar Matrícula de Atividade                  |    |
| 7. Alunos – Atualizar Discente                                    |    |
| 7.1. Alunos – Atualizar Dados Pessoais do Discente.               |    |
| 7.2. Alunos – Gerenciar Orientações.                              | 69 |
| 7.3. Aproveitamentos – Aproveitar Disciplina/Atividade.           |    |

| 7.4. Aproveitamentos – Retificar Aproveitamento e Consolidação de Turma | 81 |
|-------------------------------------------------------------------------|----|
| 7.5. Aproveitamentos – Excluir Aproveitamento de Componente             | 86 |
| 7.6. Aproveitamentos – Cadastrar Aproveitamento de Crédito              | 89 |
| 7.7. Notas – Consolidação Individual.                                   | 92 |
| 8. Conclusão – Cadastrar Banca de Qualificação                          | 95 |
| 8.1. Conclusão – Cadastrar Banca de Defesa                              | 99 |

# 1. APRESENTAÇÃO

SIGAA – Módulo Stricto Sensu

### >> Sobre o SIGAA

O SIGAA informatiza os procedimentos da área acadêmica através dos módulos de: graduação, pós-graduação (stricto e lato sensu), ensino técnico, ensino médio e infantil, submissão e controle de projetos e bolsistas de pesquisa, submissão e controle de ações de extensão, submissão e controle dos projetos de ensino (monitoria e inovações), registro e relatórios da produção acadêmica dos docentes, atividades de ensino a distância e um ambiente virtual de aprendizado denominado Turma Virtual. Da mesma maneira do SIPAC também disponibiliza portais específicos para: reitoria, professores, alunos, tutores de ensino a distância, coordenações lato-sensu, stricto-sensu e de graduação e comissões de avaliação (institucional e docente).

### >> Módulo Stricto Sensu

Vislumbrando as peculiaridades da Pós-graduação Stricto Sensu, o SIGAA foi implementado atendendo as demandas desse ambiente acadêmico. O módulo Stricto Sensu congrega operações relativas à gerência de mestrado e de doutorado. É um módulo desenvolvido para auxiliar a Pró-reitoria de Pós-graduação da Universidade Federal de Sergipe.

# 2. Acessando o Módulo Stricto Sensu

SIGAA – Módulo Stricto Sensu

O módulo de Produção intelectual pode ser acessado através do link http://www.sigaa.ufs.br.

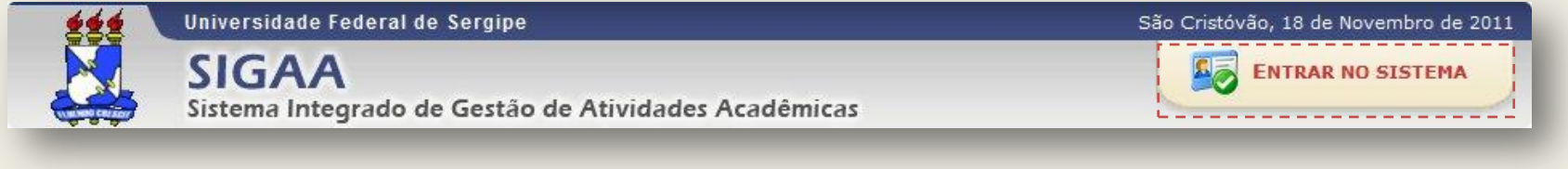

Clique no botão para acessar o SIGAA. Digite usuário e senha.

Após acessar o perfil de docente, clique em "Módulos", como indicado na figura abaixo.

| UFS(experimental) - SIGAA(experimental) - | Sistema Integrado de Gestão de Ati | SAIR           |                 |                 |
|-------------------------------------------|------------------------------------|----------------|-----------------|-----------------|
|                                           | Semestre atual: 2011.2             | Módulos        | 🍏 Caixa Postal  | 🍃 Abrir Chamado |
| DEPARTAMENTO DE SERVIÇO SOCIAL (11.23.07) |                                    | 嘴 Menu Docente | 🔗 Alterar senha | 🙆 Ajuda         |

Agora é só selecionar no botão exibido abaixo:

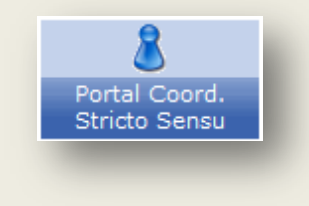

## 3. Docentes - Cadastrando Docentes.

## SIGAA – Módulo Stricto Sensu

Através desta funcionalidade, o servidor da Pró-reitoria de Pós-Graduação poderá gerenciar a equipe docente de um programa, ou seja, os docentes e pesquisadores que fazem parte de um programa de pós-graduação stricto sensu.

>> Se desejar realizar a operação, o usuário deverá: Acessar o SIGAA  $\rightarrow$  Módulos  $\rightarrow$  Stricto Sensu  $\rightarrow$  Cadastros  $\rightarrow$  Equipe de Docentes de um Programa.

Para cadastrar um docente num programa de pós-graduação, é necessário preencher os seguintes dados:

Programa de pós-graduação no qual o docente será inscrito;

- Nome do Docente: O campo é de auto-preenchimento e disponibilizará sugestões ao usuário após o preenchimento dos 3 (três) primeiros dígitos. Para refinar a busca, selecione o tipo de procura por docente, se em Todos da UFS, Somente da minha unidade ou Somente externos;
- o Área de concentração principal: Áreas de pesquisa do programa;
- Linhas de pesquisa em que o docente atuará;
- Vínculo: O usuário deverá selecionar se o docente é Pesquisador ou Professor;
- Nível: O usuário deverá selecionar se o docente será Colaborador ou Permanente;

O usuário selecionara os níveis de ensino nos quais o docente atuará: Mestrado e/ou Doutorado.

Após selecionar o Programa, o sistema exibirá a lista da equipe de docentes, ou seja, os docentes que já foram cadastrados para o programa.

Como exemplificação, cadastraremos um docente no Programa PÓS-GRADUAÇÃO EM ESTUDOS DA MÍDIA, Área de concentração principal: COMUNICAÇÃO MIDIÁTICA: PRÁTICAS SOCIAIS E PRODUÇÃO DE SENTIDO e a linha de pesquisa, ESTUDOS DA MÍDIA E PRÁTICAS SOCIAIS, PÓS-GRADUAÇÃO EM ESTUDOS DA MÍDIA. Além disso, o docente terá o Vínculo de PESQUISADOR, o Nível será COLABORADOR e o mesmo atuará no Mestrado e Doutorado.

Com todos os dados preenchidos, o usuário deverá clicar em Cadastrar para confirmar a operação. Em seguida será gerada a mensagem de sucesso:

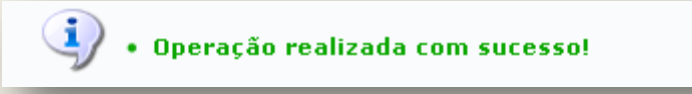

O usuário poderá Visualizar detalhes quanto à área de concentração e a linha de pesquisa do docente, como pode ser observado na figura acima.

Para Visualizar detalhes, clique no ícone 💻.

Ainda quanto à lista dos membros de um programa, o usuário poderá, para cadastrar outro membro, clicar no link Cadastrar Membro e repetir os passos citados acima.

Se achar necessário alterar dados da associação de um docente, o usuário deverá clicar no ícone 🐶. A seguinte tela será gerada:

|                                 | DADOS DA ASSOCIAÇÃO                                                                                                    |               |
|---------------------------------|----------------------------------------------------------------------------------------------------|---------------|
| Programa:                       | PÓS-GRADUAÇÃO EM ESTUDOS DA MÍDIA                                                                                                    |               |
| Docente: 🖈                      | NOME DO DOCENTE                                                                                                    |               |
| Área de Concentração Principal: | COMUNICAÇÃO MIDIÁTICA: PRÁTICAS SOCIAIS E PRODUÇÃO DE SENTID                                                                                                    | 0             |
| Linhas de Pesquisa:             | <ul> <li>ESTUDOS DA MÍDIA E PRÁTICAS SOCIAIS, PÓS-GRADUAÇÃO EM ESTUDOS DA MÍD</li> <li>ESTUDOS DA MÍDIA E PRODUÇÃO DE SENTIDO, PÓS-GRADUAÇÃO EM ESTUDOS DA</li> </ul> | ia<br>A mídia |
| Vínculo: *                      | 💿 PESQUISADOR 🔘 PROFESSOR                                                                                                    |               |
| Nível: *                        | 🔿 COLABORADOR 💿 PERMANENTE                                                                                                    |               |
| Mestrado:                       |                                                                                                    |               |
| Doutorado:                      |                                                                                                    |               |
|                                 | Alterar Cancelar                                                                                                    |               |
|                                 | 🕈 Campos de preenchimento obrigatório.                                                                                                    |               |

| 📀: Cadastrar Membro 🛛 💻: Visualizar Detalhes 🛛 🦻: Alterar Dados da Associação    | 🥶: Retirar         | Docente do Pro | ogram | a     |   |   |
|----------------------------------------------------------------------------------|--------------------|----------------|-------|-------|---|---|
| FOUTPE DE DOCENTES DO PROCRAMA PPGEM - PÓS-GRADUAÇÃO EM ES                       |                    | ΜΊΠΙΑ          |       |       |   |   |
| PESQUISADOR                                                                      | Categoria          | Nível          | Mest. | Dout. |   |   |
| Matrícula SIAPE - NOME DO DOCENTE (000.000.000-00)                               | Adjunto            | PERMANENTE     | Sim   | Sim   | 2 | 0 |
| PROFESSOR                                                                        | Categoria          | Nível          | Mest. | Dout. |   |   |
| Matrícula SIAPE - NOME DO DOCENTE (000.000.000-00)                               | Adjunto            | PERMANENTE     | Sim   | Não   |   | 0 |
| Matrícula SIAPE - NOME DO DOCENTE (000.000.000-00)                               | Adjunto            | PERMANENTE     | Sim   | Não   | - | 0 |
| Matrícula SIAPE - NOME DO DOCENTE (000.000.000-00)                               | Adjunto            | PERMANENTE     | Sim   | Não   |   | 0 |
| Área de concentração principal: COMUNICAÇÃO MIDIÁTICA: PRÁTICAS SOCIAIS E PRODUC | CÃO DE SENT        | про            |       |       |   |   |
| Linhas de pesquisa: ESTUDOS DA MÍDIA E PRODUÇÃO DE SENTIDO, PÓS-GRAD             | UAÇÃO EM E         | STUDOS DA MÍD  | IA    |       |   |   |
| Matrícula SIAPE - NOME DO DOCENTE (000.000.000-00)                               | Adjunto            | PERMANENTE     | Sim   | Não   | - | 0 |
| Matrícula SIAPE - NOME DO DOCENTE (000.000.000-00)                               | Adjunto            | PERMANENTE     | Sim   | Não   |   | 0 |
| Matrícula SIAPE - NOME DO DOCENTE (000.000.000-00)                               | Adjunto            | PERMANENTE     | Sim   | Não   | - | 0 |
| Matrícula SIAPE - NOME DO DOCENTE (000.000.000-00)                               | Adjunto            | PERMANENTE     | Sim   | Não   |   | 0 |
| Matrícula SIAPE - NOME DO DOCENTE (000.000.000-00)                               | Adjunto            | COLABORADOR    | Sim   | Não   |   | 0 |
| 000.000-00 - NOME DO DOCENTE                                                     | Docente<br>Externo | COLABORADOR    | Sim   | Não   | 2 | 0 |

O usuário poderá modificar os seguintes itens: Programa, Área de concentração principal, Linhas de pesquisa, Vínculo e Nível. Para registrar a alteração, clique em Alterar. A seguinte mensagem de sucesso será gerada:

## • Operação realizada com sucesso!

Para *Retirar docente do programa,* o usuário deverá clicar no ícone 🞯 referente ao docente que desejar. Em seguida, será preciso confirmar a operação:

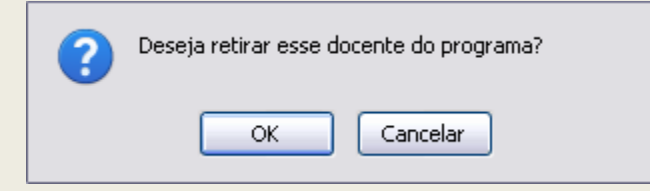

Clique em **OK** para confirmar a exclusão. Por fim, o sistema exibirá a mensagem de sucesso da operação.

• Membro do programa removido(a) com sucesso.

## 3.1. Docentes - Limites de Orientandos por Docente.

SIGAA – Módulo Stricto Sensu

Esta funcionalidade permite que o usuário, coordenador de Stricto Sensu, secretário de Pós-Graduação ou gestor de Pós-Graduação, gerencie o limite de orientandos por docente, alterando o número máximo de docentes conforme desejado.

Para Gerenciar Limites de Orientandos por Docente, entre no SIGAA  $\rightarrow$  Módulos  $\rightarrow$  Portal Coord. Stricto Sensu  $\rightarrow$  Cadastros  $\rightarrow$  Corpo Docente do Programa  $\rightarrow$  Limites de Orientandos por Docente.

O sistema exibirá uma tela semelhante à figura abaixo:

|                 | MORM: Máximo de Orientandos Regu<br>MOEM: Máximo de Orientandos Espo<br>MOM: Máximo de Orientado | lares Mestrado<br>eciais Mestrado<br>os de Mestrado | MORD: Máximo de<br>MOED: Máximo de<br>MOD: Máximo de | e Orient<br>Orient<br>Orienta | tandos F<br>tandos F<br>ados de | Regular<br>Especia<br>Doutor | es Dout<br>is Doute<br>ado | orado<br>orado |      |     |     |
|-----------------|--------------------------------------------------------------------------------------------------|-----------------------------------------------------|------------------------------------------------------|-------------------------------|---------------------------------|------------------------------|----------------------------|----------------|------|-----|-----|
| Docente         |                                                                                                  | Vínculo                                             | Nível                                                | Mest.                         | Dout.                           | MORM                         | MORD                       | MOEM           | MOED | MOM | MOD |
| NOME DO DOCENTE |                                                                                                  | PROFESSOR                                           | PERMANENTE                                           | Sim                           | Sim                             |                              |                            |                |      | 12  | 12  |
| NOME DO DOCENTE |                                                                                                  | PROFESSOR                                           | COLABORADOR                                          | Sim                           | Sim                             |                              |                            |                |      | 6   | 6   |
| NOME DO DOCENTE |                                                                                                  | PROFESSOR                                           | PERMANENTE                                           | Sim                           | Sim                             |                              |                            |                |      | 12  | 12  |
| NOME DO DOCENTE |                                                                                                  | PROFESSOR                                           | COLABORADOR                                          | Sim                           | Não                             |                              |                            |                |      |     |     |
| NOME DO DOCENTE |                                                                                                  | PROFESSOR                                           | PERMANENTE                                           | Sim                           | Sim                             |                              |                            |                |      | 12  | 12  |
|                 |                                                                                                  |                                                     |                                                      | Gra                           | avar Limi                       | tes                          |                            |                |      |     |     |

O usuário poderá alterar um ou mais dos seguintes dados:

- MORM: número máximo de Orientandos Regulares de Mestrado;
- MORD: número máximo de Orientandos Regulares de Doutorado;
- MOEM: número máximo de Orientandos Especiais de Mestrado;

- MOED: número máximo de Orientandos Especiais de Doutorado;
- MOM: número máximo de Orientados de Mestrado;
- MOD: número máximo de Orientados de Doutorado.

Os campos preenchidos com o número 0 (zero) indicam que o docente não pode ter orientandos. Se o campo não apresentar nenhum valor, não há limite de orientandos para o docente.

Para confirmar as alterações, clique em Gravar Limites. O sistema exibirá a seguinte mensagem de confirmação:

Imite de orientando cadastrado(a) com sucesso!

## **3.2. Docentes - Cadastrar Docente Externo.**

SIGAA – Módulo Stricto Sensu

Inicialmente, o usuário irá informar o CPF do docente. Se o mesmo for estrangeiro, selecione a opção A pessoa é estrangeira e não possui CPF.

| POR FAVOR, INFORME O CPF                  |
|-------------------------------------------|
| CRE: 000.000-00                           |
| CF1. 000.000-00                           |
| 🗌 A pessoa é estrangeira e não possui CPF |
| Enviar Cancelar                           |
|                                           |

Clique em **Cancelar** para desistir de realizar a operação e retornar ao menu Stricto Sensu. Essa mesma função valerá para todas as vezes em que a opção estiver presente.

Para iniciar o cadastro do docente externo, clique em Enviar. A seguinte tela será exibida (alguns campos foram omitidos para fins didáticos):

|                |                        | DADOS PESSOAIS                 |                                    |   |
|----------------|------------------------|--------------------------------|------------------------------------|---|
| CPF:           | 000.000.000-00         |                                |                                    |   |
| Nome: 🖈        | NOME DO DOCENTE        |                                |                                    |   |
| E-Mail:        | desenv@info            |                                | ]                                  |   |
| Nome da Mãe: 🖈 | NOME DA MÃE            |                                |                                    |   |
| Nome do Pai:   | NOME DO PAI            |                                |                                    |   |
| Sexo:          | 🔘 Masculino 💿 Feminino |                                | Data de Nascimento: 🖈 12/12/1988 📗 | 2 |
|                |                        | Próximo Passo >> Cancela       | r                                  |   |
|                | *.                     | Campos de preenchimento obriga | itório.                            |   |

Nesta tela o usuário fornecerá informações pessoais do docente. Será necessário ceder as informações dos campos de preenchimento obrigatório que virão seguidos do seguinte ícone: São eles: Nome do docente, Nome da mãe e Data de Nascimento do docente. Para este último, o usuário poderá selecionar a data referente no calendário que será disponibilizado pelo sistema ao clicar no ícone

No caso de ter selecionado anteriormente a opção para docentes estrangeiros, também será obrigatório digitar o número do Passaporte do docente.

Clique em Próximo Passo para dar continuidade ao cadastro.

| CPF: 000.000.000-00                                           |
|---------------------------------------------------------------|
| Nome: NOME DO DOCENTE                                         |
| Dados do Docente Externo                                      |
| Formação: * DOUTORADO                                         |
| Instituição de Ensino: * CENTRO DE ENSINO SUPERIOR DE VALENÇA |
| Tipo: * Docente Externo Lato Sensu                            |
| Válido Até: * 15/07/2010                                      |
| Programa: * PÓS-GRADUAÇÃO EM BIOQUÍMICA                       |
| Cadastrar < Novo Cadastro de Pessoa                           |
| * Campos de preenchimento obrigatório.                        |
| Stricto Sensu                                                 |

Nesta tela o usuário deverá selecionar o tipo Formação do docente, a Instituição de ensino em que o docente leciona, o Tipo de docência que o mesmo se enquadra quanto à instituição que se está cadastrando, além de data de validade do contrato e o Programa que o docente fará parte.

Para realizar outro cadastro, clique em Novo Cadastro de Pessoa.

O retorno à tela anterior será feito ao clicar em Alterar Dados Pessoais.

Caso todas as informações cedidas estejam de acordo, clique em Cadastrar. Logo após será gerada a mensagem de sucesso da operação:

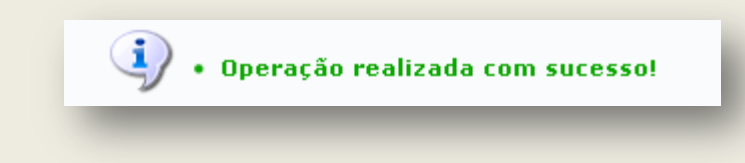

## 4. Cadastros - Ementas e Referências de Componentes Curriculares.

SIGAA – Módulo Stricto Sensu

Esta funcionalidade permite que o usuário, secretário ou coordenador de Stricto Sensu, cadastre a ementa e as referências de um determinado componente curricular no sistema. Para isso, entre no SIGAA → Módulos → Portal Coord. Stricto Sensu → Cadastros → Ementas e Referências de Componentes Curriculares.

O sistema exibirá uma tela para a Busca de Componentes Curriculares:

|                           | Busca de Componentes Curriculares                     |
|---------------------------|-------------------------------------------------------|
| 📃 Código:                 |                                                       |
| Nome:                     |                                                       |
| 🔲 Tipo:                   | SELECIONE 💌                                           |
| ☑ Unidade<br>Responsável: | CB - COORDENAÇÃO DO CURSO DE CIÊNCIAS BIOLÓGICAS - N. |
|                           | Buscar Cancelar                                       |

O usuário deverá informar o *Código*, o *Nome*, o *Tipo* e/ou a *Unidade Responsável* pelo componente curricular cuja ementa e referência deseja cadastrar.

Exemplificaremos com Unidade Responsável: CB - COORDENAÇÃO DO CURSO DE CIÊNCIAS BIOLÓGICAS - NATAL.

Caso desista da operação, clique em Cancelar. O sistema exibirá uma janela solicitando a confirmação da desistência. Essa ação é válida para todas as telas que a contenha.

Após informar os dados desejados, clique em Buscar para efetuar a busca. A lista dos Componentes Curriculares Encontrados será exibida no seguinte formato:

|         | 🔍:Detalhar Componente Curricula   | ar 🛛 🤯:Cadastrar ement | a e referencias |       |          |
|---------|-----------------------------------|------------------------|-----------------|-------|----------|
|         | COMPONENTES CURRICU               | JLARES ENCONTRADOS (3  | )               |       |          |
| Código  | Nome                              | CR Total               | CH Total Tipo   | Ativo |          |
| ANA2222 | ANATOMIA COMPARADA                | 0                      | 60 ATIVIDADE    | Sim 🔍 | <b>-</b> |
| ANA5225 | ANATOMIA COMPARADA DE VERTEBRADOS | 8                      | 120 DISCIPLINA  | Sim 🔍 | <b>a</b> |
| ANA1234 | ANATOMIA COMPARADA II             | 50                     | 750 DISCIPLINA  | Sim 🔍 | <b>a</b> |

Para visualizar os detalhes do componente curricular, clique em 🤍 ao lado do componente desejado. Exemplificaremos com ANA2222 - ANATOMIA COMPARADA.

A tela *Dados Gerais do Componente Curricular* será exibida pelo sistema:

| DADOS GERAIS DO COMPONENTE CURRICULAR                                   |
|-------------------------------------------------------------------------|
| Código: ANA2222                                                         |
| Nome: ANATOMIA COMPARADA                                                |
| Créditos Aula: 0 crs. (30 h.)                                           |
| Créditos Laboratório: 0 crs. (30 h.)                                    |
| Créditos Estágio: 0 crs. (0 h.)                                         |
| Carga Horária Dedicada do Docente: 0 h.                                 |
| Carga Horária Total: 60 h.                                              |
| Pré-Requisitos:                                                         |
| Co-Requisitos:                                                          |
| Equivalências:                                                          |
| Unidade Responsável: CB - COORDENAÇÃO DO CURSO DE CIÊNCIAS BIOLÓGICAS   |
| Quantidade de Avaliações: 1                                             |
| Tipo do Componente Curricular: ATIVIDADE                                |
| Tipo de Atividade: ATIVIDADE COMPLEMENTAR                               |
| Forma de Participação: ATIVIDADE ACADEMICA INDIVIDUAL                   |
| Matriculável On-Line: Não                                               |
| Pode Criar Turma Sem Solicitação: Não                                   |
| Possui Subturmas: Não                                                   |
| Permite Turma com Flexibilidade de<br>Horário:                          |
| O Docente Pode Ter Horário Flexível: Não                                |
| Ementa/Descrição: Atividade para estudo comparativo da Anatomia Animal. |
| Referências:                                                            |
| OUTROS COMPONENTES QUE TÊM ESSE COMPONENTE COMO EQUIVALENTE             |
| ANA1234 - ANATOMIA COMPARADA II                                         |
| OUTROS COMPONENTES QUE TÊM ESSE COMPONENTE COMO PRÉ-REQUISITO           |
| ANA1234 - ANATOMIA COMPARADA II                                         |
| OUTROS COMPONENTES QUE TÊM ESSE COMPONENTE COMO CO-REQUISITO            |
| ANA1234 - ANATOMIA COMPARADA II                                         |
| << Voltar                                                               |

Para retornar à página anterior, clique em Voltar.

De volta à lista dos *Componentes Curriculares Encontrados*, clique no ícone 🔛 para cadastrar a ementa e as referências de um componente curricular.

Exemplificaremos com ANA2222 - ANATOMIA COMPARADA.

O sistema exibirá uma página solicitando que o usuário Selecione o tipo do Componente Curricular:

| SELECIONE O TIPO DO COMPONENT              | e Curricular      |
|--------------------------------------------|-------------------|
| Tipo do Componente: 🖈 ATIVIDADE 🛛 💌        |                   |
| Tipo de Atividade: 🖈 ATIVIDADE COMPLEM     | ENTAR 💌           |
| Forma de Participação: * ATIVIDADE ACADÊMI | CA INDIVIDUAL 💦 💌 |
| Cancelar Avançar >                         | >                 |
| 🖈 Campos de preenchimento obrigató         | rio.              |

Se desejado, o usuário poderá alterar o *Tipo do Componente*. Caso deseje alterar mais informações, o usuário deverá entrar em contato com a Pró-Reitoria de Pós-Graduação.

Para prosseguir com o cadastro, clique em **Avançar**. O usuário será direcionado para a tela *Dados Gerais do Componente Curricular*:

| DADOS GERAIS DO COMPONENTE CURRICULAR                                         |  |
|-------------------------------------------------------------------------------|--|
| Tipo do Componente: ATIVIDADE                                                 |  |
| Tipo de Atividade: ATIVIDADE COMPLEMENTAR                                     |  |
| Forma de Participação: ATIVIDADE ACADÊMICA INDIVIDUAL                         |  |
| Unidade Responsável: CB - COORDENAÇÃO DO CURSO DE CIÊNCIAS BIOLÓGICAS - NATAL |  |
| Código: * ANA2222                                                             |  |
| Nome: * ANATOMIA COMPARADA                                                    |  |
| CARGA HORÁRIA TOTAL: 60H                                                      |  |
| Carga Horária Teórica: 30 🛛 🖸                                                 |  |
| Carga Horária Prática: 30                                                     |  |
|                                                                               |  |

| OUTRAS INFORMAÇÕES                        |                                       |                                                                                                    |
|-------------------------------------------|---------------------------------------|----------------------------------------------------------------------------------------------------|
| Permite CH Compartilhada entre Docentes:  | 🔿 Sim 💿 Não                           | Marque esta opção caso a soma da carga horária de todos os docentes possa<br>ultrapassar a carga horária do componente curricular.                                           |
| Definir Grade de Horários por Docente:    | 🔿 Sim 💿 Não                           | Marque esta opção caso seja permitido que as turmas deste componente possuam<br>docentes associados a ela por períodos específicos, menores que a duração total da<br>turma. |
| Obrigatoriedade de Conceito:              | 🖲 Sim 🔘 Não                           | Desmarque essa opção caso a atividade não precise de média final para sua<br>consolidação ou validação.                                                                      |
| Atividade Permite Criar Turma:            | 🔘 Sim 💿 Não                           | Marque está opção caso seja possível criar uma turma para a atividade.                                                                                                    |
| Quantidade de Avaliações:<br>Descrição: 🖈 | 1 💌<br>Atividade para estudo comparat | ivo da Anatomia Animal.                                                                                                    |
| Referências: 🖈                            | Anatomia Comparada dos Verte          | brados (Alfred Sherwood Romer e Thomas S. Parsons).                                                                                                    |
|                                           |                                       |                                                                                                    |
|                                           | << Tipo do Componente Currio          | ular Cancelar Avançar >>                                                                                                    |
|                                           | 🖈 Campos de preenchime                | ento obrigatório.                                                                                                    |

O usuário terá a opção de alterar as informações do componente curricular e, se desejado, alterar sua *Descrição* e *Referências*. Exemplificaremos com *Referências*: *Anatomia Comparada dos Vertebrados (Alfred Sherwood Romer e Thomas S. Parsons)*.

Para retornar à tela Selecione o tipo do Componente Curricular, onde é possível alterar o tipo do componente curricular, clique em Tipo do Componente Curricular. Essa ação é válida para todas as telas que a contenha.

Após realizar as alterações desejadas, clique em **Avançar**. A seguinte tela será exibida:

#### DADOS GERAIS DO COMPONENTE CURRICULAR

| Código:                             | ANA2222                                                                        |
|-------------------------------------|--------------------------------------------------------------------------------|
| Nome:                               | ANATOMIA COMPARADA                                                             |
| Carga Horária Teórica:              | 30 h.                                                                          |
| Carga Horária Prática:              | 30 h.                                                                          |
| Carga Horária Total:                | 60 h.                                                                          |
| Unidade Responsável:                | CB - COORDENAÇÃO DO CURSO DE CIÊNCIAS BIOLÓGICAS                               |
| Curso                               |                                                                                |
| Excluir da Avaliação Institucional: | Não                                                                            |
| Matriculável On-Line:               | Não                                                                            |
| Horário Flexível da Turma:          | Não                                                                            |
| Horário Flexível do Docente:        | Não                                                                            |
| Pode Criar Turma Sem Solicitação:   | Não                                                                            |
| Proíbe Aproveitamento:              | Não                                                                            |
| Possui Subturmas:                   | Não                                                                            |
| Permite Ch Compartilhada:           | Não                                                                            |
| Tipo do Componente Curricular:      | ATIVIDADE                                                                      |
| Tipo de Atividade:                  | ATIVIDADE COMPLEMENTAR                                                         |
| Forma de Participação:              | ATIVIDADE ACADÊMICA INDIVIDUAL                                                 |
| Ementa/Descrição:                   | Atividade para estudo comparativo da Anatomia Animal.                          |
| Referências:                        | Anatomia Comparada dos Vertebrados (Alfred Sherwood Romer e Thomas S. Parsons) |
| Altera                              | r << Tipo do Componente Curricular << Dados Gerais Cancelar                    |
|                                     |                                                                                |
| CON                                 | FIRME SUA SENHA                                                                |
|                                     | Senha: 🖈 🚥 🚥                                                                   |
|                                     |                                                                                |
|                                     | Portal do Coordenador Stricto                                                  |
|                                     |                                                                                |

É necessário que o usuário confira se os dados do componente curricular estão corretos.

Caso deseje alterar algum dos dados gerais do componente, clique em **Dados Gerais**.

Clique em Portal do Coordenador Stricto para retornar à página inicial do Portal Coord. Stricto Sensu.

Para confirmar as alterações realizadas, informe sua Senha e clique em Alterar. A seguinte mensagem de confirmação da operação será exibida no topo da tela de Busca de Componentes Curriculares:

## 5. Cadastros - Parâmetros do Programa.

## SIGAA – Módulo Stricto Sensu

Os Programas de Pós-Graduação possuem uma área que permite a cada coordenador(a) e secretário(a) de seus respectivos programas alterarem determinados dados (parâmetros), que só influenciarão o programa no qual estão vinculados.

Para visualizar/alterar os Parâmetros do Programa, entre no SIGAA  $\rightarrow$  Módulos  $\rightarrow$  Portal Coord. Stricto Sensu  $\rightarrow$  Cadastros  $\rightarrow$  Parâmetros do Programa.

O sistema exibirá a tela contendo os Parâmetros do Programa.

| Parâmetros do Programa                                                          |  |  |
|---------------------------------------------------------------------------------|--|--|
| PÓS-GRADUAÇÃO EM SISTEMAS E COMPUTAÇÃO                                          |  |  |
| MATRÍCULA DE ALUNOS REGULARES                                                   |  |  |
| Doutorado Mestrado                                                              |  |  |
| Máximo de renovações da qualificação: 🛊 🛛 🛛 🛛                                   |  |  |
| Máximo de renovações da defesa: 🖈 5                                             |  |  |
| Permite matrícula em defesa sem ter qualificação consolidada: \star 💿 Não 💿 Sim |  |  |
| MATRÍCULA DE ALUNOS ESPECIAIS                                                   |  |  |
| Máximo de matrículas por período para alunos especiais: \star 🛛 4               |  |  |
| PROCESSOS SELETIVOS                                                             |  |  |
| Solicitar área e linha de pesquisa na inscrição da seleção: \star 💿 Não 💿 Sim   |  |  |
| Solicitar orientador na inscrição da seleção: \star 💿 Não 💿 Sim                 |  |  |
| Solicitar o arquivo de um projeto (em formato PDF): \star 💿 Não 💿 Sim           |  |  |
| TESES/DISSERTAÇÕES                                                              |  |  |
| Permitir visualização pública dos arquivos das defesas: * 🔘 Não 💿 Sim           |  |  |
| Alterar parâmetros Cancelar                                                     |  |  |
| * Campos de preenchimento obrigatório.                                          |  |  |

Optando por Cancelar, surgirá uma caixa de diálogo referente à certeza da ação. Esta mesma função será válida sempre que a opção estiver presente.

As alterações dos campos abaixo poderão ser feitas tanto para o Doutorado como para o Mestrado, para isso o usuário deverá ficar atento quanto a coluna que terá seus dados alterados. Em Matrícula de Alunos Regulares, deve-se informar o seguinte:

Máximo de Renovações da Qualificação: Define o máximo de renovações da qualificação;

Máximo de Renovações da Defesa: Define o máximo de renovações da defesa;

Permite Matrícula em Defesa sem ter Qualificação Consolidada: Permite matrícula em defesa sem ter qualificação consolidada. Marque a opção que melhor caracteriza a situação.

Em Matrícula de Alunos Especiais, deve-se informar:

Máximo de matrículas por período para alunos especiais;

Em Processos Seletivos, deve-se informar:

Solicitar área e linha de pesquisa na inscrição da seleção: Marque a opção desejada;

Solicitar orientador na inscrição da seleção: Marque a opção desejada;

Solicitar o arquivo de um projeto (em formato PDF): Marque a opção desejada.

Em Teses/Dissertações informe:

Permitir visualização pública dos arquivos das defesas: Marque a opção desejada.

| Parâmetros do Programa                                                      |  |  |
|-----------------------------------------------------------------------------|--|--|
| PÓS-GRADUAÇÃO EM SISTEMAS E COMPUTAÇÃO                                      |  |  |
| MATRÍCULA DE ALUNOS REGULARES                                               |  |  |
| Doutorado Mestrado                                                          |  |  |
| Máximo de renovações da qualificação: * 1                                   |  |  |
| Máximo de renovações da defesa: * 1                                         |  |  |
| Permite matrícula em defesa sem ter qualificação consolidada: 🖈 💿 Não 💿 Sim |  |  |
| MATRÍCULA DE ALUNOS ESPECIAIS                                               |  |  |
| Máximo de matrículas por período para alunos especiais: * 3                 |  |  |
| PROCESSOS SELETIVOS                                                         |  |  |
| Solicitar área e linha de pesquisa na inscrição da seleção: * 💿 Não 💿 Sim   |  |  |
| Solicitar orientador na inscrição da seleção: 🖈 💿 Não 🔘 Sim                 |  |  |
| Solicitar o arquivo de um projeto (em formato PDF): * 💿 Não 🔘 Sim           |  |  |
| TESES/DISSERTAÇÕES                                                          |  |  |
| Permitir visualização pública dos arquivos das defesas: * 💿 Não 💿 Sim       |  |  |
| Alterar parâmetros Cancelar                                                 |  |  |
| * Campos de preenchimento obrigatório.                                      |  |  |

Após editar os parâmetros do programa, clique em Alterar Parâmetros.

Note que alteramos o Máximo de matrículas por período para alunos especiais em Matrícula de Alunos Especiais de 4 para 3. Alteramos também todos os valores em Matrícula de alunos Regulares para 1.

Por fim, o sistema retornará a página inicial do Portal do Coordenador, com a seguinte mensagem de sucesso no topo:

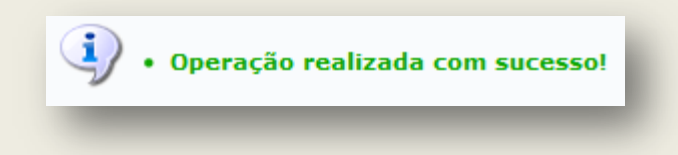

# 5. Turmas – Criar Turma

## SIGAA – Módulo Stricto Sensu

Esta funcionalidade tem como objetivo criar uma turma para um Componente Curricular, definindo algumas características, como Horários, Locais de Aula, Docentes entre outras. Essa funcionalidade é utilizada pelos Coordenadores do Programa de Pós-Graduação.

Para Criar Turma para Componente Curricular de Stricto Sensu, entre no SIGAA  $\rightarrow$  Módulos  $\rightarrow$  Stricto Sensu  $\rightarrow$  Turmas  $\rightarrow$  Criar Turma.

O sistema exibirá a tela para que sejam informados os dados para Busca de Componentes Curriculares da turma.

| Busca de Componentes Curriculares |                                                       |  |
|-----------------------------------|-------------------------------------------------------|--|
| 📃 Código:                         |                                                       |  |
| Nome:                             |                                                       |  |
| 🗹 Tipo:                           | DISCIPLINA                                            |  |
| Unidade<br>Responsável:           | CB - COORDENAÇÃO DO CURSO DE CIÊNCIAS BIOLÓGICAS - N. |  |
|                                   | Buscar Cancelar                                       |  |

Na tela Busca de Componentes Curriculares, o usuário deverá escolher e preencher os campos necessários para efetuar a sua busca. Como opção o sistema fornece os seguintes campos:

Código: nesse campo deverá ser informado o código da turma que o usuário pretende consultar;

Nome: o usuário poderá informar o nome da turma;

Tipo: nesse campo deverá ser informado o tipo de turma que o usuário deseja consultar. O sistema oferecerá as opções de escolha DISCIPLINA ou MÓDULO;

Unidade Responsável: nesse campo deverá ser informado a Unidade Acadêmica responsável pela turma.

Caso desista de realizar a busca, clique em Cancelar e o sistema exibirá uma caixa de diálogo para confirmar a ação. Esta operação é valida em todas as telas em que apareça.

Como exemplo foram utilizados os campos Tipo DISCIPLINA e Unidade Responsável CB - COORDENAÇÃO DO CURSO DE CIÊNCIAS BIOLÓGICAS.

Após informar os dados para a Busca de Componentes Curriculares, clique em Buscar. O sistema exibirá as possibilidades de turma a serem cadastradas.

|        | Busca de Compon                                                   | ENTES CURRICULARES    |                |       |
|--------|-------------------------------------------------------------------|-----------------------|----------------|-------|
|        | Código:                                                           |                       |                |       |
|        | Nome:                                                             |                       |                |       |
|        | ] Tipo: DISCIPLINA 💌                                              |                       |                |       |
|        | Unidade<br>Responsável: CB - COORDENAÇÃO DO CURSO DE CIÊNCIAS BIO | DLÓGICAS - N. 🛩       |                |       |
|        | Buscar                                                            | Cancelar              |                |       |
|        | 🌍: Selecior                                                       | nar Componente        |                |       |
|        | COMPONENTES CURRICU                                               | LARES ENCONTRADOS (2) |                |       |
| Código | Nome                                                              | CR Total              | CH Total Tipo  | Ativo |
| NA5225 | ANATOMIA COMPARADA DE VERTEBRADOS                                 | 8                     | 120 DISCIPLINA | Sim   |
| NA1234 | ANATOMIA COMPARADA II                                             | 50                    | 750 DISCIPLINA | Sim   |

Se o usuário desejar dar continuidade ao cadastramento, deverá clicar no ícone eferente ao componente para o qual deseja criar a turma. Exemplificaremos com ANA5225 - ANATOMIA COMPARADA DE VERTEBRADOS.

Em seguida, o sistema fornecerá uma tela com os Dados do Componente Curricular e Dados Gerais da Turma, onde os campos obrigatórios deverão ser preenchidos.

| Dados da Turma                                                     |
|--------------------------------------------------------------------|
| DADOS DO COMPONENTE CURRICULAR                                     |
| Componente Curricular: ANA5225 - ANATOMIA COMPARADA DE VERTEBRADOS |
| Tipo do Componente: DISCIPLINA                                     |
| <b>Cr Total:</b> 8 crs. (120 h)                                    |
| DADOS GERAIS DA TURMA                                              |
| Tipo da Turma: REGULAR                                             |
| Modalidade: Presencial                                             |
| Ano-Período: 🖈 2009 - 2                                            |
| Capacidade de Alunos: 🖈 20                                         |
| Local: * AUDITÓRIO                                                 |
| Observações ao Aluno: 💽                                            |
| Início: * 01/07/2009                                               |
| Fim: 🖈 31/12/2010                                                  |
| Não há reservas para esta turma.                                   |
| << Selecionar Outro Componente Cancelar Próximo Passo >>           |
| * Campos de preenchimento obrigatório.                             |

Os campos de preenchimento obrigatório são:

Ano-Período: o usuário deverá fornecer o ano e período que deseja cadastrar a sua turma;

Capacidade de Alunos: o usuário deverá fornecer o número máximo de alunos que a turma comportará;

Local: o usuário deverá fornecer a localidade onde as aulas serão ministradas;

Início: o usuário deverá fornecer a data de início das aulas da turma. Digite a data ou selecione-a, clicando no ícone 🛄;

Fim: o usuário deverá fornecer a data de término das aulas da turma. Digite a data ou selecione-a, clicando no ícone 🋄.

Para criar turma de outro componente, clique em Selecionar Outro Componente. Se o usuário desejar prosseguir com o cadastramento da turma, deverá clicar em Próximo Passo. A seguir, a tela Defina Horário será apresentada.

| Componente: ANA5225 - ANATOMIA     | A COMPARADA DE   | VERTEBRA     | DOS - 12   | )h (8 crédit | :os)         |     |     |  |
|------------------------------------|------------------|--------------|------------|--------------|--------------|-----|-----|--|
| Ano-Período: 2009.2                | Turma: Será a    | atribuído a  | utomaticar | nente.       |              |     |     |  |
| Tipo: REGULAR                      |                  |              |            |              |              |     |     |  |
| Capacidade: 20 aluno(s)            |                  |              |            |              |              |     |     |  |
| Local: AUDITÓRIO                   |                  |              |            |              |              |     |     |  |
| Início - Fim: 01/07/2009 - 31/12/2 | :010             |              |            |              |              |     |     |  |
|                                    |                  | Deexus       | lonínzo    |              |              |     |     |  |
|                                    |                  | JEFINAI      | HURARIU    | J            |              |     |     |  |
| GRADE DE HORÁRIO                   |                  |              |            |              |              |     |     |  |
| HORÁRIOS                           | DOM              | SEG          | TER        | QUA          | QUI          | SEX | SÁB |  |
| 07:00 - 07:50                      |                  | $\checkmark$ |            |              | $\checkmark$ |     |     |  |
| 07:50 - 08:40                      |                  |              |            |              |              |     |     |  |
| 08:55 - 09:45                      |                  |              |            |              |              |     |     |  |
| 09:45 - 10:35                      |                  |              |            |              |              |     |     |  |
| 10:50 - 11:40                      |                  |              |            |              |              |     |     |  |
| 11:40 - 12:30                      |                  |              |            |              |              |     |     |  |
|                                    | << Passo Anterio | or Can       | celar P    | róximo Pas   | so >>        |     |     |  |

Neste passo, é exibida uma grade para se definir o horário da turma, que deverá estar de acordo com o número de créditos.

Desejando retornar à tela com os Dados da Turma, clique em Passo Anterior. Para dar prosseguimento à criação da turma, clique em Próximo Passo.

| Componente:         | ANA5225 - ANATOMIA   | A COMPARADA DE VERTEBRADOS - 120h (8 créditos) |          |
|---------------------|----------------------|------------------------------------------------|----------|
| Horário:            | 2345M12              |                                                |          |
| Ano-Período:        | 2009.2               | Turma: Será atribuído automaticamente.         |          |
| Tipo:               | REGULAR              |                                                |          |
| Capacidade:         | 20 aluno(s)          |                                                |          |
| Local:              | AUDITÓRIO            |                                                |          |
| Início - Fim:       | 01/07/2009 - 31/12/2 | :010                                           |          |
|                     |                      |                                                |          |
|                     |                      | Docrute                                        |          |
|                     |                      | DOCENIES                                       |          |
| Docente: 🖈 🛛 Doc    | entes do Programa    | Docentes Que Não Pertencem ao Programa         |          |
| Pr                  | ograma: 🛊 📴 ODEMA    | - PROG REG RÓS-GRAD DESENV E MEIO AMBIENTE     | ~        |
|                     | ТКОВЕНН              |                                                | <u> </u> |
|                     | )ocente: 🛊 NOME DO I | DOCENTE                                        |          |
| arga Horária: 🖈 120 | <br>]h               |                                                | 1        |
|                     | 7                    |                                                |          |
|                     |                      | Adicionar                                      |          |
|                     |                      | Não há docentes para esta turma.               |          |
|                     |                      | << Passo Anterior Cancelar Próximo Passo >>    |          |

🖈 Campos de preenchimento obrigatório.

Os dados solicitados para o cadastramento de Docentes do Programa são:

С

Programa: o usuário deverá escolher o Programa Acadêmico em que a disciplina está inserida.

Docente: o usuário deverá escolher o nome do docente que irá ministrar a disciplina, conforme o Programa Acadêmico que foi informado. Ao digitar as primeiras letras do nome, o sistema exibirá uma lista com nomes similares. Selecione o desejado;

Carga Horária: o usuário deverá fornecer a respectiva carga horária da disciplina solicitada.

Poderá haver mais de um docente para ministrar a disciplina. O usuário poderá cadastrar ainda Docentes que não pertencem ao programa, através de uma das opções a seguir: "Todos da UFS", "Somente da Minha Unidade" ou "Somente Externos". Escolha a opção desejada e forneça o(s) nome(s) do(s) docente(s).

Informe também a Carga Horária do docente para a disciplina.

| Componente:   | ANA5225 - ANATOMIA COMPARADA DE VERTEBRADOS - 120h (8 créditos) |
|---------------|-----------------------------------------------------------------|
| Horário:      | 2345M12                                                         |
| Ano-Período:  | 2009.2 <b>Turma:</b> Será atribuído automaticamente.            |
| Tipo:         | REGULAR                                                         |
| Capacidade:   | 20 aluno(s)                                                     |
| Local:        | AUDITÓRIO                                                       |
| Início - Fim: | 01/07/2009 - 31/12/2010                                         |

|                  | DOCENTES                                                                             |
|------------------|--------------------------------------------------------------------------------------|
| Docente: 🖈       | Docentes do Programa Docentes Que Não Pertencem ao Programa                          |
|                  | Docentes  Todos da UFRN  Somente da minha unidade  Somente externos  NOME DO DOCENTE |
| Carga Horária: 🖈 | 120 h                                                                                |
|                  | Adicionar                                                                            |
|                  | Não há docentes para esta turma.                                                     |
|                  | << Passo Anterior Cancelar Próximo Passo >>                                          |
|                  | 🖈 Campos de preenchimento obrigatório.                                               |

Após informar os dados do docente, clique em Adicionar.

Docente adicionado com sucesso.

(x) fechar mensagens

### STRICTO SENSU > CADASTRO DE TURMA > DEFINIR DOCENTES

Componente: ANA5225 - ANATOMIA COMPARADA DE VERTEBRADOS - 120h (8 créditos) Horário: 2345M12 Ano-Período: 2009.2 Turma: Será atribuído automaticamente. Tipo: REGULAR Capacidade: 20 aluno(s) Local: AUDITÓRIO Início - Fim: 01/07/2009 - 31/12/2010 Docente(s): A DEFINIR DOCENTE

|             |                                      | DOCENTES                   |                               |         |
|-------------|--------------------------------------|----------------------------|-------------------------------|---------|
|             | Docente: * Docentes do Progra        | tencem ao Programa         |                               |         |
|             | Programa: * PRO<br>Docente: * s      | ~                          |                               |         |
|             | Carga Horária: 🖈 🔤 h                 |                            |                               |         |
|             |                                      |                            | Adicionar                     |         |
|             |                                      | 🥶: Retir                   | ar Docente da Turma           |         |
|             | Docente                              | Horário:                   |                               | СН      |
|             | NOME DO DOCENTE                      | 2345M12 (                  | 01/07/2009 - 31/12/2010)      | 120 h 🥑 |
|             |                                      | < Passo Anterior           | Cancelar Próximo Passo >>     |         |
|             |                                      | 🖈 Campos de preer          | nchimento obrigatório.        |         |
| Se o usu    | ário desejar Retirar Docente da Turn | na, deverá clicar no ícone | J.                            |         |
| Será exil   | bida a confirmação da ação:          |                            | Pode-se cadastrar mais de um  |         |
| <b>i</b> ). | Docente removido com sucesso.        |                            | professor para a mesma Turma. |         |

Após indicar todos os docentes desejados, clique em Próximo Passo.

A tela seguinte exibirá a tela Dados da Turma a partir dos dados anteriormente informados.

| Dados da Turma                                                     |
|--------------------------------------------------------------------|
| Dados Básicos                                                      |
| Componente Curricular: ANA5225 - ANATOMIA COMPARADA DE VERTEBRADOS |
| Tipo do Componente: DISCIPLINA                                     |
| CH / Créditos: 120 h / 8 crs                                       |
| Docente(s): NOME DO DOCENTE                                        |
| Local: AUDITÓRIO                                                   |
| Horário: 2345M12                                                   |
| Ano-Período: 2009.2                                                |
| Período de Aulas: 01/07/2009 - 31/12/2010                          |
| Modalidade: Presencial                                             |
| Capacidade de Alunos: 20                                           |
| Total de Matriculados: 0                                           |
| Reservas                                                           |
| Não há reservas para esta turma                                    |
| Cadastrar << Dados Gerais << Horário da Turma << Docentes Cancelar |

Caso deseje retornar à tela para informação do(s) docente(s), clique em Docentes. Para retornar à tela com a grade de horários, clique em Horário da Turma e, para modificar os dados informados sobre a turma, clique em Dados Gerais.

Para confirmar a criação da turma, clique em Cadastrar.

Por fim, o sistema exibirá a mensagem de sucesso de criação da turma de stricto sensu.

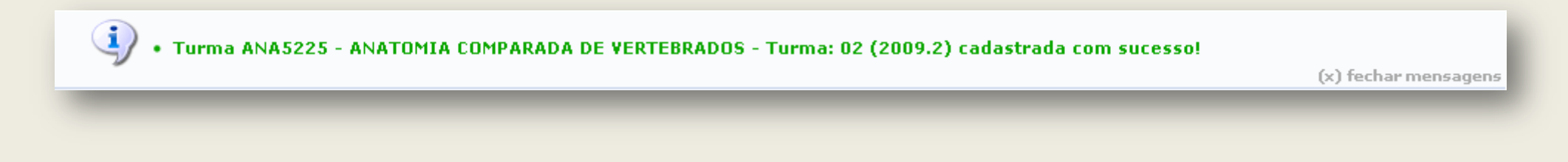

## 6. Matrículas - Matricular Aluno Regular e Especial.

## SIGAA – Módulo Stricto Sensu

Essa funcionalidade permite que o usuário, Coordenador de Curso Stricto Sensu, realize matrículas para alunos especiais. Matrícula é o ato que vincula o aluno nesse caso, especial, a turmas de componentes curriculares em um determinado período letivo.

Para realizar a operação, acesse: SIGAA  $\rightarrow$  Módulos  $\rightarrow$  Portal Coord. Stricto Sensu  $\rightarrow$  Matrículas  $\rightarrow$  Matricular Aluno Especial.

O sistema carregará a seguinte página:

|                   | INFORME OS CRITÉRIOS DE BUSCA          |
|-------------------|----------------------------------------|
| Matrícula:        |                                        |
| CPF:              |                                        |
| Nome do Discente: | NOME DO DISCENTE                       |
| Programa:         | PÓS-GRADUAÇÃO EM SISTEMAS E COMPUTAÇÃO |
|                   | Buscar Cancelar                        |

Clique em **Cancelar** caso desista de realizar a operação. Será exibida uma caixa de diálogo para confirmação do cancelamento. Esta funcionalidade será a mesma em todas as telas em que estiver presente.

O usuário terá três opções para refinar a busca por um discente, são elas: *Matrícula, CPF* e *Nome do Discente*. Após informar um ou mais desses dados, clique em **Buscar** para visualizar o resultado da pesquisa.

Como exemplificação, iremos realizar a busca utilizando o Nome do discente.

|                           | INFORME OS CRITÉRIOS DE BUSCA                                                                                                    |                                                   |                                                                                                    |                                                                                                    |                                                                                                    |
|---------------------------|----------------------------------------------------------------------------------------------------|---------------------------------------------------|----------------------------------------------------------------------------------------------------|----------------------------------------------------------------------------------------------------|----------------------------------------------------------------------------------------------------|
| Matrícula:                |                                                                                                    |                                                   |                                                                                                    |                                                                                                    |                                                                                                    |
| CPF:                      |                                                                                                    |                                                   |                                                                                                    |                                                                                                    |                                                                                                    |
| ☑ Nome do Discente:       | NOME DO DISCENTE                                                                                                    |                                                   |                                                                                                    |                                                                                                    |                                                                                                    |
| Programa:                 | PÓS-GRADUAÇÃO EM SISTEMAS E COMPUTAÇÃO                                                                                                    |                                                   |                                                                                                    |                                                                                                    |                                                                                                    |
|                           | Buscar Cancelar                                                                                                    |                                                   |                                                                                                    |                                                                                                    |                                                                                                    |
|                           |                                                                                                    |                                                   |                                                                                                    |                                                                                                    |                                                                                                    |
|                           | : Visualizar Detalhes 🛛 🖓: Selecionar Discente                                                                                                    |                                                   |                                                                                                    |                                                                                                    |                                                                                                    |
|                           | SELECIONE ABAIXO O DISCENTE (1)                                                                                                    |                                                   |                                                                                                    |                                                                                                    |                                                                                                    |
| luno                      |                                                                                                    |                                                   | Status                                                                                                    |                                                                                                    |                                                                                                    |
|                           |                                                                                                    |                                                   |                                                                                                    |                                                                                                    |                                                                                                    |
| IOME DO DISCENTE (DOUTO   | ORADO - PÓS-GRADUAÇÃO EM SISTEMAS E COMPUTAÇÃO)                                                                                                    |                                                   | ATIVO                                                                                                    | G                                                                                                    | è                                                                                                    |
| Ano/Mês de Ingresso: 20   | 09/FEV                                                                                                    |                                                   |                                                                                                    |                                                                                                    |                                                                                                    |
| Orientador: 10            | 000 NOME DO ORIENTADOR                                                                                                    |                                                   |                                                                                                    |                                                                                                    |                                                                                                    |
| rea de Concentração:      |                                                                                                    |                                                   |                                                                                                    |                                                                                                    |                                                                                                    |
| CR: 10                    | .0                                                                                                    |                                                   |                                                                                                    |                                                                                                    |                                                                                                    |
| 00.000-00 Tel/Cel: 123456 | 78 / 12345678                                                                                                    |                                                   |                                                                                                    |                                                                                                    |                                                                                                    |
|                           | Créditos integralizados                                                                                                    | 8 Pendente                                        |                                                                                                    | 0                                                                                                    |                                                                                                    |
|                           |                                                                                                    |                                                   |                                                                                                    |                                                                                                    |                                                                                                    |
|                           | Matrícula:<br>CPF:<br>Nome do Discente:<br>Programa:<br>NUNO<br>COME DO DISCENTE (DOUTO<br>Ano/Mês de Ingresso: 20<br>Orientador: 10<br>Area de Concentração:<br>CR: 10<br>00.000-00 Tel/Cel: 1234563 | INFORME OS CRITÉRIOS DE BUSCA          Matrícula: | INFORME OS CRITÉRIOS DE BUSCA         Matrícula:         CPF:         Nome do Discente:         NOME DO DISCENTE         Programa:       PÓS-GRADUAÇÃO EM SISTEMAS E COMPUTAÇÃO         Buscar       Cancelar         E: Visualizar Detalhes       Selecionar Discente         SELECIONE ABAIXO O DISCENTE (1)         Juno         IOME DO DISCENTE (DOUTORADO - PÓS-GRADUAÇÃO EM SISTEMAS E COMPUTAÇÃO)         Ano/Mês de Ingresso: 2009/FEV         Orientador:       10000 NOME DO ORIENTADOR         Grea de Concentração:       CR: 10.0         00.000-00 Tel/Cel:       12345678         Créditos integralizados       8 Pendente | INFORME OS CRITÉRIOS DE BUSCA         Matrícula:         CPF:         Nome do Discente:         NOME DO DISCENTE         Programa:       PÓS-GRADUAÇÃO EM SISTEMAS E COMPUTAÇÃO         Buscar       Cancelar         Elecionar Discente         SELECIONE ABAIXO O DISCENTE (1)         Juno       Status         NOME DO DISCENTE (DOUTORADO - PÓS-GRADUAÇÃO EM SISTEMAS E COMPUTAÇÃO)       ATIVO         Ano/Mês de Ingresso: 2009/FEV       Orientador: 10000 NOME DO ORIENTADOR         Grea de Concentração:       CR: 10.0         00.000-00 Tel/Cel: 12345678       8 Pendente | INFORME OS CRITÉRIOS DE BUSCA         Matrícula:         CPF:         Nome do Discente:         NOME DO DISCENTE         Programa:       PÓS-GRADUAÇÃO EM SISTEMAS E COMPUTAÇÃO         Buscar       Cancelar         Status         Status         Status         ODME DO DISCENTE (1)         Iluno         Status         Status         IDME DO DISCENTE (1)         Iluno         Status         IDME DO DISCENTE (DUUTORADO - PÓS-GRADUAÇÃO EM SISTEMAS E COMPUTAÇÃO)         ATIVO         OPIENTADOR         ICR: 10.00         ODME DO ORIENTADOR         ICR: 10.0         OD.000.000 NOME DO ORIENTADOR         ICR: 10.0         IDME DO TEI/Cel: 12345678 |

Nessa página será possível conferir os dados do discente, como mostrado na figura acima, clicando em 💻.

### Após conferir os dados, para *Selecionar* o discente, clique no ícone 🙆. Será exibida a seguinte tela:

|          | 20000000 - NOME DO DISCENTE                                                  |                                  |  |  |  |  |  |  |
|----------|------------------------------------------------------------------------------|----------------------------------|--|--|--|--|--|--|
|          | Selecionar Outro<br>Discente                                                 |                                  |  |  |  |  |  |  |
|          | Discente: 2000000 -NOM                                                       | ME DO DISCENTE ( Ver histórico ) |  |  |  |  |  |  |
|          | Curso: Pós-Graduaçã                                                          | io em Sistemas e Computação      |  |  |  |  |  |  |
|          |                                                                              |                                  |  |  |  |  |  |  |
|          |                                                                              | Burner Turner Annual             |  |  |  |  |  |  |
|          |                                                                              | Buscar Turmas Abertas            |  |  |  |  |  |  |
| <b>V</b> | Código do Componente:                                                        | Buscar Turmas Abertas<br>DIM0721 |  |  |  |  |  |  |
| <b>V</b> | Código do Componente:<br>Nome do Componente:                                 | BUSCAR TURMAS ABERTAS DIM0721    |  |  |  |  |  |  |
|          | Código do Componente:<br>Nome do Componente:<br>Horário:                     | BUSCAR TURMAS ABERTAS DIM0721    |  |  |  |  |  |  |
|          | Código do Componente:<br>Nome do Componente:<br>Horário:<br>Nome do Docente: | BUSCAR TURMAS ABERTAS DIM0721    |  |  |  |  |  |  |

Caso queira Ver Histórico do discente, clique em Ver histórico. O sistema exibirá uma caixa de diálogo para que seja realizado o download do histórico.

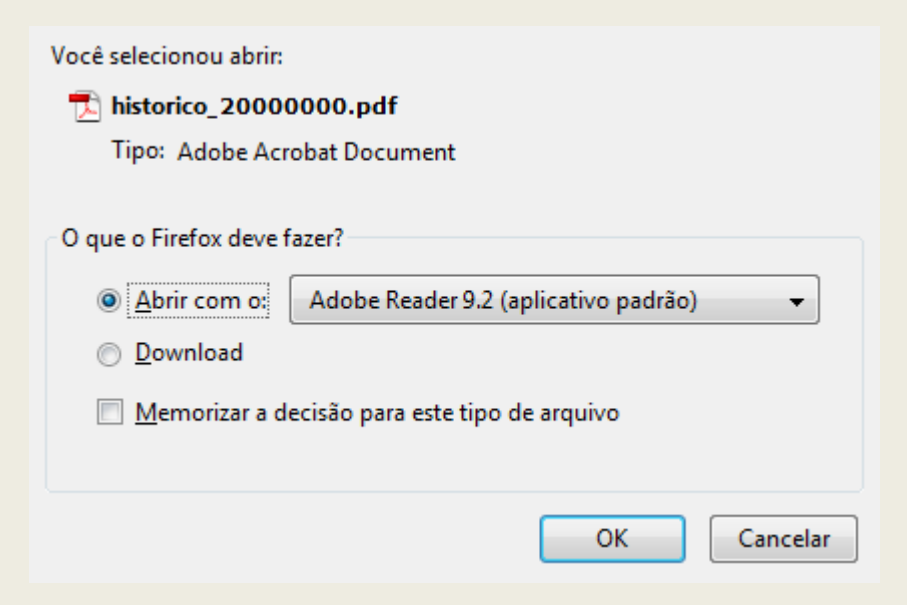

Confirme o download, clicando em **OK**. O histórico será exibido da seguinte maneira:

|                                 |                                  |         |                  |           | Dados                    | Pesso    | ais      |        |               |         |          |     |          |
|---------------------------------|----------------------------------|---------|------------------|-----------|--------------------------|----------|----------|--------|---------------|---------|----------|-----|----------|
| Nome:                           | NOME                             | DO DIS  | CENTE            |           |                          |          |          |        | Ma            | trícula | 2000     | 000 | 00000    |
| Data de l<br>Nome do            | Nasciment<br>Pai:                | NOME    | 5/1973<br>DO PAI | [<br>F    | Local de Nascimento:     |          |          |        |               |         |          |     |          |
| Enderec                         | 0.                               | HOLL    | Diritin.         | -         |                          |          |          |        | Bairro:       |         |          |     |          |
| Municipi                        | 0:                               |         |                  |           |                          |          |          |        | UF:           |         |          |     |          |
|                                 |                                  |         |                  |           | Dados                    | do Cu    | rso      |        |               |         |          |     |          |
| Program:                        | a: PÓS-G                         | RADUAC  | ÃO EM S          | SISTEMA   | S E COMPUTAÇÃO           |          |          |        |               |         | CR:      | 10  | 0.0      |
| Curso:<br>Área de (<br>Linha de | ALUNC<br>Concentraç<br>Pesquisa: | ESPECI  | AL - DOL         | JTORADO   | Currículo:               |          | Status:  | ATIVO  |               |         |          |     |          |
| Orientado                       | or:                              | 100000  | - NOM            | E DO OR   | IENTADOR                 |          |          |        |               |         |          |     |          |
| Mês/Ano                         | Inicial:                         | FEV/2   | 009              |           | Mê                       | s Atual: | 18°      |        |               |         |          |     |          |
| Trancame                        | entos:                           | 0 mes   | es               |           |                          |          | 100      |        |               |         |          |     |          |
| Promona                         | nões:                            | 0 mes   | 85               |           | Tio                      | o Saída: |          |        |               |         |          |     |          |
| Mės/Ano                         | de Saída:                        |         |                  |           | Dat                      | a da Def | esa:     |        |               |         |          |     |          |
|                                 |                                  |         |                  |           |                          |          |          |        |               |         |          |     |          |
|                                 |                                  |         |                  |           | Disciplinas/Ativida      | des Cu   | rsadas/C | ursand | •             |         |          |     |          |
| Inicio                          | Fim                              |         | 1                |           | Componente Curricula     | r        |          |        | CR            | Freq %  | Concelto | S   | Ituação  |
| 1/2009                          | 8/2009                           | DIM0829 | TOPICOS          | S AVANCAL | DOS EM ENGENHARIA DE     | SOFTW    | AREI     |        | 4             | 100.0   | ?        | AP  | ROVADO   |
| 1/2009                          | 8/2009                           | DIM0830 | TOPICOS          | SAVANCAL  | DOS EM ENGENHARIA DE     | SOFTW    | ARE II   |        | 4             | 100.0   | 1        | AP  | ROVADO   |
| 7/2009                          | -                                | DIM0802 | ARQUITE          | TURA DE   | SOFTWARE                 | COETH    |          |        | 4             | -       | -        | MAI | RICULADO |
| 112009                          | -                                | DIM0003 | PEDEC            | SAVANCAL  | TADORES                  | SOFIW    | ARE III  |        |               | -       | -        | MAT | RICULADO |
| _                               | -                                | DIM0721 | REDEST           | JE COMPO  | TADORES                  |          |          |        | 3             | - 1     | -        | MAI | RICULADO |
|                                 | EVIAIAA                          |         |                  | 0         | Créditos Integralizados: |          |          | 19     | Créditos Pena | dentes: |          |     | 0        |

Se o usuário quiser Selecionar Outro Discente, deverá clicar no ícone

, o sistema o encaminhará a página Informe os critérios de busca, para que um novo discente seja

selecionado. Em todas as páginas que aparecer, o procedimento será o mesmo.

Para realizar a busca por turmas abertas o usuário terá as seguintes opções: Código do Componente, Nome do Componente, Horário e Nome do Docente.

Selecionar Outro Discente Exemplificamos com *Código do Componente* com *DIM0721*. Ao informar os dados necessários, clique em **Buscar**. Será exibida a página *Turmas Abertas Encontradas de 2010.1*, como mostraremos a seguir:

|       |          |                         | 20000000 - NOME DO DIS        | CENTE        |         |       |            |
|-------|----------|-------------------------|-------------------------------|--------------|---------|-------|------------|
|       |          |                         | Selecionar Outro<br>Discente  | rmas<br>adas |         |       |            |
|       |          | Discente: 2000000 -NOME | DO DISCENTE ( Ver histórico ) |              |         |       |            |
|       |          | Curso: Pós-Graduação e  | em Sistemas e Computação      |              |         |       |            |
|       |          |                         | Buscar Turmas Aber            | TAS          |         |       |            |
|       | <b>V</b> | Código do Componente:   | DIM0721                       |              |         |       |            |
|       |          | Nome do Componente:     |                               |              |         |       |            |
|       |          | Horário:                |                               |              |         |       |            |
|       |          | Nome do Docente:        |                               |              |         |       |            |
|       |          |                         | Buscar                        |              |         |       |            |
|       |          |                         | -                             |              |         |       |            |
|       |          |                         | 🤻: Ver detalhes da tu         | irma         |         |       |            |
|       |          |                         | TURMAS ABERTAS ENCONTRADAS    | DE 2010.1    |         |       |            |
| DIMOT | Turma    | a Docente(s)            |                               | Tipo         | Horário | Local | Capacidade |
| DIM07 | 21 - KI  | EDES DE COMPUTADORES    |                               |              |         |       |            |
| S 🔽   | Turma    | 01 NOME DO DOCENTE      |                               | REGULAR      | 2T456   | a3    | 10 alunos  |
|       |          |                         | Adicionar Turmas              |              |         |       |            |

Clicando no nome e código da disciplina que aparece em azul, serão exibidos os Dados Gerais do Componente Curricular:

| Informações do Componente Curricular                        | × |
|-------------------------------------------------------------|---|
| DADOS GERAIS DO COMPONENTE CURRICULAR                       |   |
| Código: DIM0721                                             |   |
| Nome: REDES DE COMPUTADORES                                 |   |
| Unidade Responsável: PÓS-GRADUAÇÃO EM SISTEMAS E COMPUTAÇÃO |   |
| Tipo do Componente Curricular: DISCIPLINA                   |   |
| CARGA HORÁRIA                                               |   |
| Créditos Teóricos: 3 crs. (45 horas)                        |   |
| Créditos Práticos: 0 crs. (0 horas)                         |   |
| PRÉ-REQUISITOS, CO-REQUISITOS E EQUIVALÊNCIAS               |   |
| Pré-Requisitos:                                             |   |
| Co-Requisitos:                                              |   |
| Equivalencias:                                              |   |
| LMENTA/ DESCRIÇÃO                                           |   |
| Ementa não cadastrada                                       |   |
| OUTRAS INFORMAÇÕES                                          |   |
| Matriculável "On-Line": SIM                                 |   |
| Pode criar turma sem solicitação: NÃO                       |   |
| Quantidade de Avaliações:                                   |   |
| Possui subturmas: NÃO                                       |   |
|                                                             |   |

Para finalizar a visualização da janela, clique em 🗵.

Para Ver Detalhes da Turma, clique no ícone 🖻, será carregada uma nova janela com as Informações da Turma, como mostrado a seguir:

|                              | Informações                | da Turma                        |  |
|------------------------------|----------------------------|---------------------------------|--|
|                              |                            |                                 |  |
| DADOS DA TURMA               |                            |                                 |  |
| Ano/Período:                 | 2010.1                     |                                 |  |
| Componente e Turma:          | DIM0721 - REDES DE COMPUTA | ADORES - Turma 01               |  |
| Tipo do Componente:          | DISCIPLINA                 |                                 |  |
| Créditos / Carga<br>Horária: | 3 cr / 45 horas            |                                 |  |
| Tipo da Turma:               | REGULAR                    |                                 |  |
| Local e Horário:             | A3 - 2T456                 |                                 |  |
| Capacidade:                  | 10 alunos                  |                                 |  |
| Totais:                      | 1 alunos matriculados      |                                 |  |
| PROFESSORES (1)              |                            | VAGAS RESERVADAS                |  |
| NOME DO DOCENTE (45h)        |                            | Não há reservas para esta turma |  |
|                              |                            |                                 |  |

Para finalizar a visualização da janela, clique em 🔼

De volta a lista de Turmas Abertas Encontradas de 2010.1, para Adicionar a turma, selecione-a e em seguida clique em Adicionar Turmas. Será exibida a mensagem de sucesso na página

æ? Ver as turmas selecionadas

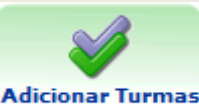

Turmas Selecionadas. Esta página também será gerada quando o usuário clicar em

| • As seguintes turmas foram selecionadas com sucesso: DIM0721 - Turma 01.                   |       |               |             |         | (x) fecha | r mens | agens |
|---------------------------------------------------------------------------------------------|-------|---------------|-------------|---------|-----------|--------|-------|
| 😳 Cadastros   ಿ Aluno   🚠 Turmas   🗟 Matrículas   🔍 Consultas   🗅 Relatórios   💻 Página WEl | в О   | utros         |             |         |           |        |       |
| PORTAL DO COORDENADOR STRICTO > MATRÍCULA DE DISCENTE > TURMAS SELECIONADAS                 |       |               |             |         |           |        |       |
|                                                                                             |       |               |             |         |           |        |       |
| 2000000 - NOME DO DISCENTE                                                                  |       |               |             |         |           |        |       |
| Selecionar Outro<br>Discente Abertas Abertas Sair s                                         | sem s | alvar         |             |         |           |        |       |
| Discente: 2000000 - NOME DO DISCENTE (Ver histórico)                                        |       |               |             |         |           |        |       |
| Curso: Pós-Graduação em Sistemas e Computação                                               |       |               |             |         |           |        |       |
|                                                                                             |       |               |             |         |           |        |       |
| Turmas Selecionadas                                                                         | Но    | rários das Tu | urmas Selec | ionadas | 5         |        |       |
| 🞯: Remover Turma                                                                            |       | Seg           | Ter         | Qua     | Qui       | Sex    | Sab   |
| Turma Comp Curricular CR/CH                                                                 | M1    |               |             |         |           |        |       |
| 01 DIM0721 REDES DE COMPUTADORES 3/45                                                       | M2    |               |             |         |           |        |       |
| Docente(s): NOME DO DOCENTE                                                                 | M3    |               |             |         |           |        |       |
| Total: 3 créditos / 45 horas                                                                | M4    |               |             |         |           |        |       |
| Turmas já Matriculadas                                                                      | М5    |               | DIM0802     |         | DIM0802   |        |       |
| Turma 01 - DIM0802 - ARQUITETURA DE SOFTWARE (4 crs.)                                       | м6    |               | DIM0802     |         | DIM0802   |        |       |
| Turma 01 - DIM0863 - TOPICOS AVANCADOS EM ENGENHARIA DE SOFTWARE III (4 crs.)               |       |               |             |         |           |        |       |
|                                                                                             | Τ1    |               |             |         |           |        |       |
|                                                                                             | T2    |               |             |         |           |        |       |
|                                                                                             | тз    |               |             |         |           |        |       |
|                                                                                             | Т4    | DIM0721       |             |         |           |        |       |
|                                                                                             | Т5    | DIM0721       | DIM0863     |         | DIM0863   |        |       |
|                                                                                             | т6    | DIM0721       | DIM0863     |         | DIM0863   |        |       |
|                                                                                             | NIT   |               |             |         |           |        |       |
|                                                                                             | NO    |               |             |         |           |        |       |
|                                                                                             | N2    |               |             |         |           |        |       |
|                                                                                             | NA    |               |             |         |           |        |       |
|                                                                                             | 14-4  |               |             |         |           |        |       |
|                                                                                             |       |               |             |         |           |        |       |

Nessa página, novamente será possível visualizar Informações da Turma e do Componente Curricular. O procedimento será o mesmo que foi explicado na página Turmas Abertas Encontradas de 2010.1.

O usuário terá acesso ao Horário das Turmas Selecionadas, no qual são exibidas as turmas já matriculadas e a turma selecionada.

Caso queira *Remover Turma* selecionada, clique em 🥶. Uma caixa de diálogo será exibida, solicitando a confirmação da operação:

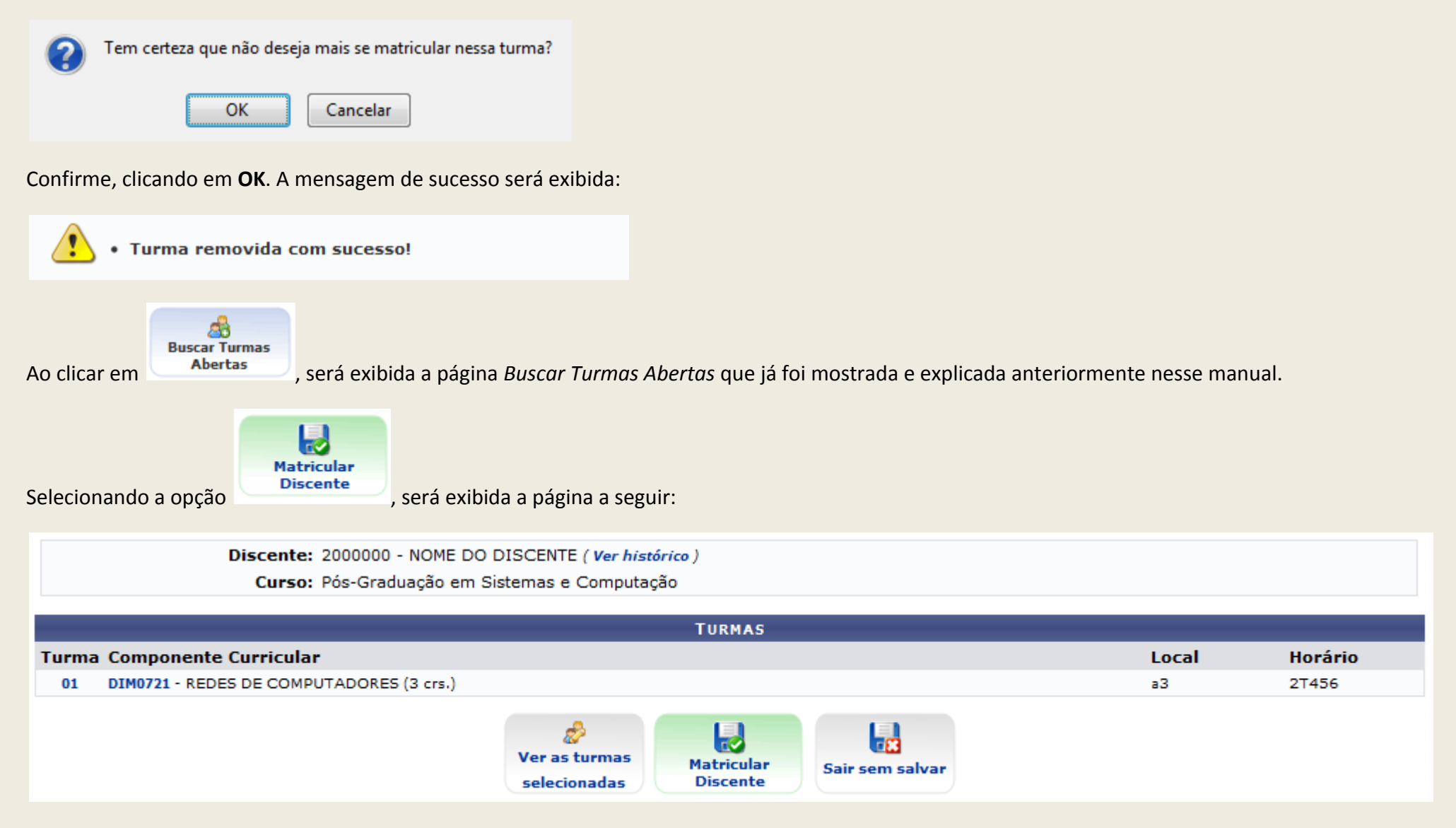

O ícone "Ver as Turmas Selecionadas" direcionará o usuário de volta a página anterior.

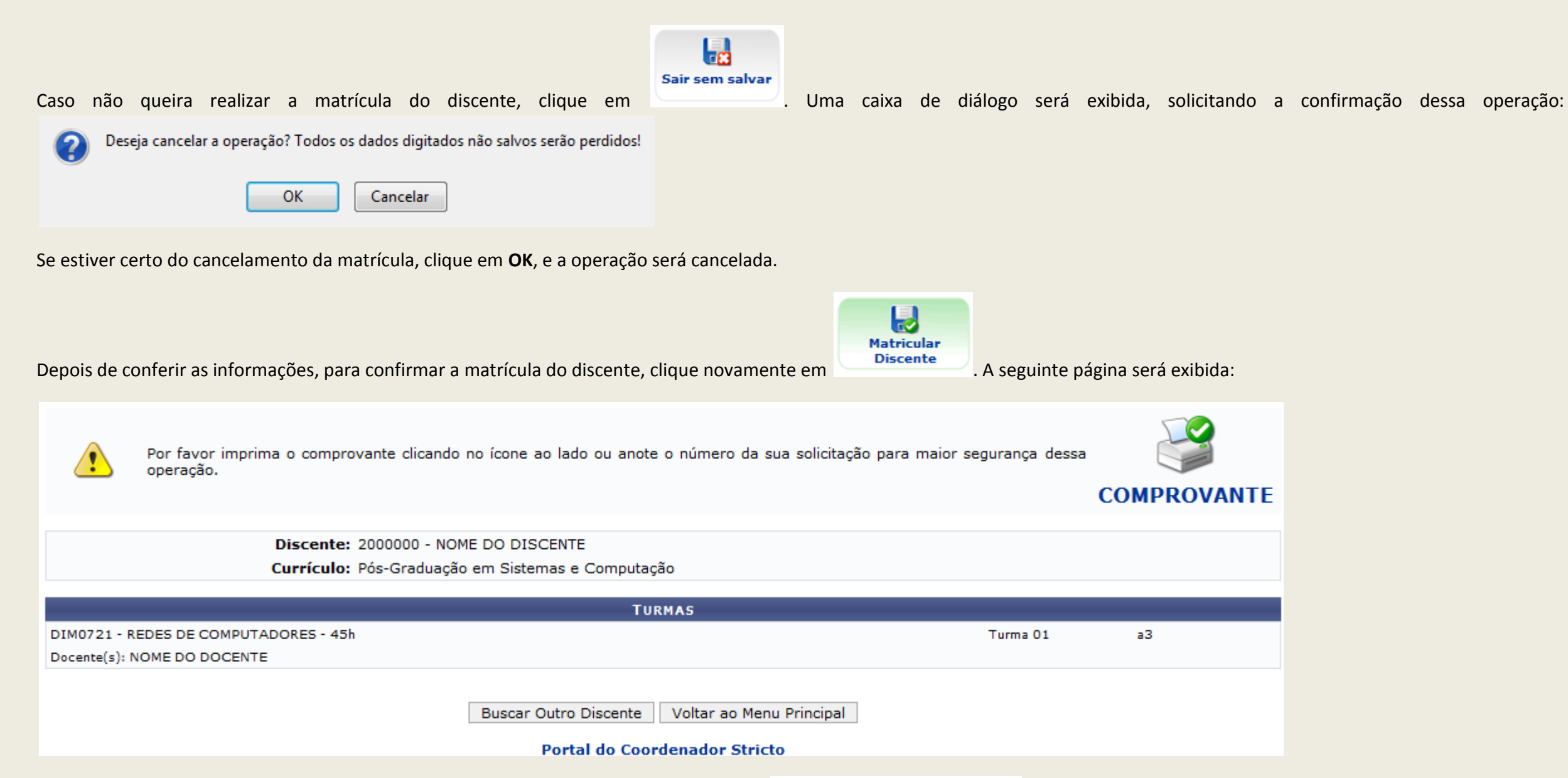

Caso queira retornar a página inicial do módulo *Portal do Coordenador Stricto*, clique em **Portal do Coordenador Stricto**. O usuário também retornará a página inicial do módulo, clicando em *Voltar ao Menu Principal*. Se desejar realizar a mesma operação com outro discente, clique em *Buscar Outro Discente*.

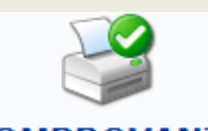

Para *Imprimir* o comprovante, clique em **COMPROVANTE**. O sistema exibirá o *Atestado de Matrícula*, como mostraremos a seguir:
### ATESTADO DE MATRÍCULA

| Período Letivo: | 2010.1                              | Nível:   | DOUTORADO |
|-----------------|-------------------------------------|----------|-----------|
| Matrícula:      | 2000000                             | Vínculo: | ESPECIAL  |
| Nome:           | NOME DO DISCENTE                    |          |           |
| Programa:       | PÓS-GRADUAÇÃO EM SISTEMAS E COMPUTA | ÇÃO      |           |
| Nível:          |                                     |          |           |
| Área de         |                                     |          |           |
| Concentração:   |                                     |          |           |
| Orientador:     | 10000 NOME DO ORIENTADOR            |          |           |

### **TURMAS MATRICULADAS: 1**

| Cód   | l. – | <b>Componentes Curriculares/Docentes</b>                               | Turma | Status      | Horário |
|-------|------|------------------------------------------------------------------------|-------|-------------|---------|
| DIM07 | 721  | REDES DE COMPUTADORES<br>NOME DO DOCENTE<br>Tipo: DISCIPLINA Local: a3 | 01    | MATRICULADO | 2T456   |

### TABELA DE HORÁRIOS:

| Horários      | Seg     | Ter | Qua | Qui | Sex | Sab      |
|---------------|---------|-----|-----|-----|-----|----------|
| 07:00 - 07:50 |         |     |     |     |     |          |
| 07:50 - 08:40 |         |     |     |     |     |          |
| 08:55 - 09:45 |         |     |     |     |     |          |
| 09:45 - 10:35 |         |     |     |     |     |          |
| 10:50 - 11:40 |         |     |     |     |     |          |
| 11:40 - 12:30 |         |     |     |     |     |          |
|               |         |     | 1   |     |     |          |
| 13:00 - 13:50 |         |     |     |     |     |          |
| 13:50 - 14:40 |         |     |     |     |     |          |
| 14:55 - 15:45 |         |     |     |     |     |          |
| 15:45 - 16:35 | DIM0721 |     |     |     |     |          |
| 16:50 - 17:40 | DIM0721 |     |     |     |     |          |
| 17:40 - 18:30 | DIM0721 |     |     |     |     |          |
|               |         |     |     |     |     | <u> </u> |
| 19:00 - 19:45 |         |     |     |     |     |          |
| 19:45 - 20:30 |         |     |     |     |     |          |
| 20:45 - 21:30 |         |     |     |     |     |          |
| 21:30 - 22:15 |         |     |     |     |     |          |

ATENÇÃO

Para verificar a autenticidade deste documento acesse informando a matrícula, a data de emissão e o código de verificação 5c4e9932f7

Portal do

Para retornar ao módulo Portal do Coordenador Stricto, clique em Coordenador Stricto, no topo da página.

Caso queira *Voltar* a página anterior, clique em **Voltar**.

Se desejar imprimir o Atestado de Matrícula, clique em Imprimir 🖨.

## 6.1. Matrículas - Cadastrar Atividade para Discente.

## SIGAA – Módulo Stricto Sensu

Essa funcionalidade permite que o usuário, Coordenador ou Secretário de Curso de Pós-Graduação, matricule um determinado discente em uma atividade de Pós-Graduação. Para isso, entre no SIGAA  $\rightarrow$  Módulos  $\rightarrow$  Portal Coord. Stricto Sensu  $\rightarrow$  Matrículas  $\rightarrow$  Atividades  $\rightarrow$  Matricular.

O sistema exibirá uma tela solicitando que o usuário Informe os Critérios de Busca do discente desejado:

| INFORME OS CRITÉRIOS DE BUSCA |                                        |  |  |  |
|-------------------------------|----------------------------------------|--|--|--|
| 📃 Matrícula:                  |                                        |  |  |  |
| CPF:                          |                                        |  |  |  |
| 🗹 Nome do Discente:           | NOME DO DISCENTE                       |  |  |  |
| Programa:                     | PÓS-GRADUAÇÃO EM SISTEMAS E COMPUTAÇÃO |  |  |  |
|                               | Buscar Cancelar                        |  |  |  |

O usuário deverá informar a Matrícula, o CPF e o Nome do Discente. O nome do Programa no qual o discente será matriculado será automaticamente preenchido pelo sistema com o programa que o usuário coordena.

Exemplificaremos com Nome do Discente: NOME DO DISCENTE.

Caso desista da operação, clique em Cancelar. Uma janela será apresentada pelo sistema para confirmação. Esta operação é válida para todas as telas que apresentem esta função.

Para prosseguir com a busca, clique em Buscar. O resultado da busca será exibido pelo sistema no seguinte formato:

Para visualizar as informações do discente, clique em 🖭. As informações serão exibidas conforme figura abaixo:

| 🄍: Visualizar Detalhes 🛛 🌍: Selecionar Discente                                                                                              |        |          |  |
|----------------------------------------------------------------------------------------------------|--------|----------|--|
| SELECIONE ABAIXO O DISCENTE (1)                                                                                                    |        |          |  |
| Matrícula Aluno                                                                                                    | Status |          |  |
| PÓS-GRADUAÇÃO EM SISTEMAS E COMPUTAÇÃO MESTRADO ACADEMICO                                                                                    |        |          |  |
| I 00000000 NOME DO DISCENTE                                                                                                    | ATIVO  | ٢        |  |
| Ano/Mês de Ingresso: 2007/FEV<br>Orientador:<br>Área de Concentração: CIÊNCIA DA COMPUTAÇÃO<br>CR: 10.0<br>CRE: 000-000-000-0000 / 0000-0000 |        |          |  |
| Créditos evicidos:                                                                                                    |        | 1        |  |
| 1 discente(s) encontrado(s)                                                                                                    |        | <u>'</u> |  |

Clique no ícone Para selecionar um discente. O sistema exibirá a seguinte tela, contendo os dados do discente e do programa e solicitando que o usuário Selecione os Critérios de Busca das Atividades:

|   | Matrícula:         | 00000000                                                |
|---|--------------------|---------------------------------------------------------|
|   | Discente:          | NOME DO DISCENTE                                        |
|   | Programa:          | PÓS-GRADUAÇÃO EM SISTEMAS E COMPUTAÇÃO                  |
|   | Curso:             | PÓS-GRADUAÇÃO EM SISTEMAS E COMPUTAÇÃO - MESTRADO       |
|   | Status:            | ATIVO                                                   |
|   | Tipo:              | REGULAR                                                 |
| _ |                    |                                                         |
|   |                    | SELECIONE OS CRITÉRIOS DE BUSCA DAS ATIVIDADES          |
| ✓ | Programa:          | PÓS-GRADUAÇÃO EM SISTEMAS E COMPUTAÇÃO 🛛 🔽              |
|   | Atividade:         |                                                         |
| ✓ | Tipo de Atividade: | PROFICIÊNCIA                                            |
|   |                    | Buscar Atividades << Selecionar Outro Discente Cancelar |

O usuário deverá selecionar um ou mais dos seguintes critérios de busca por atividades: Programa, Atividade e/ou Tipo de Atividade. O campo Tipo de Atividade oferece as seguintes opções: Atividade Complementar, Dissertação/Tese, Proficiência e Qualificação.

Exemplificaremos com Programa: PÓS-GRADUAÇÃO EM SISTEMAS E COMPUTAÇÃO e Tipo de Atividade: PROFICIÊNCIA.

Caso deseje matricular outro discente, clique em Selecionar Outro Discente.

Para realizar a busca, clique em Buscar Atividades. O resultado da busca será exibido conforme figura abaixo:

| Matrícula<br>Discente:<br>Programa               | 200000000<br>NOME DO DISCENTE<br>: PÓS-GRADUAÇÃO EM SISTEMAS E COMPUTAÇÃO |              |    |
|--------------------------------------------------|---------------------------------------------------------------------------|--------------|----|
| Curso:                                           | PÓS-GRADUAÇÃO EM SISTEMAS E COMPUTAÇÃO - DOUTORADO                        |              |    |
| Status:<br>Tipo:                                 | ATIVO<br>REGULAR                                                          |              |    |
|                                                  | SELECIONE OS CRITÉRIOS DE BUSCA DAS ATIVIDADES                            |              |    |
| Programa:                                        | PÓS-GRADUAÇÃO EM SISTEMAS E COMPUTAÇÃO                                    | •            |    |
| Atividade:                                       | EXAME DE PROFICIENCIA EM LINGUA ESPANHOLA                                 |              |    |
| Tipo de Atividade:                               | PROFICIÊNCIA                                                              |              |    |
|                                                  | Buscar Atividades << Selecionar Outro Discente Cancelar                   |              |    |
|                                                  | SELECIONE UMA DAS ATIVIDADES ABAIXO (3)                                   |              |    |
| vidade                                           |                                                                           | Тіро         | СН |
| M0903 - EXAME DE PROFICIENCIA EM                 | LINGUA ESPANHOLA                                                          | PROFICIÊNCIA | 0h |
| 10902 - EXAME DE PROFICIENCIA EM LINGUA FRANCESA |                                                                           | PROFICIÊNCIA | 0h |
| M0901 - EXAME DE PROFICIENCIA EM                 | LINGUA INGLESA                                                            | PROFICIÊNCIA | 0h |
|                                                  | 3 atividades encontradas                                                  |              |    |

Para selecionar a atividade na qual o discente será matriculado, clique em 💿. Exemplificaremos com DIM0903 - EXAME DE PROFICIENCIA EM LINGUA ESPANHOLA.

O sistema exibirá uma tela solicitando que o usuário Informe os Detalhes do Registro da Atividade:

| Matrícula:                                                        | 2000000                                                                                                    |  |  |  |
|-------------------------------------------------------------------|----------------------------------------------------------------------------------------------------|--|--|--|
| Discente:                                                         | NOME DO DISCENTE                                                                                                    |  |  |  |
| Programa:                                                         | PÓS-GRADUAÇÃO EM SISTEMAS E COMPUTAÇÃO                                                                                    |  |  |  |
| Curso:                                                            | PÓS-GRADUAÇÃO EM SISTEMAS E COMPUTAÇÃO - DOUTORADO                                                                        |  |  |  |
| Status:                                                           | ATIVO                                                                                                    |  |  |  |
| Tipo:                                                             | REGULAR                                                                                                    |  |  |  |
|                                                                   |                                                                                                    |  |  |  |
|                                                                   | INFORME OS DETALHES DO REGISTRO DA ATIVIDADE                                                                              |  |  |  |
| Atividade: DIM0903 - EXAME DE PROFICIENCIA EM LINGUA ESPANHOLA    |                                                                                                    |  |  |  |
| Ativida                                                           | Ide: DIM0903 - EXAME DE PROFICIENCIA EM LINGUA ESPANHOLA                                                                  |  |  |  |
| Tipo da Ativida                                                   | ade: DIM0903 - EXAME DE PROFICIENCIA EM LINGUA ESPANHOLA<br>ade: PROFICIÊNCIA                                             |  |  |  |
| Tipo da Ativida<br>Ano-Períod                                     | ade: DIM0903 - EXAME DE PROFICIENCIA EM LINGUA ESPANHOLA<br>ade: PROFICIÊNCIA<br>Io: * 2010 . 1                           |  |  |  |
| Tipo da Ativida<br>Tipo da Ativida<br>Ano-Períod<br>Data de Iníci | ade: DIM0903 - EXAME DE PROFICIENCIA EM LINGUA ESPANHOLA<br>ade: PROFICIÊNCIA<br>lo: * 2010 . 1<br>io: * Julho v / 2010 v |  |  |  |

É necessário que o usuário informe o Ano-Período e a Data de Início da atividade. Exemplificaremos com Ano-Período: 2010.1 e Data de Início: Julho/2010.

Caso deseje retornar à tela anterior e selecionar outra atividade, clique em Selecionar Outra Atividade.

Para prosseguir com a matrícula, clique em Próximo Passo. A seguinte tela será exibida pelo sistema:

| Matrícula:      | 20000000                                                |  |  |  |
|-----------------|---------------------------------------------------------|--|--|--|
| Discente:       | NOME DO DISCENTE                                        |  |  |  |
| Programa:       | PÓS-GRADUAÇÃO EM SISTEMAS E COMPUTAÇÃO                  |  |  |  |
| Curso:          | PÓS-GRADUAÇÃO EM SISTEMAS E COMPUTAÇÃO - DOUTORADO      |  |  |  |
| Status:         | ATIVO                                                   |  |  |  |
| Tipo:           | REGULAR                                                 |  |  |  |
|                 |                                                         |  |  |  |
|                 | Dados do Registro                                       |  |  |  |
| Ativida         | de: DIM0903 - EXAME DE PROFICIENCIA EM LINGUA ESPANHOLA |  |  |  |
| Tipo da Ativida | ide: PROFICIÊNCIA                                       |  |  |  |
| Ano-Perío       | odo: 2010.1                                             |  |  |  |
| Data de Iní     | cio: Julho / 2010                                       |  |  |  |
|                 | Confirmar << Alterar Dados Informados Cancelar          |  |  |  |
|                 |                                                         |  |  |  |
|                 | CONFIRME SUA SENHA                                      |  |  |  |
| Senha: * •••••  |                                                         |  |  |  |
|                 |                                                         |  |  |  |
|                 | Portal do Coordenador Stricto                           |  |  |  |
|                 |                                                         |  |  |  |

Caso deseje retornar à página inicial do Módulo Portal do Coordenador Stricto Sensu, clique em Portal do Coordenador Stricto.

Clique em Alterar Dados Informados caso deseje mudar algum dos dados antes de confirmar a matrícula.

Para confirmar a matrícula do discente no programa desejado, é necessário que o usuário informe sua Senha do sistema e clique em Confirmar. A seguinte mensagem de confirmação da operação será exibida pelo sistema no topo da página inicial do Módulo Portal do Coordenador Stricto Sensu:

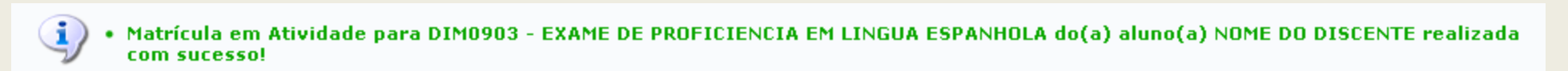

# 6.2. Matrículas - Analisar Matrículas de Alunos.

## SIGAA – Módulo Stricto Sensu

Essa funcionalidade permite que o usuário, Coordenador de Curso Stricto Sensu, analise matrículas de alunos do seu programa.

Para isso, entre no SIGAA  $\rightarrow$  Módulos  $\rightarrow$  Portal Coord. Stricto Sensu  $\rightarrow$  Matrículas  $\rightarrow$  Analisar Matrículas de Alunos do seu Programa.

Será exibida a seguinte página com as Solicitações pendentes de análise:

| 🚱: Analisar matrículas                                              |   |
|---------------------------------------------------------------------|---|
| Ordernar Busca                                                      |   |
| Ordernar Por:                                                       |   |
| Nome O Matrícula                                                    |   |
| Ordernar                                                            |   |
| SELECIONE UM DOS DISCENTES ABAIXO PARA ANALISAR SUAS MATRÍCULAS (3) |   |
| SOLICITAÇÕES PENDENTES DE ANÁLISE (3)                               |   |
| 20000000 - NOME DO DISCENTE                                         | 9 |
| 2000000 - NOME DO DISCENTE                                          | 9 |
| 20000000 - NOME DO DISCENTE                                         | 9 |
| Cancelar                                                            |   |

Caso desista da operação, clique em **Cancelar**. Uma janela será apresentada pelo sistema para confirmação. Esta operação é válida para todas as telas que apresentem esta função.

O usuário poderá Ordenar Busca de duas maneiras diferentes, por Nome ou Matrícula. Exemplificamos com Nome. Após selecionar a opção desejada, clique em Ordenar. Essa opção será útil quando houver um grande número de discentes, com solicitação pendente.

Para *Selecionar* o discente desejado, clique em 🎱. Será exibida a página *Análise de Solicitações de Matrícula*, como mostraremos a seguir:

Matrícula: 200000 Discente: NOME DO DISCENTE Programa: PÓS-GRADUAÇÃO EM SISTEMAS E COMPUTAÇÃO Curso: PÓS-GRADUAÇÃO EM SISTEMAS E COMPUTAÇÃO - MESTRADO Status: ATIVO Tipo: REGULAR

Clique aqui para visualizar o Histórico do discente Clique Aqui para ver as disciplinas da estrutura curricular do discente.

Clique aqui para visualizar as todas as orientações já realizadas

| MATRÍCULAS DO DISCENTE                                                                                                    |         |       |                 |            |            |  |
|----------------------------------------------------------------------------------------------------|---------|-------|-----------------|------------|------------|--|
| Componente Curricular                                                                                                    | Horário | Turma | a Solicitado em |            | Orientação |  |
| ORIENTAR MATRÍCULAS DO DISCENTE                                                                                                    |         |       |                 |            |            |  |
| DBQ2210 - PROTEÍNAS TÓXICAS - 45h                                                                                                    |         | 01    | 19/03/2010      | Matricular | Cancelar   |  |
| DIM0707 - PROGRAMACAO INTEIRA - 45h                                                                                                    |         | 01    | 23/03/2010      | Matricular | Cancelar   |  |
| LET2225 - ESTUDOS DE LETRAMENTO - 60h                                                                                                    |         | 01    | 26/04/2010      | Matricular | Cancelar   |  |
| ORIENTAÇÃO GERAL DE MATRÍCULA                                                                                                    |         |       |                 |            |            |  |
| Utilize o espaço abaixo para definir uma orientação para o discente quando esta não for específica a um componente selecionado, ou para sugerir a matrícula em outros componentes. |         |       |                 |            |            |  |
| Confirmar matriculas Voltar Cancelar                                                                                                    |         |       |                 |            |            |  |

Caso queira retornar a página anterior e selecionar outro discente, clique em Voltar.

Ao clicar no nome do *Componente Curricular*, serão exibidas as seguintes informações:

| Informações do Componente Curricular                                                                                                    | ×        |
|----------------------------------------------------------------------------------------------------|----------|
| DADOS GERAIS DO COMPONENTE CURRICULAR                                                                                                    |          |
| Código: DBQ2210                                                                                                    |          |
| Nome: PROTEÍNAS TÓXICAS                                                                                                    |          |
| Unidade Responsável: PÓS-GRADUAÇÃO EM BIOQUÍMICA                                                                                                    |          |
| Tipo do Componente Curricular: MODULO                                                                                                    |          |
| CARGA HORÁRIA                                                                                                    |          |
| Créditos Teóricos: 3 crs. (45 horas)                                                                                                    |          |
| Créditos Práticos: 0 crs. (0 horas)                                                                                                    | -        |
| PRÉ-REQUISITOS, CO-REQUISITOS E EQUIVALÊNCIAS                                                                                                    | =        |
| Pré-Requisitos:                                                                                                    |          |
| Co-Requisitos:<br>Equivalências:                                                                                                    |          |
| EMENTA/DESCRIÇÃO                                                                                                    |          |
| A disciplina abordará temas relacionados com o estudo de proteínas tóxicas de diversas origens, em especial as                                        |          |
| em planta. As proteínas animais de defesa também serão abordadas. Com isso, serão discutidas as principais classes                                    |          |
| de proteínas tóxicas, modos                                                                                                    |          |
| pesquisa.                                                                                                    |          |
| Objetivos gerais                                                                                                    |          |
| Dar connecimento da existencia e distribuição, das características físico-químicas e biologicas e possíveis mecanismos<br>de ação tóxica de proteínas |          |
| de origem animal e vegetal.                                                                                                    |          |
| Conteúdos<br>Objetivos específicos: Definição, distribuição, purificação e mecanismos de ação de:                                                     |          |
| Lectinas de origem animal e vegetal                                                                                                    |          |
| Inibidores de proteinases e amilases                                                                                                    | <b>T</b> |

Para finalizar a visualização desta tela, clique em 🗵.

O número da Turma, também fornece informações, sobre a mesma:

| Informações da Turma 🛛 🔀     |                                                      |                                 |  |  |  |
|------------------------------|------------------------------------------------------|---------------------------------|--|--|--|
| Bassa an Turne               |                                                      |                                 |  |  |  |
| DADOS DA TURMA               |                                                      |                                 |  |  |  |
| Ano/Periodo:                 | 2010.1                                               |                                 |  |  |  |
| Componente e Turma:          | DBQ2210 - PROTEINAS TOXICA                           | IS - Turma 01                   |  |  |  |
| Observação:                  | asd                                                  |                                 |  |  |  |
| Tipo do Componente:          | MODULO                                               |                                 |  |  |  |
| Créditos / Carga<br>Horária: | 3 cr / 45 horas                                      |                                 |  |  |  |
| Tipo da Turma:               | REGULAR                                              |                                 |  |  |  |
| Local e Horário:             | 2M1                                                  |                                 |  |  |  |
| Capacidade:                  | 9 alunos                                             |                                 |  |  |  |
| Totais:                      | 4 solicitações de matrícula<br>2 alunos matriculados |                                 |  |  |  |
| PROFESSORES (1)              |                                                      | VAGAS RESERVADAS                |  |  |  |
| NOME DO DOCENTE (45h)        |                                                      | Não há reservas para esta turma |  |  |  |

Após conferir os dados da turma, clique em 🗵.

O usuário poderá Matricular ou Cancelar a solicitação do discente. Ao optar pela opção Cancelar, uma caixa de texto será exibida para que o usuário possa inserir Observações.

Matrícula: 200000 Discente: NOME DO DISCENTE Programa: PÓS-GRADUAÇÃO EM SISTEMAS E COMPUTAÇÃO Curso: PÓS-GRADUAÇÃO EM SISTEMAS E COMPUTAÇÃO - MESTRADO Status: ATIVO Tipo: REGULAR

> Clique aqui para visualizar o Histórico do discente Clique Aqui para ver as disciplinas da estrutura curricular do discente. Clique aqui para visualizar as todas as orientações já realizadas

| MATRÍCULAS DO DISCENTE                                                                                                    |         |       |                 |            |            |  |  |  |
|----------------------------------------------------------------------------------------------------|---------|-------|-----------------|------------|------------|--|--|--|
| Componente Curricular                                                                                                    | Horário | Turma | a Solicitado em |            | Orientação |  |  |  |
| ORIENTAR MATRÍCULAS DO DISCENTE                                                                                                    |         |       |                 |            |            |  |  |  |
| DBQ2210 - PROTEÍNAS TÓXICAS - 45h                                                                                                    |         | 01    | 19/03/2010      | Matricular | Cancelar   |  |  |  |
| DIM0707 - PROGRAMACAO INTEIRA - 45h                                                                                                    |         | 01    | 23/03/2010      | Matricular | Cancelar   |  |  |  |
| LET2225 - ESTUDOS DE LETRAMENTO - 60h                                                                                                    |         | 01    | 26/04/2010      | Matricular | 🕅 Cancelar |  |  |  |
| Observações:                                                                                                    |         |       |                 |            |            |  |  |  |
| ORIENTAÇÃO GERAL DE MATRÍCULA                                                                                                    |         |       |                 |            |            |  |  |  |
| Utilize o espaço abaixo para definir uma orientação para o discente quando esta não for específica a um componente selecionado, ou para sugerir a matrícula em outros componentes. |         |       |                 |            |            |  |  |  |
| Confirmar matriculas     Voltar     Cancelar       Portal do Coordenador Stricto                                                                                                   |         |       |                 |            |            |  |  |  |
| após selecionar as opcões desejadas, clique em <b>Confirmar Matrículas</b> . A mensagem de sucesso será visualizada:                                                               |         |       |                 |            |            |  |  |  |

Análise de solicitações de matrícula do discente NOME DO DISCENTE realizada com sucesso!

**i**)

Para retornar a página inicial do módulo Portal do Coordenador Stricto, clique em Portal do Coordenador Stricto.

Clicando no ícone 📃, o sistema carregará uma caixa de diálogo solicitando o download do Histórico Escolar do discente:

| Você selecionou abrir:   |                                        |
|--------------------------|----------------------------------------|
| 🔁 historico_20000        | 000.pdf                                |
| Tipo: Adobe Acr          | obat Document                          |
| O que o Firefox deve f   | azer?                                  |
| Abrir com o:             | Adobe Reader 9.2 (aplicativo padrão) 🔹 |
| Download                 |                                        |
| 🔲 <u>M</u> emorizar a de | ecisão para este tipo de arquivo       |
|                          | OK Cancelar                            |

Confirme, clicando em **OK**. O *Histórico* será exibido da seguinte forma:

| Histórico Esco                                                    | olar - Emitido em:                                      | 11/06/2010           | às 16:56h         |                          |              |  |
|-------------------------------------------------------------------|---------------------------------------------------------|----------------------|-------------------|--------------------------|--------------|--|
| Dados Pessoais                                                    |                                                         |                      |                   |                          |              |  |
| Nome: NOME<br>Data de Nascimento:<br>Nome do Pai:<br>Nome da Mãe: | DO DISCENTE<br>29/11/1987<br>NOME DO PAI<br>NOME DA MÃE | Local de Nascimento: | NATAL/RN          | Matrícu                  | ıla: 2000000 |  |
| Endereço:<br>Município:                                           | NATAL                                                   |                      |                   | Bairro:<br>UF: <b>RN</b> |              |  |
| Dados do Curso                                                    |                                                         |                      |                   |                          |              |  |
| Programa: PÓS-GR                                                  | ADUAÇÃO EM SISTEMA                                      | AS E COMPUTAÇÃO      |                   |                          | CR: 8.1579   |  |
| Curso: MESTRA<br>Área de Concentraçã<br>Linha de Pesquisa:        | ADO ACADEMICO                                           | Currículo:           | 02 Status:        | ΑΤΙVΟ                    |              |  |
| Orientador:                                                       | NOME DO ORIENTAD                                        | OR                   |                   |                          |              |  |
| Mês/Ano Inicial:                                                  |                                                         | Mê                   | s Atual: 9º       |                          |              |  |
| Trancamentos:                                                     | 7 meses                                                 | Pra                  | zo para Conclusão | MAR/2012                 |              |  |
| Prorrogações:                                                     | 6 meses                                                 | Tip                  | o Saída:          |                          |              |  |
| Mês/Ano de Saída:                                                 |                                                         | Dat                  | ta da Defesa:     |                          |              |  |

| Disciplinas/Atividades Cursadas/Cursando |           |         |        |                                                          |                          |   |    |      |            |        |          |           |           |
|------------------------------------------|-----------|---------|--------|----------------------------------------------------------|--------------------------|---|----|------|------------|--------|----------|-----------|-----------|
| Início                                   | Fim       |         |        |                                                          | Componente Curricular    |   |    |      | CR         | Freq % | Conceito |           | Situação  |
| 1/2000                                   | 1/2000    | DIM0730 | COMPU  | TACAO CIEN                                               | TIFICA                   |   |    |      | 3          | 100.0  | Α        | A         | PROVADO   |
| 1/2009                                   | 7/2009    | DIM0803 | CONCE  | PCAO ASIC                                                |                          |   |    |      | 4          | 100.0  | ?        | A         | PROVADO   |
| 1/2009                                   | 8/2009    | DIM0873 | SISTEM | AS MULTI-AG                                              | SENTES                   |   |    |      | 4          | 100.0  | ?        | A         | PROVADO   |
| 1/2009                                   | 8/2009    | DIM0876 | SISTEM | STEMAS DISTRIBUIDOS                                      |                          |   |    | 4    | 100.0      | ?      | A        | PROVADO   |           |
| 7/2009                                   | 12/2009   | DIM0801 | ESTUDO | STUDO ORIENTADO 1                                        |                          |   | 4  | 80.0 | Α          | A      | PROVADO  |           |           |
| 7/2009                                   |           | DIM0837 | ESTAG  | STAGIO DOCENCIA EM COMPUTAÇÃO 1                          |                          |   | 4  |      | -          | Т      | RANCADO  |           |           |
| 7/2009                                   | -         | DIM0867 | TOPICO | OPICOS AVANCADOS EM SISTEMAS INTEGRADOS E DISTRIBUIDOS I |                          |   |    |      | 4          | -      | 1        | MA        | TRICULADO |
| 9/2009                                   | 9/2009    | DIM0901 | EXAME  | DE PROFICIE                                              | ENCIA EM LINGUA INGLESA  |   |    |      | 0          |        | -        | A         | PROVADO   |
| 12/2009                                  | 12/2009   | DIM0903 | EXAME  | DE PROFICIE                                              | ENCIA EM LINGUA ESPANHOL | A |    |      | 0          | -      | -        | A         | PROVADO   |
| 12/2009                                  | 12/2009   | DIM1800 | EXAME  | XAME DE QUALIFICACAO DE DOUTORADO                        |                          |   |    | 0    | -          | Α      | A        | PROVADO   |           |
| 1/2010                                   | 9/2010    | DIM0902 | EXAME  | KAME DE PROFICIENCIA EM LINGUA FRANCESA                  |                          |   |    | 0    |            | -      | MA       | TRICULADO |           |
| Créditos E                               | Exigidos: |         |        | 0                                                        | Créditos Integralizados: |   | 23 | Cré  | ditos Pend | entes: |          |           | 0         |

### Disciplinas/Atividades Obrigatórias Pendentes: 2

| Código  | Componente Curricular   | СН  |
|---------|-------------------------|-----|
| DIM0000 | DISSERTAÇÃO DE MESTRADO | 0 h |
| DIM0800 | EXAME DE QUALIFICACAO   | 0 h |

Observações:

### **DADOS DA ESTRUTURA CURRICULAR**

| Código:                                                         | 02                                                                               |             |
|-----------------------------------------------------------------|----------------------------------------------------------------------------------|-------------|
| Curso:                                                          | PÓS-GRADUAÇÃO EM SISTEMAS E COMPUTAÇÃO                                           |             |
| Unidade de Vinculação:                                          | CCET - PÓS-GRADUAÇÃO EM SISTEMAS E COMPUTAÇÃO                                    | (12.13)     |
| Município de funcionamento:                                     | ter u                                                                            |             |
| Período Letivo de Entrada em<br>Vigor:                          | 2005.1                                                                           |             |
| Carga Horária:                                                  | Total Mínima 0 Optativas Mínima 0                                                |             |
| Créditos Obrigatórios:                                          | Ocr Total - ( Ocr Práticos ) / ( Ocr Teóricos )                                  |             |
| Carga Horária Obrigatória:                                      | 0h Total - ( 0h Práticas ) / ( 0h Teóricas )                                     |             |
| Carga Horária Obrigatória de<br>Atividade Acadêmica Específica: | 0 hrs                                                                            |             |
| Prazos em Períodos Letivos:                                     | Mínimo 12 Médio 24 Máximo 30                                                     |             |
| COMPONENTES DESSE CURRÍC                                        | ULO                                                                              |             |
| DIM0872 - APRENDIZADO DE MAQUIN                                 | A - 60h                                                                          | Optativa    |
| DIM0873 - SISTEMAS MULTI-AGENTES                                | - 60h                                                                            | Optativa    |
| DIM0874 - TOPICOS AVANCADOS EM                                  | TEORIA E INTELIGENCIA COMPUTACIONAL III - 60h                                    | Optativa    |
| DIM0875 - SEMINARIO EM TEORIA E I                               | NTELIGENCIA COMPUTACIONAL - 30h                                                  | Optativa    |
| DIM0876 - SISTEMAS DISTRIBUIDOS                                 | - 60h                                                                            | Optativa    |
| DIM0000 - DISSERTAÇÃO DE MESTRA                                 | DO - 0h                                                                          | Obrigatória |
| DIM0800 - EXAME DE QUALIFICACAO                                 | - 0h                                                                             | Obrigatória |
| CH Total: 4140hrs. Total de Créd                                | itos: 276                                                                        |             |
|                                                                 |                                                                                  |             |
| SIGAA   Copyright © 20                                          | 106-2010 - Superintendência de Informática - UFRN -<br>(84) 3215-3148 - sistemas | Imprimir 崫  |

Para retornar ao módulo *Portal do Coordenador Stricto*, clique em **Coordenador Stricto**, no topo da página.

Caso queira *Voltar* a página anterior, clique em **Voltar**.

Se desejar *Imprimir* o *Atestado de Matrícula*, clique em Imprimir

## Através do ícone 🧾, é possível visualizar *Todas as Orientações Já Realizadas*:

### ANÁLISES DE SOLICITAÇÕES DE MATRÍCULA

Matrícula: 2000000 Discente: NOME DO DISCENTE Programa: PÓS-GRADUAÇÃO EM SISTEMAS E COMPUTAÇÃO Curso: PÓS-GRADUAÇÃO EM SISTEMAS E COMPUTAÇÃO - MESTRADO Status: ATIVO

Tipo: REGULAR

| SOLICITAÇÕES DE MATRÍCULA ANALISADAS |                                                                |                             |                           |                       |  |  |
|--------------------------------------|----------------------------------------------------------------|-----------------------------|---------------------------|-----------------------|--|--|
|                                      | Componente Curricular                                          | Situação                    | Submetida em Analisada em |                       |  |  |
| 2010.                                | 1                                                              |                             |                           |                       |  |  |
| Orienta                              | acao Geral: nenhuma orientação cadastrada                      |                             |                           |                       |  |  |
| T01                                  | DBQ2210 - PROTEÍNAS TÓXICAS                                    | SUBMETIDA                   | 19/03/2010                | AGUARDANDO<br>ANÁLISE |  |  |
| T01                                  | DIM0707 - PROGRAMACAO INTEIRA                                  | SUBMETIDA                   | 23/03/2010                | AGUARDANDO<br>ANÁLISE |  |  |
| T01                                  | LET2225 - ESTUDOS DE LETRAMENTO                                | SUBMETIDA                   | 26/04/2010                | AGUARDANDO<br>ANÁLISE |  |  |
|                                      |                                                                |                             |                           |                       |  |  |
| < v                                  | oltar SIGAA   Copyright © 2006-2010 - Superi<br>(84) 3215-3148 | ntendência de<br>- sistemas | Informática - UFRN -      | Imprimir 🗎            |  |  |

Para retornar ao módulo *Portal do Coordenador Stricto*, clique em **Coordenador Stricto**, no topo da página.

Caso queira *Voltar* a página anterior, clique em **Voltar**.

Se desejar Imprimir o Atestado de Matrícula, clique em Imprimir

# 6.3. Matrículas - Renovar Matrícula de Atividade.

SIGAA – Módulo Stricto Sensu

Essa funcionalidade permite que o usuário, Coordenador ou Secretário de Curso de Pós-Graduação, rematricule um discente que faça parte de seu programa em uma atividade de Pós-Graduação. Para isso, entre no SIGAA  $\rightarrow$  Módulos  $\rightarrow$  Portal Coord. Stricto Sensu  $\rightarrow$  Matrículas  $\rightarrow$  Atividades  $\rightarrow$  Renovar Matrícula.

O sistema exibirá uma tela solicitando que o usuário Informe os Critérios de Busca do discente desejado:

|                     | INFORME OS CRITÉRIOS DE BUSCA          |
|---------------------|----------------------------------------|
| Matrícula:          |                                        |
| CPF:                |                                        |
| 🗹 Nome do Discente: | NOME DO DISCENTE                       |
| Programa:           | PÓS-GRADUAÇÃO EM SISTEMAS E COMPUTAÇÃO |
|                     | Buscar Cancelar                        |

O usuário deverá informar a *Matrícula*, o *CPF* e o *Nome do Discente* que deseja rematricular. O nome do *Programa* será automaticamente preenchido pelo sistema com o programa que o usuário coordena.

Exemplificaremos com Nome do Discente: NOME DO DISCENTE.

Caso desista da operação, clique em **Cancelar**. Uma janela será apresentada pelo sistema para confirmação. Clique em **OK** para confirmar a desistência ou clique em **Cancelar** para continuar a operação. Esta operação é válida para todas as telas que apresentem esta função.

Pra prosseguir com a busca, clique em **Buscar**. O resultado da busca será exibido pelo sistema no seguinte formato:

|                      |                    | INFORME OS CRITÉRIOS DE BUSCA                |        |   |
|----------------------|--------------------|----------------------------------------------|--------|---|
|                      | Matrícula:         |                                              |        |   |
|                      | CPF:               |                                              |        |   |
|                      | Nome do Discente:  | NOME DO DISCENTE                             |        |   |
|                      | Programa:          | PÓS-GRADUAÇÃO EM SISTEMAS E COMPUTAÇÃO       |        |   |
|                      |                    | Buscar Cancelar                              |        |   |
|                      |                    |                                              |        |   |
|                      |                    | Visualizar Detalhes 🛛 🛞: Selecionar Discente |        |   |
|                      |                    | SELECIONE ABAIXO O DISCENTE (1)              |        |   |
| Matrícula Aluno      | <b>)</b>           |                                              | Status |   |
| PÓS-GRADUAÇÃO EM SIS | STEMAS E COMPUTAÇÃ | 0 MESTRADO ACADEMICO                         |        |   |
| 20000000 NOME        | DO DISCENTE        |                                              | ATIVO  | ٨ |
|                      |                    | 1 discente(s) encontrado(s)                  |        |   |

Para visualizar as informações do discente, clique em 🖭. As informações serão exibidas conforme figura abaixo:

|                                  | INFORME OS CRITÉRIOS DE BUSCA          |        |        |   |  |  |
|----------------------------------|----------------------------------------|--------|--------|---|--|--|
| Matrícula:                       |                                        |        |        |   |  |  |
| CPF:                             |                                        |        |        |   |  |  |
| V Nome do Disce                  | te: NOME DO DISCENTE                   |        |        |   |  |  |
| Programa:                        | PÓS-GRADUAÇÃO EM SISTEMAS E COMPUTAÇÃO |        |        |   |  |  |
|                                  | Buscar Cancelar                        |        |        |   |  |  |
|                                  |                                        |        |        |   |  |  |
|                                  | Isualizar Detalhes Selecionar Discente |        |        |   |  |  |
|                                  | SELECIONE ABAIXO O DISCENTE (1)        |        |        |   |  |  |
| Matrícula Aluno                  |                                        |        | Status |   |  |  |
| POS-GRADUAÇÃO EM SISTEMAS E COMP | JTAÇAU MESTRADU ACADEMICO              |        |        | 0 |  |  |
| 20000000 NOME DO DISCENTE        |                                        |        | ATIVO  | G |  |  |
| Ano/Mês de Ingres<br>Orientad    | o: 2007/FEV                            |        |        |   |  |  |
| Area de Concentraçã              | o: CIENCIA DA COMPUTAÇÃO               |        |        |   |  |  |
|                                  | <b>R:</b> 10.0                         |        |        |   |  |  |
| CPF: 111.111.111-11 Tel/Cel: 9   | 99-9999 / 9999-9999                    |        |        |   |  |  |
| Créditos exigidos:               | 0 Créditos integralizados              | 28 Per | Idente | 0 |  |  |
| 1 discente(s) encontrado(s)      |                                        |        |        |   |  |  |

Clique no ícone apara selecionar um discente. O sistema exibirá a seguinte tela, contendo os dados do discente e do programa e a lista das atividades acadêmicas nas quais o discente está matriculado:

|         | Matrícula: 00000000                                                      |         |   |
|---------|--------------------------------------------------------------------------|---------|---|
|         | Discente: NOME DO DISCENTE                                               |         |   |
|         | Programa: PÓS-GRADUAÇÃO EM SISTEMAS E COMPUTAÇÃO                         |         |   |
|         | Curso: PÓS-GRADUAÇÃO EM SISTEMAS E COMPUTAÇÃO - MESTRADO                 |         |   |
|         | Status: ATIVO                                                            |         |   |
|         | Tipo: REGULAR                                                            |         |   |
|         |                                                                          |         |   |
|         | i Selecionar Atividade                                                   |         |   |
|         | Esse discente possui 3 matrícula(s) em atividades acadêmicas específicas |         |   |
| Ativida | ades                                                                     | Período |   |
| DIM000  | 00 - DISSERTAÇÃO DE MESTRADO - 0h                                        | 2009.2  | ¢ |
| DIM090  | DIM0901 - EXAME DE PROFICIENCIA EM LINGUA INGLESA - 0h 2010.J            |         |   |
| DIM090  | DIM0903 - EXAME DE PROFICIENCIA EM LINGUA ESPANHOLA - 0h 2010.1          |         |   |
|         | < Selecionar Outro Discente Cancelar                                     |         |   |

Caso deseje selecionar outro discente para rematricular em uma atividade, clique em Selecionar Outro Discente.

Para selecionar a atividade na qual o discente será rematriculado, clique no ícone 💿. Exemplificaremos com DIM0000 - DISSERTAÇÃO DE MESTRADO - Oh.

O sistema exibirá a tela *Dados do Registro*, contendo as informações da atividade de Pós-Graduação:

| DADOS DO REGISTRO                                                 |  |  |  |  |
|-------------------------------------------------------------------|--|--|--|--|
| Atividade: DIM0000 - DISSERTAÇÃO DE MESTRADO                      |  |  |  |  |
| Tipo da Atividade: DISSERTAÇÃO/TESE                               |  |  |  |  |
| Ano-Período: 2009.2 (renovando para 2010.1)                       |  |  |  |  |
| Data de Início: Agosto / 2009                                     |  |  |  |  |
| Confirmar <pre>&lt;&lt; Selecionar Outra Atividade Cancelar</pre> |  |  |  |  |
|                                                                   |  |  |  |  |
| CONFIRME SUA SENHA                                                |  |  |  |  |
| Senha: 🖈 🚥                                                        |  |  |  |  |
|                                                                   |  |  |  |  |
| Portal do Coordenador Stricto                                     |  |  |  |  |

Caso deseje retornar à página inicial do Módulo Portal do Coordenador Stricto Sensu, clique em Portal do Coordenador Stricto.

Caso deseje rematricular o discente em outra atividade, clique em Selecionar Outra Atividade.

Para confirmar a rematrícula, é necessário que o usuário informe sua Senha do sistema e clique em **Confirmar**. A seguinte mensagem de confirmação será exibida pelo sistema no topo da página inicial do Módulo Portal do Coordenador Stricto Sensu:

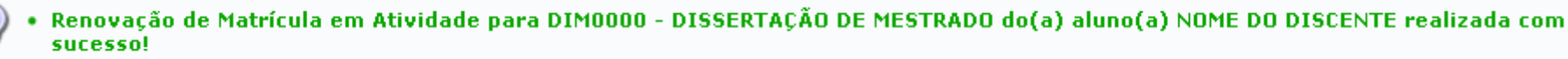

(1)

# 6.4. Matrículas - Consolidar Matrícula de Atividade.

SIGAA – Módulo Stricto Sensu

Essa funcionalidade permite que o usuário, Coordenador de Curso Stricto Sensu, consolide a matrícula de um determinado discente em um componente curricular do tipo atividade. Ao consolidar uma atividade, o usuário informa se o discente foi aprovado ou não e finaliza a atividade. Para isso, *entre no SIGAA*  $\rightarrow$  *Módulos*  $\rightarrow$  *Portal Coord. Stricto Sensu*  $\rightarrow$  *Matrículas*  $\rightarrow$  *Atividades*  $\rightarrow$  *Consolidar*.

O sistema exibirá uma tela solicitando que o usuário Informe os Critérios de Busca do discente desejado:

|                     | INFORME OS CRITÉRIOS DE BUSCA          |
|---------------------|----------------------------------------|
| Matrícula:          |                                        |
| CPF:                |                                        |
| 🗹 Nome do Discente: | NOME DO DISCENTE                       |
| Programa:           | PÓS-GRADUAÇÃO EM SISTEMAS E COMPUTAÇÃO |
|                     | Buscar Cancelar                        |

O usuário deverá informar a Matrícula, o CPF e o Nome do Discente. O nome do Programa será automaticamente preenchido pelo sistema com o programa que o usuário coordena.

Exemplificaremos com Nome do Discente: NOME DO DISCENTE.

Caso desista da operação, clique em **Cancelar**. Uma janela será apresentada pelo sistema para confirmação. Esta operação é válida para todas as telas que apresentem esta função.

Para prosseguir com a busca, clique em **Buscar**. O resultado da busca será exibido pelo sistema no seguinte formato:

|                             |                   | INFORME OS CRITÉRIOS DE BUSCA                |        |   |
|-----------------------------|-------------------|----------------------------------------------|--------|---|
|                             | Matrícula:        |                                              |        |   |
|                             | CPF:              |                                              |        |   |
|                             | Nome do Discente: | NOME DO DISCENTE                             |        |   |
|                             | Programa:         | PÓS-GRADUAÇÃO EM SISTEMAS E COMPUTAÇÃO       |        |   |
|                             |                   | Buscar Cancelar                              |        |   |
|                             |                   |                                              |        |   |
|                             |                   | Visualizar Detalhes 🛛 🚱: Selecionar Discente |        |   |
|                             |                   | SELECIONE ABAIXO O DISCENTE (1)              |        |   |
| Matrícula Aluno             |                   |                                              | Status |   |
| PÓS-GRADUAÇÃO EM SIST       | FEMAS E COMPUTAÇÃ | 0 DOUTORADO                                  |        |   |
| 200000000 NOME D            | O DISCENTE        |                                              | ATIVO  | Ø |
| 1 discente(s) encontrado(s) |                   |                                              |        |   |

Para visualizar as informações do discente, clique em 💷. As informações serão exibidas conforme figura abaixo:

|                                                    |                       | INFORME OS CRITÉRIOS DE BUSCA                   |         |  |  |
|----------------------------------------------------|-----------------------|-------------------------------------------------|---------|--|--|
|                                                    | Matrícula:            |                                                 |         |  |  |
|                                                    | CPF:                  |                                                 |         |  |  |
|                                                    | 📝 Nome do Discente    | NOME DO DISCENTE                                |         |  |  |
|                                                    | Programa:             | PÓS-GRADUAÇÃO EM SISTEMAS E COMPUTAÇÃO          |         |  |  |
|                                                    |                       | Buscar Cancelar                                 |         |  |  |
|                                                    |                       |                                                 |         |  |  |
|                                                    |                       | 蕜: Visualizar Detalhes 🛛 🜍: Selecionar Discente |         |  |  |
|                                                    |                       | SELECIONE ABAIXO O DISCENTE (1)                 |         |  |  |
| Matrícula Al                                       | uno                   |                                                 | Status  |  |  |
| PÓS-GRADUAÇÃO EM                                   | SISTEMAS E COMPUT     | AÇÃO DOUTORADO                                  |         |  |  |
| 200000000 NG                                       | DME DO DISCENTE       |                                                 | ατινο 🌍 |  |  |
| A                                                  | no/Mês de Ingresso:   | 2009/FEV                                        |         |  |  |
|                                                    | Orientador:           | NOME DO ORIENTADOR                              |         |  |  |
| Á                                                  | Área de Concentração: |                                                 |         |  |  |
| <b>CR:</b> 10.0                                    |                       |                                                 |         |  |  |
| CPF: 123.456.789-00 Tel/Cel: 9999-9999 / 9999-9999 |                       |                                                 |         |  |  |
| Créditos exigidos:                                 |                       | 40 Créditos integralizados 32 Pendente          | 8       |  |  |
| 1 discente(s) encontrado(s)                        |                       |                                                 |         |  |  |

Clique no ícone Para selecionar um discente. O sistema exibirá a seguinte tela, contendo os dados do discente e do programa e a lista das atividades acadêmicas nas quais o discente está matriculado:

| Matríce | ula: 00000000                                     |
|---------|---------------------------------------------------|
| Discen  | te: NOME DO DISCENTE                              |
| Progra  | ma: PÓS-GRADUAÇÃO EM SISTEMAS E COMPUTAÇÃO        |
| Curso:  | PÓS-GRADUAÇÃO EM SISTEMAS E COMPUTAÇÃO - MESTRADO |
| Status  | : ATIVO                                           |
| Tipo:   | REGULAR                                           |
|         |                                                   |

| Esse discente possui 3 matrícula(s) em atividades acadêmicas específicas |         |            |  |  |
|--------------------------------------------------------------------------|---------|------------|--|--|
| Atividades                                                               | Período |            |  |  |
| DIM0000 - DISSERTAÇÃO DE MESTRADO - 0h                                   | 2009.2  | ٨          |  |  |
| DIM0901 - EXAME DE PROFICIENCIA EM LINGUA INGLESA - 0h                   | 2010.1  | ٨          |  |  |
| DIM0903 - EXAME DE PROFICIENCIA EM LINGUA ESPANHOLA - 0h                 | 2010.1  | $\bigcirc$ |  |  |
| < Selecionar Outro Discente Cancelar                                     |         |            |  |  |

Selecionar Atividade

Caso deseje selecionar outro discente para rematricular em uma atividade, clique em Selecionar Outro Discente.

Para selecionar a atividade na qual o discente será rematriculado, clique no ícone 🕥. Exemplificaremos com DIM0000 - DISSERTAÇÃO DE MESTRADO - Oh.

O sistema exibirá uma tela contendo as informações do componente curricular e solicitando que o usuário Informe os Detalhes do Registro da Atividade:

O usuário deverá informar a *Data Final* do componente curricular e a *Situação* do discente, dentre as opções *APROVADO* e *REPROVADO*. Exemplificaremos com *Data Final: Junho/2010* e *Situação: APROVADO*.

Caso deseje consolidar a matrícula do discente em outro componente curricular, clique em Selecionar Outra Atividade.

| Matrícula: | 00000000                                          |
|------------|---------------------------------------------------|
| Discente:  | NOME DO DISCENTE                                  |
| Programa:  | PÓS-GRADUAÇÃO EM SISTEMAS E COMPUTAÇÃO            |
| Curso:     | PÓS-GRADUAÇÃO EM SISTEMAS E COMPUTAÇÃO - MESTRADO |
| Status:    | ATIVO                                             |
| Tipo:      | REGULAR                                           |
|            |                                                   |

| INFORME OS DETALHES DO REGISTRO DA ATIVIDADE           |
|--------------------------------------------------------|
| Atividade: DIM0000 - DISSERTAÇÃO DE MESTRADO           |
| Tipo da Atividade: DISSERTAÇÃO/TESE                    |
| Ano Período: 2009 . 2                                  |
| Data de Início: Agosto / 2009                          |
| RESULTADO                                              |
| Data Final: 🖈 Junho 🛛 🗸 / 2010 💟                       |
| Situação: APROVADO 💉                                   |
| < Selecionar Outra Atividade Cancelar Próximo Passo >> |

Para prosseguir com a operação, clique em **Próximo Passo**. A seguinte tela será exibida pelo sistema:

| DADOS DO REGISTRO                              |  |
|------------------------------------------------|--|
| Atividade: DIM0000 - DISSERTAÇÃO DE MESTRADO   |  |
| Tipo da Atividade: DISSERTAÇÃO/TESE            |  |
| Ano-Período: 2009.2                            |  |
| Data de Início: Agosto / 2009                  |  |
| Data Final: Junho / 2010                       |  |
| Resultado: APROVADO                            |  |
| Confirmar << Alterar Dados Informados Cancelar |  |
| CONFIRME SUA SENHA                             |  |
| Senha: 🖈 🚥 🚥                                   |  |
| Portal do Coordenador Stricto                  |  |

Caso deseje retornar à página inicial do Módulo Portal do Coordenador Stricto Sensu, clique em Portal do Coordenador Stricto.

Clique em Alterar Dados Informados caso deseje mudar algum dos dados antes de confirmar consolidação da matrícula.

Para confirmar consolidação da matrícula do discente no programa desejado, é necessário que o usuário informe sua Senha do sistema e clique em **Confirmar**. A seguinte mensagem de confirmação da operação será exibida pelo sistema no topo da página inicial do Módulo Portal do Coordenador Stricto Sensu:

• Consolidação de Atividade para DIMOOOO - DISSERTAÇÃO DE MESTRADO do(a) aluno(a) NOME DO DISCENTE realizada com sucesso!

# 6.5. Matrículas - Validar Matrícula de Atividade.

## SIGAA – Módulo Stricto Sensu

Essa funcionalidade permite que o usuário, Coordenador de Curso Stricto Sensu, valide a matrícula de um determinado discente em uma atividade acadêmica. A validação de atividade acadêmica implica o reconhecimento do cumprimento da mesma pelo aluno, proporcionando-lhe o direito ao registro e contabilização da carga horária. Para isso, entre no SIGAA  $\rightarrow$  Módulos  $\rightarrow$  Portal Coord. Stricto Sensu  $\rightarrow$  Matrículas  $\rightarrow$  Atividades  $\rightarrow$  Validar.

O sistema exibirá uma tela solicitando que o usuário Informe os Critérios de Busca do discente desejado:

|                     | INFORME OS CRITÉRIOS DE BUSCA          |
|---------------------|----------------------------------------|
| 📃 Matrícula:        |                                        |
| CPF:                |                                        |
| 🔽 Nome do Discente: | NOME DO DISCENTE                       |
| Programa:           | PÓS-GRADUAÇÃO EM SISTEMAS E COMPUTAÇÃO |
|                     | Buscar Cancelar                        |

O usuário deverá informar a Matrícula, o CPF e o Nome do Discente. O nome do Programa será automaticamente preenchido pelo sistema com o programa que o usuário coordena.

Exemplificaremos com Nome do Discente: NOME DO DISCENTE.

Caso desista da operação, clique em **Cancelar**. Uma janela será apresentada pelo sistema para confirmação. Esta operação é válida para todas as telas que apresentem esta função.

Para prosseguir com a busca, clique em **Buscar**. O resultado da busca será exibido pelo sistema no seguinte formato:

|              |                          | INFORME OS CRITÉRIOS DE BUSCA                  |             |
|--------------|--------------------------|------------------------------------------------|-------------|
|              | Matrícula:               |                                                |             |
|              | CPF:                     |                                                |             |
|              | Nome do Discente:        | NOME DO DISCENTE                               | ]           |
|              | Programa:                | PÓS-GRADUAÇÃO EM SISTEMAS E COMPUTAÇÃO         |             |
|              |                          | Buscar Cancelar                                |             |
|              |                          |                                                |             |
|              |                          | : Visualizar Detalhes 🛛 😡: Selecionar Discente |             |
|              |                          | SELECIONE ABAIXO O DISCENTE (1)                |             |
| Matrícula    | Aluno                    |                                                | Status      |
| PÓS-GRADUAÇÃ | O EM SISTEMAS E COMPUTAÇ | ÃO MESTRADO ACADEMICO                          |             |
| 20000000     | NOME DO DISCENTE         |                                                | DEFENDIDO 🚱 |
|              |                          | 1 discente(s) encontrado(s)                    |             |

Para visualizar as informações do discente, clique em 💻. As informações serão exibidas conforme figura abaixo:

|                                                    |                                    | INFORME OS CRITÉRIOS DE BUSCA                   |             |             |
|----------------------------------------------------|------------------------------------|-------------------------------------------------|-------------|-------------|
|                                                    | Matrícula:                         |                                                 |             |             |
|                                                    | CPF:                               |                                                 |             |             |
|                                                    | 📝 Nome do Discente                 | NOME DO DISCENTE                                |             |             |
|                                                    | Programa:                          | PÓS-GRADUAÇÃO EM SISTEMAS E COMPUTAÇÃO          |             |             |
|                                                    |                                    | Buscar Cancelar                                 |             |             |
|                                                    |                                    |                                                 |             |             |
|                                                    |                                    | 🖭: Visualizar Detalhes 🛛 🎯: Selecionar Discente |             |             |
|                                                    |                                    | SELECIONE ABAIXO O DISCENTE (1)                 |             |             |
| Matrícula Alu                                      | ino                                | *                                               |             | Status      |
| POS-GRADUAÇÃO EM                                   | SISTEMAS E COMPUT                  | AÇAO MESTRADO ACADEMICO                         |             |             |
|                                                    | ME DO DISCENTE                     |                                                 |             | DEFENDIDO 🌍 |
| Ar                                                 | no/Mês de Ingresso:<br>Orientador: | 2007/FEV                                        |             |             |
| Are                                                | ea de Concentração:                | CIENCIA DA COMPUTAÇÃO                           |             |             |
|                                                    | CR:                                | 10.0                                            |             |             |
| CPF: 000.000.000-00 Tel/Cel: 0000-0000 / 0000-0000 |                                    |                                                 |             |             |
| Créditos exigidos:                                 |                                    | 0 Créditos integralizados                       | 31 Pendente | 0           |
|                                                    | 1 discente(s) encontrado(s)        |                                                 |             |             |

Clique no ícone para selecionar um discente. O sistema exibirá a seguinte tela, contendo os dados do discente e do programa e solicitando que o usuário Selecione os Critérios de Busca das Atividades:

|          | Matrícula<br>Discente<br>Programa<br>Curso<br>Status<br>Tipo | 2: 00000000<br>2: NOME DO DISCENTE<br>2: PÓS-GRADUAÇÃO EM SISTEMAS E COMPUTAÇÃO<br>2: PÓS-GRADUAÇÃO EM SISTEMAS E COMPUTAÇÃO - MESTRADO<br>3: DEFENDIDO<br>2: REGULAR |
|----------|--------------------------------------------------------------|----------------------------------------------------------------------------------------------------|
|          |                                                              | Selecione os critérios de busca das atividades                                                                                                    |
| <b>~</b> | Programa:                                                    | PÓS-GRADUAÇÃO EM SISTEMAS E COMPUTAÇÃO                                                                                                    |
|          | Atividade:                                                   |                                                                                                    |
| <b>~</b> | Tipo de Atividade:                                           | PROFICIÊNCIA 💌                                                                                                    |
|          |                                                              | Buscar Atividades << Selecionar Outro Discente Cancelar                                                                                                    |

O usuário deverá selecionar um ou mais dos seguintes critérios de busca por atividades: *Programa, Atividade* e/ou *Tipo de Atividade*. O campo *Tipo de Atividade* oferece as seguintes opções: Atividade Complementar, Dissertação/Tese, Proficiência e Qualificação.

Exemplificaremos com *Programa*: *PÓS-GRADUAÇÃO EM SISTEMAS E COMPUTAÇÃO* e *Tipo de Atividade*: *PROFICIÊNCIA*.

Caso deseje matricular outro discente, clique em Selecionar Outro Discente.

Para realizar a busca, clique em **Buscar Atividades**. O resultado da busca será exibido conforme figura ao lado:

Para selecionar a atividade que será validada, clique em <a></a>. Exemplificaremos com DIM0902 - EXAME DE PROFICIENCIA EM LINGUA FRANCESA.

O sistema exibirá uma tela solicitando que o usuário *Informe os Detalhes do Registro da Atividade*:

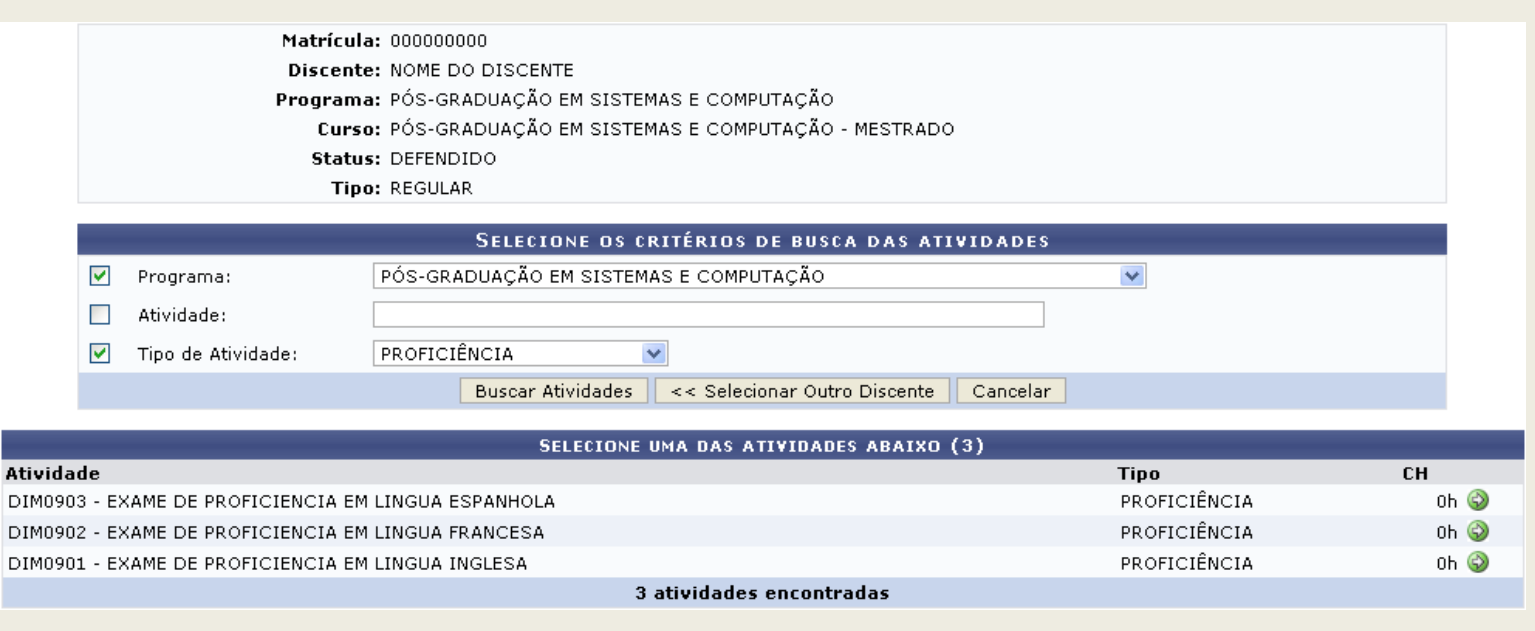

| Matrícula: 00000000<br>Discente: NOME DO DISCENTE<br>Programa: PÓS-GRADUAÇÃO EM SISTEMAS E COMPUTAÇÃO<br>Curso: PÓS-GRADUAÇÃO EM SISTEMAS E COMPUTAÇÃO - MESTRADO<br>Status: DEFENDIDO<br>Tipo: REGULAR |
|----------------------------------------------------------------------------------------------------|
|                                                                                                    |
| INFORME OS DETALHES DO REGISTRO DA ATIVIDADE                                                                                                    |
| Atividade: DIM0902 - EXAME DE PROFICIENCIA EM LINGUA FRANCESA                                                                                                    |
| Tipo da Atividade: PROFICIÊNCIA                                                                                                    |
| Ano-Período: * 2010 . 1                                                                                                    |
| Data de Início: 🖈 Fevereiro 🛛 / 2010 🔽                                                                                                    |
| RESULTADO                                                                                                    |
| Data Final: * Junho 🛛 🖌 2010 💌                                                                                                    |
| Situação: APROVADO 💙                                                                                                    |
| < Selecionar Outra Atividade Cancelar Próximo Passo >>                                                                                                    |

É necessário que o usuário informe o Ano-Período, a Data de Iníco e a Data Final da atividade acadêmica e a Situação do discente, dentre as opções Aprovado e Reprovado.

Exemplificaremos com Ano-Período: 2010.1, Data de Iníco: Fevereiro/2010, Data Final: Junho/2010 e Situação: Aprovado.

Caso deseje retornar à tela anterior e selecionar outra atividade acadêmica, clique em Selecionar Outra Atividade.

Para prosseguir com a validação, clique em Próximo Passo.

A seguinte tela será exibida pelo sistema:

| Matrícula: 000000000                                          |  |  |  |
|---------------------------------------------------------------|--|--|--|
| Discente: NOME DO DISCENTE                                    |  |  |  |
| Programa: POS-GRADUAÇAO EM SISTEMAS E COMPUTAÇAO              |  |  |  |
| Curso: pós-graduação em sistemas e computação - mestrado      |  |  |  |
| Status: DEFENDIDO                                             |  |  |  |
| Tipo: REGULAR                                                 |  |  |  |
|                                                               |  |  |  |
| Dados do Registro                                             |  |  |  |
| Atividade: DIM0902 - EXAME DE PROFICIENCIA EM LINGUA FRANCESA |  |  |  |
| Tipo da Atividade: PROFICIÊNCIA                               |  |  |  |
| Ana-Beríodo: 2010 1                                           |  |  |  |
| Data da Jaísia: Faueraira / 2010                              |  |  |  |
| Data de Inicio: revereiro / 2010                              |  |  |  |
| Data Final: Junho / 2010                                      |  |  |  |
| Resultado: APROVADO                                           |  |  |  |
| Confirmar << Alterar Dados Informados Cancelar                |  |  |  |
|                                                               |  |  |  |
| CONFIRME SUA SENHA                                            |  |  |  |
| Senha: 🖈 🕶 🚥                                                  |  |  |  |
|                                                               |  |  |  |
| Portal do Coordenador Stricto                                 |  |  |  |
|                                                               |  |  |  |

Caso deseje retornar à página inicial do Módulo Portal do Coordenador Stricto Sensu, clique em Portal do Coordenador Stricto.

Clique em Alterar Dados Informados caso deseje mudar algum dos dados antes de validar a matrícula.

Para validar a matrícula do discente na atividade acadêmica, é necessário que o usuário informe sua Senha do sistema e clique em **Confirmar**. A seguinte mensagem de confirmação da operação será exibida pelo sistema no topo da página inicial do Módulo Portal do Coordenador Stricto Sensu:

• Validação de Atividade para DIM0902 - EXAME DE PROFICIENCIA EM LINGUA FRANCESA do(a) aluno(a) NOME DO DISCENTE realizada com sucesso!

# 7. Alunos – Atualizar Discente.

### SIGAA – Módulo Stricto Sensu

Essa funcionalidade permite que o usuário, coordenador do curso de Pós-Graduação, altere os dados de um discente ativo do nível Stricto Sensu previamente cadastrado no sistema. Para acessar, entre no SIGAA → Módulos → Portal Coord. Stricto Sensu → Aluno → Cadastro → Atualizar Discente.

O sistema exibirá a seguinte tela, solicitando que o usuário Informe os Critérios de Busca:

| INFORME OS CRITÉRIOS DE BUSCA |                                        |  |  |  |
|-------------------------------|----------------------------------------|--|--|--|
| Matrícula:                    |                                        |  |  |  |
| CPF:                          |                                        |  |  |  |
| Nome do Discente:             | NOME DO DISCENTE                       |  |  |  |
| Programa:                     | PÓS-GRADUAÇÃO EM SISTEMAS E COMPUTAÇÃO |  |  |  |
|                               | Buscar Cancelar                        |  |  |  |

O usuário deverá preencher um ou mais dos seguintes campos: Matrícula do discente, CPF do discente e Nome do Discente. O campo Programa será automaticamente preenchido pelo sistema com o programa de Pós-Graduação do usuário.

Exemplificaremos com os dados pessoais do discente desejado.

Caso desista da busca, clique em Cancelar. O sistema exibirá uma caixa de diálogo solicitando a confirmação da operação. Essa ação é válida para todas as telas que a contenha.

Para prosseguir com a busca, clique em Buscar. A seguinte tela será exibida:

|    | INFORME OS CRITÉRIOS DE BUSCA                    |                      |                                               |  |
|----|--------------------------------------------------|----------------------|-----------------------------------------------|--|
|    | Matrícula:                                       |                      |                                               |  |
|    |                                                  | CPE                  |                                               |  |
|    |                                                  |                      |                                               |  |
|    |                                                  | Nome do Discente:    | NOME DO DISCENTE                              |  |
|    | Programa: PÓS-GRADUAÇÃO EM SISTEMAS E COMPUTAÇÃO |                      |                                               |  |
|    |                                                  |                      | Buscar Cancelar                               |  |
|    |                                                  |                      |                                               |  |
|    |                                                  |                      | 🗈 Visuelizza Datalhan - 🙆 Galazianan Diazanta |  |
|    |                                                  |                      | : Visualizar Detaines W: Selecionar Discente  |  |
|    |                                                  |                      | SELECIONE ABAIXO O DISCENTE (1)               |  |
|    | Matrícula A                                      | Aluno                |                                               |  |
| PÓ | S-GRADUAÇÃO E                                    | M SISTEMAS E COMPUTA | ÇÃO MESTRADO ACADEMICO                        |  |
|    | 200000000                                        | NOME DO DISCENTE     |                                               |  |
|    |                                                  |                      |                                               |  |
|    |                                                  |                      | 1 discente(s) encontrado(s)                   |  |
|    |                                                  |                      |                                               |  |

Para visualizar as informações do discente, clique em 💷. As informações serão exibidas no seguinte formato:

| 🔍: ¥isualizar Detalhes 🛛 🎯: Selecionar Discente                       |           |                  |  |  |       |   |  |
|-----------------------------------------------------------------------|-----------|------------------|--|--|-------|---|--|
| SELECIONE ABAIXO O DISCENTE (1)                                       |           |                  |  |  |       |   |  |
| Matrícula Aluno Status                                                |           |                  |  |  |       |   |  |
| PÓS-GRADUAÇÃO EM SISTEMAS E COMPU                                     | TAÇÃO MES | STRADO ACADEMICO |  |  |       |   |  |
| 000000000 NOME DO DISCENTE                                            |           |                  |  |  | ATIVO | ٨ |  |
| Ano/Mês de Ingresso: 2007/FEV<br>Orientador:<br>Área de Concentração: |           |                  |  |  |       |   |  |
| CI                                                                    | CR: 10.0  |                  |  |  |       |   |  |
| CPF: 000.000.000-00 Tel/Cel: 0000-0000 / 0000-0000                    |           |                  |  |  |       |   |  |
| Créditos exigidos: 0 Créditos integralizados 28 Pendente 0            |           |                  |  |  |       |   |  |
| 1 discente(s) encontrado(s)                                           |           |                  |  |  |       |   |  |

Para alterar as informações de um discente, clique em 💿. O sistema exibirá a tela Dados do Discente, contendo todos os dados já cadastrados:

| O usuário poderá alterar os seguintes dados do discente:             | Matrícula: 000000000<br>Discente: NOME DO DISCENTE<br>Programa: Pós-graduação em sistemas e computação<br>Curso: Pós-graduação em sistemas e computação - mestrado |
|----------------------------------------------------------------------|----------------------------------------------------------------------------------------------------|
| Origem do Discente;                                                  | Status: ATIVO Tipo: REGULAR                                                                                                    |
| Forma de Ingresso na Instituição;                                    | DADOS DO DISCENTE<br>Nome: NOME DO DISCENTE<br>Ano-Semestre Inicial: * 2007 - 1                                                                                    |
| Processo Seletivo;                                                   | Mes de Entrada: * Fevereiro<br>Origem do discente: * Própria TEES                                                                                                  |
| Curso;                                                               | Tipo: * REGULAR<br>Forma de Ingresso: * SELECAO POS-GRADUACAO                                                                                                    |
| Currículo;                                                           | Processo Seletivo: PÓS-GRADUAÇÃO EM QUÍMICA - DOUTORADO                                                                                                    |
| Área de Concentração;                                                | Currículo: 02 - 2005.1 💌<br>Área de Concentração: * CIÊNCIA DA COMPUTAÇÃO 💙                                                                                        |
| Linha de Pesquisa;                                                   | Linha de Pesquisa: SELECIONE  Orientador: 0000000 - NOME DO ORIENTADOR                                                                                             |
| Co-Orientadores Externos;                                            | Co-Orientadores Externos:                                                                                                    |
| Bolsista: selecionar Sim ou Não.                                     | Bolsista: 💿 Sim 🔘 Não                                                                                                    |
| Exemplificaremos com Área de Concentração: ClÊNCIA DA<br>COMPUTAÇÃO. | Confirmar Cancelar<br>* Campos de preenchimento obrigatório.<br>Portal do Coordenador Stricto                                                                      |

Caso deseje retornar à página inicial do Módulo Portal do Coordenador Stricto Sensu, clique em Portal do Coordenador Stricto.

Clique em Confirmar para confirmar as alterações. A seguinte mensagem de confirmação será exibida no topo da tela inicial do Módulo Portal do Coordenador Stricto Sensu:

• O discente 00000000 - NOME DO DISCENTE foi atualizado com sucesso.

# 7.1. Alunos – Atualizar Dados Pessoais do Discente.

SIGAA – Módulo Stricto Sensu

Essa funcionalidade permite que o usuário, coordenador do curso de Pós-Graduação, altere os dados pessoais de um discente ativo do nível Stricto Sensu previamente cadastrado no sistema. Para acessar, entre no SIGAA  $\rightarrow$  Módulos  $\rightarrow$  Portal Coord. Stricto Sensu  $\rightarrow$  Aluno  $\rightarrow$  Cadastro  $\rightarrow$  Atualizar Dados Pessoais.

O sistema exibirá a seguinte tela, solicitando que o usuário Informe os Critérios de Busca:

| INFORME OS CRITÉRIOS DE BUSCA |                                        |  |  |  |
|-------------------------------|----------------------------------------|--|--|--|
| Matrícula:                    |                                        |  |  |  |
| CPF:                          |                                        |  |  |  |
| Nome do Discente:             | NOME DO DISCENTE                       |  |  |  |
| Programa:                     | PÓS-GRADUAÇÃO EM SISTEMAS E COMPUTAÇÃO |  |  |  |
|                               | Buscar Cancelar                        |  |  |  |

O usuário deverá preencher um ou mais dos seguintes campos: *Matrícula* do discente, *CPF* do discente e *Nome do Discente*. O campo *Programa* será automaticamente preenchido pelo sistema com o programa de Pós-Graduação do usuário.

Exemplificaremos com os dados pessoais do discente desejado.

Caso desista da busca, clique em Cancelar. O sistema exibirá uma caixa de diálogo solicitando a confirmação da operação. Essa ação é válida para todas as telas que a contenha.

Para prosseguir com a busca, clique em **Buscar**. A seguinte tela será exibida:

|                                      | INFORME OS CRITÉRIOS DE BUSCA                  |        |   |
|--------------------------------------|------------------------------------------------|--------|---|
| Matrícula:                           |                                                |        |   |
| CPF:                                 |                                                |        |   |
| ✓ Nome do Discente:                  | NOME DO DISCENTE                               |        |   |
| Programa:                            | PÓS-GRADUAÇÃO EM SISTEMAS E COMPUTAÇÃO         |        |   |
|                                      | Buscar Cancelar                                |        |   |
|                                      | : Visualizar Detalhes 🛛 🚳: Selecionar Discente |        |   |
|                                      | SELECIONE ABAIXO O DISCENTE (1)                |        |   |
| Matrícula Aluno                      |                                                | Status |   |
| PÓS-GRADUAÇÃO EM SISTEMAS E COMPUTAÇ | ÃO MESTRADO ACADEMICO                          |        |   |
| 20000000 NOME DO DISCENTE            |                                                | ATIVO  | ٢ |
|                                      | 1 discente(s) encontrado(s)                    |        |   |

Para visualizar as informações do discente, clique em 💷. As informações serão exibidas no seguinte formato:

| 🎫: Visualizar Detalhes 🛛 🚳: Selecionar Discente                                   |        |   |  |  |  |  |
|-----------------------------------------------------------------------------------|--------|---|--|--|--|--|
| SELECIONE ABAIXO O DISCENTE (1)                                                   |        |   |  |  |  |  |
| Matrícula Aluno                                                                   | Status |   |  |  |  |  |
| PÓS-GRADUAÇÃO EM SISTEMAS E COMPUTAÇÃO MESTRADO ACADEMICO                         |        |   |  |  |  |  |
| 000000000 NOME DO DISCENTE                                                        | ATIVO  | 3 |  |  |  |  |
| Ano/Mês de Ingresso: 2007/FEV<br>Orientador:<br>Área de Concentração:<br>CP: 10.0 |        |   |  |  |  |  |
| CPF: 000.000.000-00 Tel/Cel: 0000-0000 / 0000-0000                                |        |   |  |  |  |  |
| Créditos exigidos: 0 Créditos integralizados 28 Pendente 0                        |        |   |  |  |  |  |
| 1 discente(s) encontrado(s)                                                       |        |   |  |  |  |  |

Para alterar as informações de um discente, clique em 💿. O sistema exibirá a tela *Dados Pessoais*, contendo todos os dados já cadastrados do discente selecionado:

| DADOS PESSOAIS                          |                                    |                          |                                  |  |
|-----------------------------------------|------------------------------------|--------------------------|----------------------------------|--|
| CPF: 🖈 000.000.000-00                   |                                    |                          |                                  |  |
| Nome: 🖈 NOME DO DOCEN                   | TE                                 |                          |                                  |  |
| E-Mail:                                 |                                    |                          |                                  |  |
| Nome da Mãe: 🖈 NOME DA MÃE              |                                    |                          |                                  |  |
| Nome do Pai: NOME DO PAI                |                                    |                          |                                  |  |
| Sexo: 💿 Masculino 🤇                     | Feminino                           | Data d                   | e Nascimento: \star 00/00/0000 🔢 |  |
| Estado Civil: Solteiro(a)               | *                                  |                          | Raça:> SELECIONE < 💌             |  |
| Escola de Conclusão do Ensino<br>Médio: |                                    | An                       | o de Conclusão:                  |  |
| Tipo de Necessidade Especial: Nenhuma   | ×                                  |                          | Tipo Sanguíneo: 🛛 SELECIONE 💌    |  |
| NATURALIDADE                            |                                    |                          |                                  |  |
| País: Brasil                            | ×                                  | UF: Bahia                | ×                                |  |
| Município: SALVADOR                     | ¥                                  |                          |                                  |  |
| Documentação                            |                                    |                          |                                  |  |
| RG: 00000                               | ]                                  | Órgão de Expedição:      |                                  |  |
| UF: Bahia                               | ~                                  | Data de Expedição:       |                                  |  |
| Título de Eleitor: 0000 Zona:           | 000                                | Seção: 000 UF            | : Bahia 💌                        |  |
| Passaporte:                             |                                    |                          |                                  |  |
| Informações Para Contato                |                                    |                          |                                  |  |
| CEP: 📃 🔍 (clique na lupa pa             | ra buscar o endereço do CEP inform | ado)                     |                                  |  |
| Logradouro: Rua 💌                       |                                    |                          | N.°:                             |  |
| Bairro:                                 |                                    | Complemento:             |                                  |  |
| UF:                                     |                                    | Município:               | ×                                |  |
| Tel. Fixo: (00) 00000000                |                                    | Tel. Celular: (00) 00000 | 000                              |  |
| DADOS BANCÁRIOS                         |                                    |                          |                                  |  |
| Banco: Não Registrada                   | ×                                  |                          |                                  |  |
|                                         | Confirmar alteraçã                 | o Cancelar               |                                  |  |
|                                         | * Campos de preenchir              | mento obrigatório.       |                                  |  |

O usuário deverá alterar os dados desejados, certificando-se sempre que os campos CPF, Nome e Nome da Mãe, que são obrigatórios, estão preenchidos.

Nos campos Data de Nascimento e Data de Expedição, o usuário poderá digitar a data no espaço destinado a isso ou selecioná-la no calendário exibido ao clicar em 🛄.

Para confirmar as alterações, clique em **Confirmar Alteração**. O sistema exibirá uma tela contendo a mensagem de confirmação da operação e os dados atualizados do discente.

# 7.2. Alunos – Gerenciar Orientações.

## SIGAA – Módulo Stricto Sensu

Essa funcionalidade permite que o usuário, Coordenador de Curso Stricto Sensu, cadastre, altere, finalize ou cancele a orientação de um professor orientador ou co-orientador a um determinado discente. Os professores orientadores e co-orientadores supervisionam o discente na organização do seu plano de curso, propondo, se necessário, a realização de cursos ou estágios paralelos e assistindo-o na elaboração da dissertação ou tese.

Para Gerenciar Orientações, entre no SIGAA  $\rightarrow$  Módulos  $\rightarrow$  Portal Coord. Stricto Sensu  $\rightarrow$  Aluno  $\rightarrow$  Gerenciar Orientações.

O sistema exibirá uma tela solicitando que o usuário Informe os Critérios de Busca:

|                                                  | INFORME OS CRITÉRIOS DE BUSCA |
|--------------------------------------------------|-------------------------------|
| Matrícula:                                       |                               |
| CPF:                                             |                               |
| Nome do Discente: NOME DO DISCENTE               |                               |
| Programa: PÓS-GRADUAÇÃO EM SISTEMAS E COMPUTAÇÃO |                               |
|                                                  | Buscar Cancelar               |

O usuário deverá informar a Matrícula, o CPF e/ou o Nome do Discente. O campo Programa será automaticamente preenchido pelo sistema com o programa de Pós-Graduação do usuário.

Exemplificaremos com os dados pessoais do discente desejado.

Caso desista da busca, clique em Cancelar. O sistema exibirá uma janela solicitando a confirmação da operação. Essa ação é válida para todas as telas que a contenha.

Para prosseguir com a busca, clique em Buscar. A seguinte tela será exibida:

|                          | INFORM                  | IE OS CRITÉRIOS DE BUSCA            |             |
|--------------------------|-------------------------|-------------------------------------|-------------|
| Matr                     | rícula:                 |                                     |             |
| CPF:                     | :                       |                                     |             |
| Vom                      | ne do Discente: NOME DO | DISCENTE                            |             |
| Pro                      | grama: PÓS-GRA          | DUAÇÃO EM SISTEMAS E COMPUTAÇÃO     |             |
|                          |                         | Buscar Cancelar                     |             |
|                          | 📑: ¥isualiza            | r Detalhes 🛛 🚳: Selecionar Discente |             |
|                          | SELECT                  | ONE ABAIXO O DISCENTE (1)           |             |
| Matrícula Aluno          |                         |                                     | Status      |
| PÓS-GRADUAÇÃO EM SISTEMA | AS E COMPUTAÇÃO -       | - MESTRADO ACADEMICO                |             |
| I 000000000 NOME DO D    | ISCENTE                 |                                     | DEFENDIDO 🌍 |
|                          | 1 di                    | scente(s) encontrado(s)             |             |

Para visualizar as informações do discente, clique em 💻. As informações serão exibidas no seguinte formato:

|                    |                        | INFORME OS CRITÉRIOS DE BUSCA                   |             |
|--------------------|------------------------|-------------------------------------------------|-------------|
|                    | Matrícula:             |                                                 |             |
|                    | CPF:                   |                                                 |             |
|                    | 🔽 Nome do Discente     | NOME DO DISCENTE                                |             |
|                    | Programa:              | PÓS-GRADUAÇÃO EM SISTEMAS E COMPUTAÇÃO          |             |
|                    |                        | Buscar Cancelar                                 |             |
|                    |                        |                                                 |             |
|                    |                        | 🖭: ¥isualizar Detalhes 🛛 🜍: Selecionar Discente |             |
|                    |                        | SELECIONE ABAIXO O DISCENTE (1)                 |             |
| Matrícula Alu      | out                    |                                                 | Status      |
| PÓS-GRADUAÇÃO EM   | SISTEMAS E COMPUT      | AÇÃO MESTRADO ACADEMICO                         |             |
|                    | ME DO DISCENTE         |                                                 | DEFENDIDO 🌍 |
| A                  | no/Mês de Ingresso:    | 2007/FEV                                        |             |
|                    | Orientador:            |                                                 |             |
| Ár                 | ea de Concentração:    | CIÊNCIA DA COMPUTAÇÃO                           |             |
|                    | CR:                    | 10.0                                            |             |
| CPF: 000.000       | 0.000-00 Tel/Cel: 0000 | 0000 / 0000-0000                                |             |
| Créditos exigidos: |                        | 0 Créditos integralizados 31                    | Pendente 0  |
|                    |                        | 1 discente(s) encontrado(s)                     |             |

Para selecionar o discente cujas orientações serão gerenciadas, clique em 💿. O sistema exibirá uma tela contendo a lista dos orientadores do discente:

| Matrícula: 00000000<br>Discente: NOME DO DISCENTE<br>Programa: PÓS-GRADUAÇÃO EM S<br>Curso: PÓS-GRADUAÇÃO EM S<br>Status: DEFENDIDO | ISTEMAS E COMPUTAÇÃO<br>ISTEMAS E COMPUTAÇÃO - MESTRAD <sup>I</sup> | 0                    |            |       |
|----------------------------------------------------------------------------------------------------|---------------------------------------------------------------------|----------------------|------------|-------|
| Tipo: REGULAR                                                                                                    |                                                                     |                      |            |       |
| 💎: Alterar Dados da Orier                                                                                                    | Ocadastrar Nova Orientação<br>ntação 🤤: Finalizar Orientação        | 🮯: Cancelar Orientaç | ão         |       |
|                                                                                                    | ORIENTADOR(ES)                                                      |                      |            |       |
| Tipo de Orientação: Orientador                                                                                                    |                                                                     |                      |            |       |
| Docente                                                                                                    |                                                                     | Inicio               | Fim        |       |
| 000000 - NOME DO DOCENTE                                                                                                    |                                                                     | 01/06/2010           |            | 🥪 👄 🤕 |
| 0000000 - 0000000 NOME DO DOCENTE                                                                                                   |                                                                     | 01/01/2008           | 12/03/2010 | 0     |
|                                                                                                    | < Selecionar Outro Discente                                         |                      |            |       |
|                                                                                                    | Portal do Coordenador Stricto                                       |                      |            |       |

Se desejado, clique em Selecionar Outro Discente para visualizar a lista de orientadores de outro discente.

Caso deseje retornar à página inicial do Módulo Portal do Coordenador Stricto Sensu, clique em Portal do Coordenador Stricto. Essa ação é válida para todas as telas que a contenha.

Na tela acima será possível:

Cadastrar Nova Orientação;

Alterar Dados da Orientação;

Finalizar Orientação;

Cancelar Orientação.

Cada uma dessas operações serão explicadas abaixo.

Cadastrar Nova Orientação

Para cadastrar uma nova orientação para o discente selecionado, clique em Ocadastrar Nova Orientação. A seguinte página será exibida:

| Matrícula: 000 | 000000                                                      |  |
|----------------|-------------------------------------------------------------|--|
| Discente: NOM  | Discente: NOME DO DISCENTE                                  |  |
| Programa: PÓS  | Programa: PÓS-GRADUAÇÃO EM SISTEMAS E COMPUTAÇÃO            |  |
| Curso: PÓS     | S-GRADUAÇÃO EM SISTEMAS E COMPUTAÇÃO - MESTRADO             |  |
| Status: DEF    | ENDIDO                                                      |  |
| Tipo: REG      | GULAR                                                       |  |
|                |                                                             |  |
|                | DADOS DA ORIENTAÇÃO                                         |  |
|                | Docentes do Programa Docentes Que Não Pertencem ao Programa |  |
|                | Docente: * NOME DO DOCENTE                                  |  |
|                | Tipo de Orientação: * 🔘 Orientador                          |  |
|                | <ul> <li>Co-Orientador</li> </ul>                           |  |
|                | Data de início: 🖈 17/06/10                                  |  |
|                | Cadastrar Orientação << Voltar Cancelar                     |  |
|                | * Campos de preenchimento obrigatório.                      |  |

O usuário deverá informar o nome do Docente, o Tipo de Orientação, dentre as opções Orientador e Co-Orientador, e a Data de Início da orientação.

No campo Data de Início, o usuário poderá digitar a data desejada ou selecioná-la no calendário exibido ao clicar em 🛄.

Clicando na aba Docentes que Não Pertencem ao Programa, o usuário poderá cadastrar docentes que não fazem parte do Programa de Pós-Graduação que o usuário coordena.
| Matrícula: 0000000 | 00                                                           |
|--------------------|--------------------------------------------------------------|
| Discente: NOME DO  | DISCENTE                                                     |
| Programa: PÓS-GRA  | IDUAÇÃO EM SISTEMAS E COMPUTAÇÃO                             |
| Curso: PÓS-GRA     | IDUAÇÃO EM SISTEMAS E COMPUTAÇÃO - MESTRADO                  |
| Status: DEFENDI    | DO                                                           |
| Tipo: REGULAR      | 3                                                            |
|                    |                                                              |
|                    | DADOS DA ORIENTAÇÃO                                          |
| Docentes d         | lo Programa Docentes Que Não Pertencem ao Programa           |
| Docente: 🖈         | 💿 Todos da UFS 🕥 Somente da minha unidade 🚫 Somente externos |
|                    | NOME DO DOCENTE                                              |
|                    |                                                              |
|                    | Tipo de Orientação: * 🔘 Orientador                           |
|                    | <ul> <li>Co-Orientador</li> </ul>                            |
|                    | Data de início: 🖈 17/06/10                                   |
|                    | Cadastrar Orientação << Voltar Cancelar                      |
|                    | * Campos de preenchimento obrigatório.                       |

Para buscar pelo docente desejado, selecione se o mesmo está enquadrado nos seguintes grupos: Todos da UFS; Somente da minha unidade ou Somente externos.

O usuário deverá informar o nome do Docente, o Tipo de Orientação, dentre as opções Orientador e Co-Orientador, e a Data de Início da orientação. Exemplificaremos com Docente: Nome do Docente, Tipo de Orientação: Co-Orientador e Data de Início: 17/06/2010.

Clique em Voltar caso deseje retornar à página anterior. Essa ação é válida para todas as telas que a contenha.

Para confirmar o cadastro, clique em Cadastrar Orientação. A seguinte mensagem de sucesso será apresentada no topo da página contendo a lista atualizada de orientadores do discente:

• Cadastro de orientação para o discente 000000000 - NOME DO DISCENTE realizado com sucesso.

(x) fechar mensagens

| PORTAL DO COORDENADOR STRICTO > GERENCIAR ORIEN                                                                                       | TAÇÕES                                                 |                        |            |       |
|----------------------------------------------------------------------------------------------------|--------------------------------------------------------|------------------------|------------|-------|
| Matrícula: 00000000<br>Discente: NOME DO DISCENTE<br>Programa: PÓS-GRADUAÇÃO EM SI<br>Curso: PÓS-GRADUAÇÃO EM SI<br>Status: DEFENDIDO | ISTEMAS E COMPUTAÇÃO<br>ISTEMAS E COMPUTAÇÃO - MESTRAD | 0                      |            |       |
| Tipo: REGULAR                                                                                                    |                                                        |                        |            |       |
| 😺: Alterar Dados da Orier                                                                                                    | Ocadastrar Nova Orientação<br>atação                   | 🥑: Cancelar Orientação |            |       |
| Tipo de Orientação: Orientador                                                                                                    |                                                        |                        |            |       |
| Docente                                                                                                    |                                                        | Inicio                 | Fim        |       |
| 000000 - NOME DO DOCENTE                                                                                                    |                                                        | 01/06/2010             |            | 🤯 🥥 🤕 |
| 0000000 - 0000000 NOME DO DOCENTE                                                                                                    |                                                        | 01/01/2008             | 12/03/2010 | 9     |
| Tipo de Orientação: Co-Orientador                                                                                                    |                                                        |                        |            |       |
| Docente                                                                                                    |                                                        | Inicio                 | Fim        |       |
| 0000000 - 0000000 NOME DO DOCENTE                                                                                                    |                                                        | 17/06/2010             |            | 🤯 👄 🤕 |
|                                                                                                    | << Selecionar Outro Discente                           |                        |            |       |

Alterar Dados da Orientação

**i**)

Caso deseje alterar os dados de uma orientação, clique no ícone 🦻. A orientação só poderá ser alterada caso não tenha sido finalizada. Exemplificaremos com a orientação 000000 - NOME DO ORIENTADOR - 01/06/2010.

| Matrícula: 000000000<br>Discente: NOME DO DISCE<br>Programa: PÓS-GRADUAÇÃ<br>Curso: PÓS-GRADUAÇÃ<br>Status: DEFENDIDO<br>Tipo: REGULAR | ENTE<br>GO EM SISTEMAS E COMPUTAÇÃO<br>GO EM SISTEMAS E COMPUTAÇÃO - MESTRADO                                                                                   |  |
|----------------------------------------------------------------------------------------------------|----------------------------------------------------------------------------------------------------|--|
|                                                                                                    | DADOS DA ORIENTAÇÃO<br>Docente: 000000 - NOME DO DOCENTE<br>Tipo de Orientação: Orientador<br>Data de início: 10/06/10<br>Alterar Orientação << Voltar Cancelar |  |
|                                                                                                    | <ul> <li>Campos de preenchimento obrigatorio.</li> </ul>                                                                                                    |  |

O usuário poderá alterar a Data de Início da orientação, digitando a nova data no campo destinado ou selecionando-a no calendário exibido ao clicar em 🛄. Exemplificaremos com Data de Início: 10/06/10.

Para confirmar as alterações, clique em Alterar Orientação. A mensagem de confirmação da operação será exibida no topo da lista atualizada de orientadores, conforme figura abaixo:

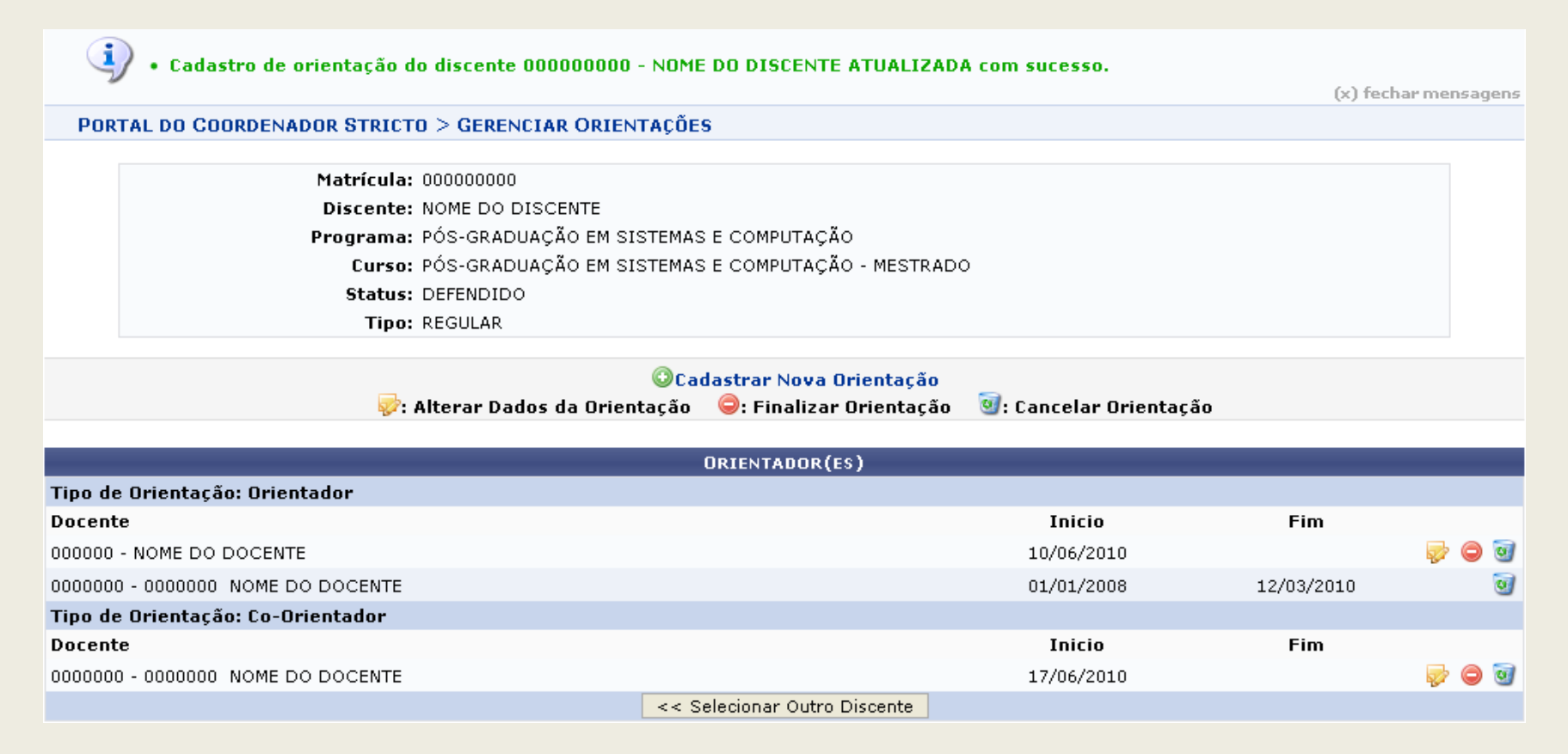

#### Finalizar Orientação

Clique no ícone <a>para finalizar uma orientação. O usuário só poderá finalizar uma orientação caso ela não tenha sido finalizada anteriormente. Exemplificaremos com 000000 - NOME DO ORIENTADOR - 01/06/2010.

O sistema exibirá a seguinte tela:

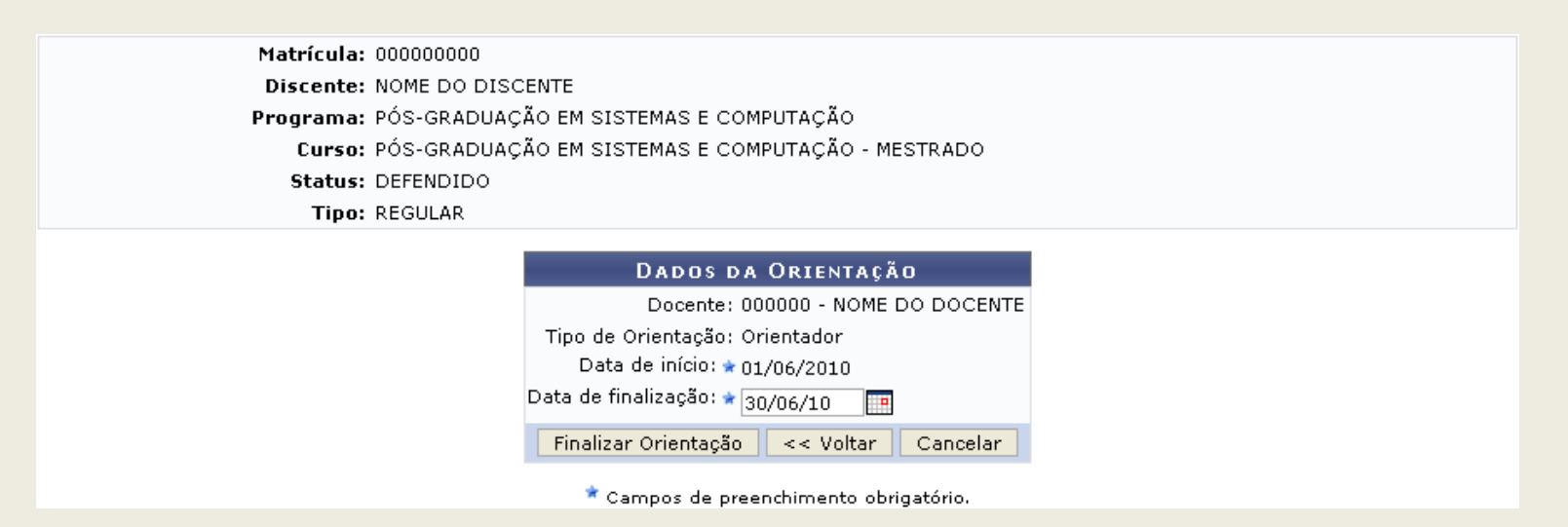

O usuário deverá informar a Data de Finalização da orientação selecionada. Exemplificaremos com Data de Finalização: 30/06/2010.

Para confirmar a finalização, clique em Finalizar Orientação. O sistema exibirá a seguinte mensagem de confirmação no topo da lista atualizada de orientadores do discente:

| i) • Orienta               | ção do discente 000000000 - NOME DO DISCENTE FINALIZADA com sucesso.                                                                                                    | (x) fechar mensagens |  |
|----------------------------|----------------------------------------------------------------------------------------------------|----------------------|--|
| PORTAL DO COOR             | RDENADOR STRICTO > GERENCIAR ORIENTAÇÕES                                                                                                    |                      |  |
|                            | Matrícula: 000000000<br>Discente: NOME DO DISCENTE<br>Programa: PÓS-GRADUAÇÃO EM SISTEMAS E COMPUTAÇÃO<br>Curso: PÓS-GRADUAÇÃO EM SISTEMAS E COMPUTAÇÃO - MESTRADO<br>Status: DEFENDIDO<br>Tipo: REGULAR |                      |  |
| OCadastrar Nova Orientação |                                                                                                    |                      |  |

😺: Alterar Dados da Orientação 🛛 🤤: Finalizar Orientação 🛛 🞯: Cancelar Orientação

|                                   | ORIENTADOR(ES)               |            |            |       |
|-----------------------------------|------------------------------|------------|------------|-------|
| Tipo de Orientação: Orientador    |                              |            |            |       |
| Docente                           |                              | Inicio     | Fim        |       |
| 000000 - NOME DO DOCENTE          |                              | 10/06/2010 | 30/06/2010 | 0     |
| 0000000 - 0000000 NOME DO DOCENTE |                              | 01/01/2008 | 12/03/2010 | 0     |
| Tipo de Orientação: Co-Orientador |                              |            |            |       |
| Docente                           |                              | Inicio     | Fim        |       |
| 0000000 - 0000000 NOME DO DOCENTE |                              | 17/06/2010 |            | 🥪 👄 🤕 |
|                                   | << Selecionar Outro Discente |            |            |       |

# 7.3. Aproveitamentos – Aproveitar Disciplina/Atividade.

### SIGAA – Módulo Stricto Sensu

Esta funcionalidade permite que o Coordenador Stricto Sensu registre um aproveitamento de estudo de um determinado componente curricular para um determinado aluno.

Para isso, acesse o SIGAA  $\rightarrow$  Módulos  $\rightarrow$  Stricto Sensu  $\rightarrow$  Alunos  $\rightarrow$  Aproveitamentos  $\rightarrow$  Aproveitar Disciplina/Atividade.

Será apresentada uma tela de busca pelo discente. Nela, o usuário deverá informar ao menos um dos seguintes critérios relativos ao discente: Matrícula; CPF; Nome do Discente e/ou Curso.

Usaremos como exemplo a busca pelo Nome do Discente.

| INFORME OS CRITÉRIOS DE BUSCA |                  |  |  |  |
|-------------------------------|------------------|--|--|--|
| Matrícula:                    |                  |  |  |  |
| CPF:                          |                  |  |  |  |
| Nome do Discente:             | NOME DO DISCENTE |  |  |  |
| Curso:                        |                  |  |  |  |
|                               | Buscar Cancelar  |  |  |  |
| Stricto Sensu                 |                  |  |  |  |

Clique no link Stricto Sensu caso deseje retornar para a página inicial do Módulo Stricto Sensu.

Caso desista da operação, clique em Cancelar. O sistema exibirá uma caixa de diálogo solicitando a confirmação da operação. Essa operação é válida para todas as telas que a contenha.

Após informar seus critérios de busca, clique em Buscar.

A página será recarregada da seguinte forma:

|                        | INFORME OS CRITÉRIOS DE BUSCA                   |        |   |
|------------------------|-------------------------------------------------|--------|---|
| Matrícula:             |                                                 |        |   |
| CPF:                   |                                                 |        |   |
| Nome do Discente:      | NOME DO DISCENTE                                |        |   |
| Curso:                 |                                                 |        |   |
|                        | Buscar Cancelar                                 |        |   |
|                        | 💷: Visualizar Detalhes 🛛 🚳: Selecionar Discente |        |   |
|                        | SELECIONE ABAIXO O DISCENTE (1)                 |        |   |
| Matrícula Aluno        |                                                 | Status |   |
| PÓS-GRADUAÇÃO EM EDUCA | ÇÃO - DOUTORADO                                 |        |   |
| 20000000 NOME DO       | DISCENTE                                        | ATIVO  | Ì |
|                        | 1 discente(s) encontrado(s)                     |        |   |

Clicando no ícone 🔳, o usuário poderá Visualizar Detalhes do discente, conforme tela abaixo:

|                          | INFORME OS CRITÉRIOS DE BUSCA                   |             |        |
|--------------------------|-------------------------------------------------|-------------|--------|
| Matrícula:               |                                                 |             |        |
| CPF:                     |                                                 |             |        |
| Nome do Discente:        | IOME DO DISCENTE                                |             |        |
| Curso:                   |                                                 |             |        |
|                          | Buscar Cancelar                                 |             |        |
|                          |                                                 |             |        |
|                          | 📑: Visualizar Detalhes 🛛 🎯: Selecionar Discente |             |        |
| Mat factor Alera         | SELECIONE ABAIXO O DISCENTE (1)                 |             | Chalma |
| PÓS-GRADUAÇÃO EM EDUCAÇÃ | 0 - DOUTORADO                                   |             | Status |
| 20000000 NOME DO DI      | SCENTE                                          |             | ATIVO  |
| Ano/Mês d                | Ingresso: 2008/JAN                              |             |        |
|                          | Drientador: NOME DO ORIENTADOR(A)               |             |        |
| Área de Cor              | centração: EDUCAÇÃO                             |             |        |
|                          | CR: 5.0                                         |             |        |
| CPF: 000.000.000-00 T    | el/Cel: 9999-9999 / 9999-9999                   |             |        |
| Créditos exigidos:       | 12 Créditos integralizados                      | 12 Pendente | 0      |
|                          | 1 discente(s) encontrado(s)                     |             |        |

| Discente: 20000000 - NOME DO DISCENTE<br>Curso: PÓS-GRADUAÇÃO EM EDUCAÇÃO<br>Ano-Período de Ingresso: 2008.1 |                         |
|----------------------------------------------------------------------------------------------------|-------------------------|
| DADOS DO APROVEITAMENTO                                                                                      |                         |
| Componente Curricular: 🖈 BEA0038 - EDUCAÇÃO AMBIENTAL - 45h                                                  |                         |
| Tipo de Aproveitamento 🖈 CUMPRIU 🗨                                                                           | Ano-Período: 🖈 2008 - 2 |
| Conceito: A 💌 🖈                                                                                              | Frequência: 100 🖈       |
| Mês/Ano Inicio: 08 / 2008                                                                                    | Mês/Ano Fim: 12 / 2008  |
| Adicionar                                                                                                    |                         |
| Confirmar << Discentes Cancelar                                                                              | r                       |
| * Campos de preenchimento obrigatório.                                                                       |                         |

Na tela acima o usuário deverá informar os seguintes Dados do Aproveitamento:

Componente Curricular: Informe o código ou o nome do componente desejado. Enquanto digita, o sistema realizará uma busca pelo conteúdo informado e oferecerá os resultados que combinem com a informação dada pelo usuário. Clique no resultado exibido pelo sistema referente ao componente buscado;

Tipo de Aproveitamento: Selecione o tipo de aproveitamento entre as seguintes opções: APROVADO, CUMPRIU, DISPENSADO, TRANSFERIDO;

Ao escolher a opção DISPENSADO, os campos Média final e Frequência deixam de ser apresentados, porque não são necessários neste caso.

O aluno só pode aproveitar um componente curricular por DISPENSA, se ele nunca tiver sido reprovado neste componente ou tê-lo trancado.

Conceito: Selecione a Média final do aluno no componente;

Ano-Período: Informe o Ano e Período para o aproveitamento;

Frequência: Informe a Frequência do aluno;

Mês/Ano Inicio: Informe o mês e o ano de início do componente a ser aproveitado.

Mês/Ano Fim: Informe o mês e o ano do fim do componente a ser aproveitado.

Após informar os Dados do Aproveitamento, clique em Adicionar. A página será recarregada da seguinte forma:

| Discente: 20000000 - NOME DO DISCENTE<br>Curso: PÓS-GRADUAÇÃO EM EDUCAÇÃO<br>Ano-Período de Ingresso: 2008 1 |                       |         |          |   |
|----------------------------------------------------------------------------------------------------|-----------------------|---------|----------|---|
|                                                                                                    |                       |         |          |   |
| DADOS DO APROVEITAMENTO                                                                                      |                       |         |          |   |
| Componente Curricular: 🖈                                                                                     |                       |         |          |   |
| Tipo de Aproveitamento 🛊 CUMPRIU 💌                                                                           | Ano-Período: \star 20 | 08 - 2  |          |   |
| Conceito: 💌 \star                                                                                            | Frequência: 10        | 0 *     |          |   |
| Mês/Ano Inicio: / 2008                                                                                       | Mês/Ano Fim:          |         |          |   |
| Adicionar                                                                                                    |                       |         |          |   |
| 🞯: Excluir Aproveitamento da Lista                                                                           |                       |         |          |   |
| Aproveitamentos Adicionado                                                                                   |                       |         |          |   |
| Componente                                                                                                   | Тіро                  | Conceit | o Faltas |   |
| 2008.2 BEA0038 - EDUCAÇÃO AMBIENTAL - 45h                                                                    | CUMF                  | RIU A   | 0        | 0 |
| Confirmar << Discentes Cancelar                                                                              |                       |         |          |   |
| * Campos de preenchimento obrigatório.                                                                       |                       |         |          |   |

Repita o procedimento para adicionar outros Aproveitamentos.

Caso deseje remover o Aproveitamento adicionado, clique no ícone 🧃. A página será recarregada sem o aproveitamento.

Clique em Discentes caso deseje retornar para a página anterior e selecionar um outro discente para Aproveitar Disciplina/Atividade.

Após adicionar o(s) Aproveitamento(s), clique em Confirmar para finalizar a ação. O sistema será direcionado para a página principal do Módulo Stricto Sensu, com a seguinte mensagem de sucesso no topo:

Aproveitamento registrado com sucesso.

### 7.4. Aproveitamentos – Retificar Aproveitamento e Consolidação de Turma.

SIGAA – Módulo Stricto Sensu

Esta operação tem como finalidade Retificar um aproveitamento ou uma Consolidação de Turma, ou seja, mesmo depois da Consolidação de turma ou aproveitamento, é possível sua alteração através dessa funcionalidade. Os Coordenadores do Programa de Pós-Graduação tem acesso a essa funcionalidade.

Para realizar esta operação, o usuário deverá: Acessar SIGAA  $\rightarrow$  Módulos  $\rightarrow$  Stricto Sensu  $\rightarrow$  Alunos  $\rightarrow$  Aproveitamentos  $\rightarrow$  Retificar Aproveitamento e Consolidação de turma.

O sistema exibirá a tela para que o usuário Informe os Critérios de Busca.

| INFORME OS CRITÉRIOS DE BUSCA |                 |  |  |
|-------------------------------|-----------------|--|--|
| Matrícula:                    | 200500000       |  |  |
| CPF:                          |                 |  |  |
| 📃 Nome do Discente:           |                 |  |  |
| Curso:                        |                 |  |  |
|                               | Buscar Cancelar |  |  |

Nesta tela, deve ser informado pelo menos um dos seguintes critérios de busca para realizar a operação: Matrícula, CPF, Nome do Discente e Curso.

Clicando em Cancelar, uma caixa de diálogo, referente à validação da decisão, será exibida. Esta ação é válida em todas as telas em que apareça.

Após informar os dados desejados, clique em **Buscar**. Exemplificaremos com a *Matrícula*.

A seguir, o resultado da consulta será exibido com a respectiva quantidade entre parênteses e o sistema solicita que o usuário Selecione Abaixo o Discente.

|                         | INFORME OS CRIT        | ÉRIOS DE BUSCA         |             |
|-------------------------|------------------------|------------------------|-------------|
| 🗹 Matr                  | ícula: 200500000       |                        |             |
| CPF:                    |                        |                        |             |
| Nom                     | e do Discente:         |                        |             |
| Curs                    | io:                    |                        |             |
|                         | Buscar                 | Cancelar               |             |
|                         |                        |                        |             |
|                         | 📑: Visualizar Detalhes | 🕲: Selecionar Discente |             |
|                         | SELECIONE ABAIX        | D O DISCENTE (1)       |             |
| Matrícula Aluno         |                        |                        | Status      |
| PÓS-GRADUAÇÃO EM ODONTO | LOGIA MESTRADO ACADEM  | ICO                    |             |
| 200500000 NOME DO D     | SCENTE                 |                        | CONCLUÍDO 🌍 |
|                         | 1 discente(s)          | encontrado(s)          |             |

Para visualizar os detalhes do discente, clique em 💻.

A página será exibida com a seguintes configuração:

|                    |                                       | INFORME OS CRITÉRIOS DE I      | BUSCA          |             |
|--------------------|---------------------------------------|--------------------------------|----------------|-------------|
|                    | Matrícula:                            | 200500000                      |                |             |
|                    | CPF:                                  |                                |                |             |
|                    | 🔲 Nome do Discente:                   |                                |                |             |
|                    | Curso:                                |                                |                |             |
|                    |                                       | Buscar Cancelar                |                |             |
|                    |                                       | Vicualizar Dotalhos 🔗 Coloci   | an ar Disconto |             |
|                    |                                       | : visualizar Detaines Select   |                |             |
|                    |                                       | SELECIONE ABAIXO O DISCENT     | τε (1)         |             |
| Matrícula Ale      |                                       |                                |                | Status      |
| PUS-GRADUAÇAU EM   | UDUNTULUGIA -                         | - MESTRADU ACADEMICU           |                |             |
| 200500000 NC       | DME DO DISCENTE                       |                                |                | CONCLUÍDO 🕥 |
| A                  | no/Mês de Ingresso: 20<br>Orientador: | 05/JAN                         |                |             |
| Ar                 | ea de Concentração: Ol                | DONTOLOGIA PREVENTIVA E SOCIAL |                |             |
|                    | CR: 4.                                | 3333                           |                |             |
| CPF: 000.000       | 0.000-00 <b>Tel/Cel:</b> 9999-9       | 999 / 9999-9999                |                |             |
| Créditos exigidos: |                                       | Créditos integralizados        | 30 <b>Pend</b> | lente 0     |
|                    |                                       | 1 discente(s) encontrado       | (s)            |             |

Após a visualização, clique novamente em 💻 e a tela retornará à situação original.

Para retificar o aproveitamento, clique em 🚳.

Dessa forma, será exibida a tela Selecione um Componente Curricular para que o usuário realize a operação desejada.

|        | Matrícula: 200500000                                       |          |             |
|--------|------------------------------------------------------------|----------|-------------|
|        | Discente: NOME DO DISCENTE                                 |          |             |
|        | Programa: PÓS-GRADUAÇÃO EM ODONTOLOGIA                     |          |             |
|        | Curso: PÓS-GRADUAÇÃO EM ODONTOLOGIA - MESTRADO             |          |             |
|        | Status: CONCLUÍDO                                          |          |             |
|        | Tipo: REGULAR                                              |          |             |
|        | LEGENDA                                                    |          |             |
|        | 😹: Retificar                                               |          |             |
|        | SELECIONE UM COMPONENTE CURRICULAR                         |          |             |
|        | Componente Curricular                                      | Conceito | Situação    |
| 2005.1 | OPS2002 - FUNDAMENTOS DE BIOESTATISTICA - 30h              | ?        | aprovado 📝  |
| 2005.1 | OPS4010 - ETICA, SAUDE E SOCIEDADE - 30h                   | ?        | aprovado 📝  |
| 2005.1 | OPS4011 - EPIDEMIOLOGIA APLICADA A PESQUISA EM SAUDE - 60h | ?        | aprovado 🛃  |
| 2005.1 | OPS4017 - TÓPICOS EM MICROBIOLOGIA E IMUNOLOGIA ORAL - 30h | ?        | APROVADO 📓  |
| 2005.1 | OPS9854 - METODOLOGIA ENSINO SUPERIOR - 45h                | ?        | aprovado 🛃  |
| 2005.2 | OPS1002 - TÓPICOS EM SAÚDE BUCAL COLETIVA - 30h            | ?        | CUMPRIU 🛛 🖉 |
| 2005.2 | OPS1003 - ODONTOLOGIA PREVENTIVA - 45h                     | ?        | CUMPRIU 🛛 🖉 |
| 2006.1 | OPS4013 - SEMINÁRIOS DE PESQUISA - 45h                     | ?        | APROVADO 🍃  |
| 2006.1 | OPS4016 - TÓPICOS EM SAÚDE COLETIVA II - 30h               | ?        | aprovado 📓  |
| 2006.1 | OPS8014 - EPIDEMIOLOGIA EM SAUDE COLETIVA - 30h            | ?        | APROVADO 🍃  |
| 2006.2 | OPS4012 - PRÁTICA DE ENSINO - 15h                          | ?        | aprovado 📓  |
| 2007.1 | OPS4005 - DISSERTAÇÃO DE MESTRADO - Oh                     | ?        | APROVADO 🍃  |
| 2007.1 | OPS4006 - EXAME DE QUALIFICAÇÃO DE MESTRADO - 0h           | ?        | aprovado 📓  |
|        | << Selecionar outro Discente                               |          |             |

Desejando selecionar outro discente para a operação, clique em **Selecionar outro Discente**. Assim, o sistema direcionará à primeira tela deste manual.

Para retificar a matrícula, clique em 🖉.

Exemplificaremos com o componente 2005.1 OPS2002 - FUNDAMENTOS DE BIOESTATISTICA - 30h ? APROVADO.

A seguir, a tela para a *Retificação de Matrícula* será apresentada.

| Matrícula: 200500000                                |
|-----------------------------------------------------|
| Discente: NOME DO DISCENTE                          |
| Programa: PÓS-GRADUAÇÃO EM ODONTOLOGIA              |
| Curso: Pós-graduação em odontologia - mestrado      |
| Status: CONCLUÍDO                                   |
| Tipo: REGULAR                                       |
| Retificação de Matrícula                            |
| DADOS CONSOLIDADOS (APROVADO)                       |
| Disciplina: OPS2002 - FUNDAMENTOS DE BIOESTATISTICA |
| Ano.Período: 2005.1                                 |
|                                                     |

Conceito Final: ?

Faltas: 0

RETIFICAÇÃO DA CONSOLIDAÇÃO DA TURMA

| ConceitoFinal: 🖈 <sub>트</sub> 💌 | Faltas: 🖈 <sub>0</sub>                                                                        |                                             |         |      |
|---------------------------------|-----------------------------------------------------------------------------------------------|---------------------------------------------|---------|------|
|                                 | HISTÓRICO DE RETIFICAÇÕES DES                                                                 | sa Matrícula                                |         |      |
| Conceito Anterior               | Faltas Anteriores                                                                             | Situação Anterior                           | Usuário | Data |
| -                               | Cancelar Próximo Passo<br><< << Escolher outro discente << Esco<br>Campos de preenchimento ob | o >><br>olher outra Matrícula<br>rigatório. |         |      |

Para retornar à tela inicial e buscar por outro discente, clique em Escolher Outro Discente ou clique em Escolher Outra Matrícula para selecionar outro componente para retificar.

Esta tela contém algumas informações do discente. Preencha os campos *Conceito Final* e *Faltas* e clique em **Próximo Passo**.

O preenchimento do Conceito Final dependerá da condição atual do discente. Se um discente encontra-se aprovado, por exemplo, e deseja-se retificar este dado, é natural que ele passe a ser reprovado naquela disciplina e, com isso, cabe o Conceito Final E.

Assim, novamente a tela Retificação de Matrícula será emitida com os Novos Dados da Consolidação da Turma.

• ATENÇÃO! Confira os dados antes de confirmar a operação.

(x) fechar mensagens

#### STRICTO SENSU > RETIFICAÇÃO DE APROVEITAMENTO E CONSOLIDAÇÃO DE TURMAS > CONFIRMAÇÃO

Matrícula: 200500000 Discente: NOME DO DISCENTE Programa: PÓS-GRADUAÇÃO EM ODONTOLOGIA Curso: PÓS-GRADUAÇÃO EM ODONTOLOGIA - MESTRADO Status: CONCLUÍDO Tipo: REGULAR

Componente C.: OPS2002 - FUNDAMENTOS DE BIOESTATISTICA Turma: 01 (2005.1) Docente(s): NOME DO DOCENTE

| RETIFICAÇÃO DE MATRÍCULA |                           |                              |  |  |
|--------------------------|---------------------------|------------------------------|--|--|
| DADOS CONSOLIDADOS       |                           |                              |  |  |
| Conceito: ?              | Faltas: 0                 | Situação: APROVADO           |  |  |
| NOVOS DADOS DA CONSOLI   | dação da Turma            |                              |  |  |
| Conceito: E              | Faltas: 0                 | Situação: REPROVADO          |  |  |
|                          | Confirmar Retificação Can | celar << Alterar Novos Dados |  |  |
|                          | * Campos de pree          | nchimento obrigatório.       |  |  |

Para alterar os dados existentes, clique em Alterar Novos Dados. O sistema retornará à tela anterior.

Confira os dados e clique em **Confirmar Retificação**.

Por fim, o sistema confirmará o sucesso da operação.

• Retificação de registro de matrícula do discente 200500000 - NOME DO DISCENTE no componente OPS2002 - FUNDAMENTOS DE BIOESTATISTICA foi realizado com sucesso

(x) fechar mensagens

# 7.5. Aproveitamentos – Excluir Aproveitamento de Componente.

### SIGAA – Módulo Stricto Sensu

Essa funcionalidade é utilizada por Coordenadores de Pós-Graduação e tem a finalidade de excluir os aproveitamentos cadastrados para o discente.

Para Excluir o Aproveitamento de um Componente, acesse o SIGAA  $\rightarrow$  Módulos  $\rightarrow$  Stricto Sensu  $\rightarrow$  Alunos  $\rightarrow$  Aproveitamento de Estudos  $\rightarrow$  Excluir Aproveitamento de Componente.

O sistema exibirá uma tela para que o usuário realize a busca pelo discente desejado. Nela, ao menos um dos seguintes critérios referentes ao discente devem ser informados para que o sistema realize a busca: Matrícula; CPF; Nome do Discente; Curso.

|                   | INFORME OS CRITÉRIOS DE BUSCA |
|-------------------|-------------------------------|
| Matrícula:        |                               |
| CPF:              |                               |
| Nome do Discente: | NOME DO DISCENTE              |
| Curso:            |                               |
|                   | Buscar Cancelar               |
|                   | Stricto Sensu                 |

Clique no link Stricto Sensu para retornar para a página inicial do Módulo Stricto Sensu.

Caso desista da operação, clique em Cancelar. O sistema exibirá uma caixa de diálogo solicitando a confirmação da operação. Essa operação é válida para todas as telas que a contenha.

Usaremos como exemplo a busca pelo NOME DO DISCENTE. Após informar seu(s) critério(s) de busca, clique em Buscar. A seguinte página será carregada:

|                      | INFORME OS CRITÉRIOS DE BUSCA                   |        |
|----------------------|-------------------------------------------------|--------|
| Matrícula:           |                                                 |        |
| CPF:                 |                                                 |        |
| Nome do Discente:    | NOME DO DISCENTE                                |        |
| Curso:               |                                                 |        |
|                      | Buscar Cancelar                                 |        |
|                      | 🕮: Visualizar Detalhes 🛛 🎯: Selecionar Discente |        |
|                      | SELECIONE ABAIXO O DISCENTE (1)                 |        |
| Matrícula Aluno      |                                                 | Status |
| ÓS-GRADUAÇÃO EM EDUC | IÇÃO DOUTORADO                                  |        |
| 200000000 NOME DO    | DISCENTE                                        | ATIVO  |
|                      | 1 disconto(s) opcontrado(s)                     |        |

Clique no ícone 💻 para Visualizar Detalhes do discente, e a página será recarregada da seguinte forma:

|                             | INFORME OS CRITÉRIOS DE BUSCA                |    |          |     |
|-----------------------------|----------------------------------------------|----|----------|-----|
| Matrícula:                  |                                              |    |          |     |
| CPF:                        |                                              |    |          |     |
| Nome do Discente: NOM       | IE DO DISCENTE                               |    |          |     |
| Curso:                      |                                              |    |          |     |
|                             | Buscar Cancelar                              |    |          |     |
|                             |                                              |    |          |     |
|                             | E: Visualizar Detalhes 😒: Selecionar Discent | te |          |     |
| Matríaula Aluna             | SELECIONE ABAIXO O DISCENTE (1)              |    | Chatra   |     |
| PÓS-GRADUAÇÃO EM EDUCAÇÃO - | - DOUTORADO                                  |    | Statu    | 5   |
| 20000000 NOME DO DISCE      | NTE                                          |    | ATIV     | o ( |
| Ano/Mês de Ir               | Igresso: 2008/JAN                            |    |          |     |
| Orie                        | entador: NOME DO(A) ORIENTADOR(A)            |    |          |     |
| Área de Concer              | ntração: EDUCAÇÃO                            |    |          |     |
|                             | CR: 10.0                                     |    |          |     |
| CPF: 000.000.000-00 Tel/    | Cel: 9999-9999 / 9999-9999                   |    |          |     |
| Créditos exigidos:          | 12 Créditos integralizados                   | 12 | Pendente | 0   |
|                             | 1 discente(s) encontrado(s)                  |    |          |     |

Clique no ícone Spara Selecionar Discente para a continuidade da ação. A seguinte página será exibida:

| Matrícula: 200000000<br>Discente: NOME DO DISCE<br>Programa: PÓS-GRADUAÇÃ | ENTE<br>ÓO EM EDUCAÇÃO                       |         |
|---------------------------------------------------------------------------|----------------------------------------------|---------|
| Curso: PÓS-GRADUAÇÃ                                                       | O EM EDUCAÇÃO - DOUTORADO                    |         |
| Status: ATIVO                                                             | Tipo: REGULAR                                |         |
|                                                                           | Selecione os Aproveitamentos que deseja canc | elar.   |
| Esse discente possui 1 (                                                  | Componente(s) Aproveitado(s)                 |         |
| E 2008.2 BEA                                                              | A0038 - EDUCAÇÃO AMBIENTAL - 45h             | CUMPRIU |
|                                                                           | Escolher outro Discente Remover aproveitamen | nto     |

Clique em **Escolher Outro Discente** para retornar para a primeira página deste manual e buscar por outro discente.

Na tela acima o(s) Componente(s) Aproveitado(s) pelo discente serão apresentados. Selecione o aproveitamento que será excluído e, em seguida, clique em **Remover Aproveitamento**. A página será recarregada para a confirmação da exclusão.

| Discente: 200000<br>Curso: PÓS-GR | 000 - NOME DO DISCENTE<br>ADUAÇÃO EM EDUCAÇÃO |             |           |               |
|-----------------------------------|-----------------------------------------------|-------------|-----------|---------------|
| DADOS DO APROVEITAMENTO A         | SER CANCELADO                                 |             |           |               |
| Atividade/Disciplina              | Tipo de Aproveitamento                        | Ano-Período | Resultado | Número Faltas |
| BEA0038 - EDUCAÇÃO AMBIENTAL      | CUMPRIU                                       | 2008 -2     | А         | 0             |
|                                   | Confirmar Exclusão                            | Cancelar    |           |               |
|                                   | CONFIRME SUA SENHA                            |             |           |               |
|                                   | Senha: \star                                  |             |           |               |

Informe sua Senha de login no sistema e clique em **Confirmar Exclusão**. O sistema retornará automaticamente para a página inicial do Módulo Stricto Sensu, com a seguinte mensagem de confirmação no topo:

• Aproveitamento cancelado com sucesso.

# 7.6. Aproveitamentos – Cadastrar Aproveitamento de Crédito.

SIGAA – Módulo Stricto Sensu

Essa funcionalidade é utilizada pelos Coordenadores do Programa de Pós-Graduação e tem a finalidade de realizar o cadastro de créditos para discente de Pós-Graduação. Apenas alunos com status ATIVO, FORMANDO, GRADUANDO ou CADASTRADO, poderão ter o aproveitamento de crédito cadastrado.

Para Cadastrar o Aproveitamento de Crédito, acesse o SIGAA -> Módulos -> Stricto Sensu -> Alunos -> Aproveitamentos -> Cadastrar Aproveitamento de Crédito.

O sistema exibirá uma tela para que o usuário realize a busca pelo discente desejado. Nela, ao menos um dos seguintes critérios referentes ao discente devem ser informados para que o sistema realize a busca: *Matrícula; CPF; Nome do Discente; Curso*.

|                   | INFORME OS CRITÉRIOS DE BUSCA |
|-------------------|-------------------------------|
| Matrícula:        |                               |
| CPF:              |                               |
| Nome do Discente: | NOME DO DISCENTE              |
| Curso:            |                               |
|                   | Buscar Cancelar               |
|                   | Stricto Sensu                 |

Clique no link Stricto Sensu para retornar para a página inicial do Módulo Stricto Sensu.

Caso desista da operação, clique em Cancelar. O sistema exibirá uma caixa de diálogo solicitando a confirmação da operação. Essa operação é válida para todas as telas que a contenha.

Usaremos como exemplo a busca pelo NOME DO DISCENTE. Após informar seu(s) critério(s) de busca, clique em Buscar. A seguinte página será carregada:

|                       | INFORME OS CRITÉRIOS DE BUSCA             |        |  |
|-----------------------|-------------------------------------------|--------|--|
| Matrícula:            |                                           |        |  |
| CPF:                  |                                           |        |  |
| Nome do Discente:     | NOME DO DISCENTE                          |        |  |
| Curso:                |                                           |        |  |
|                       | Buscar Cancelar                           |        |  |
|                       | : Visualizar Detalhes Selecionar Discente |        |  |
|                       | SELECIONE ABAIXO O DISCENTE (1)           |        |  |
| Matrícula Aluno       |                                           | Status |  |
| ÓS-GRADUAÇÃO EM EDUCA | IÇÃO - DOUTORADO                          |        |  |
| 200000000 NOME DO     | DISCENTE                                  | ATIVO  |  |
|                       |                                           |        |  |

Clique no ícone 💷 para Visualizar Detalhes do discente e a página será recarregada da seguinte forma:

|                                | INFORME OS CRITÉRIOS DE BUSCA                   |    |          |        |   |
|--------------------------------|-------------------------------------------------|----|----------|--------|---|
| Matrícula:                     |                                                 |    |          |        |   |
| CPF:                           |                                                 |    |          |        |   |
| ☑ Nome do Discente: NOME DO    | DISCENTE                                        |    |          |        |   |
| Curso:                         |                                                 |    |          |        |   |
|                                | Buscar Cancelar                                 |    |          |        |   |
|                                |                                                 |    |          |        |   |
|                                | 🕮: Visualizar Detalhes 🛛 🎯: Selecionar Discente |    |          |        |   |
|                                | SELECIONE ABAIXO O DISCENTE (1)                 |    |          |        |   |
| Matrícula Aluno                | DOUTOPADO                                       |    |          | Status |   |
| POS-GRADUAÇÃO EM EDUCAÇÃO -    | - DOUTORADO                                     |    |          |        |   |
| 200000000 NOME DO DISCENTE     |                                                 |    |          | ATIVO  | 9 |
| Ano/Mês de Ingres              | 50: 2008/JAN                                    |    |          |        |   |
| Orientad                       | or: NOME DO(A) ORIENTADOR(A)                    |    |          |        |   |
| Área de Concentração: EDUCAÇÃO |                                                 |    |          |        |   |
|                                | CR: 10.0                                        |    |          |        |   |
| CPF: 000.000.000-00 Tel/Cel: 9 | 999-9999 / 9999-9999                            |    |          |        |   |
| Créditos exigidos:             | 12 Créditos integralizados                      | 12 | Pendente |        | 0 |
|                                | 1 discente(s) encontrado(s)                     |    |          |        |   |

Clique no ícone opra *Selecionar Discente* para a continuidade da ação. A seguinte página será exibida:

|                    | _                                                                    |  |
|--------------------|----------------------------------------------------------------------|--|
| Matricula: 2000000 | 0                                                                    |  |
| Discente: NOME DO  | DISCENTE                                                             |  |
| Programa: PÓS-GRA  | DUAÇÃO EM EDUCAÇÃO                                                   |  |
| Curso: PÓS-GRA     | DUAÇÃO EM EDUCAÇÃO - DOUTORADO                                       |  |
| Status: ATMO       | Tipe: DECULAD                                                        |  |
| Status: ATIVO      | TIPO: REGULAR                                                        |  |
|                    | DADOS DO APROVEITAMENTO DE CRÉDITO                                   |  |
| Créditos: 🛊 0      |                                                                      |  |
|                    |                                                                      |  |
|                    |                                                                      |  |
| Observação:        |                                                                      |  |
|                    |                                                                      |  |
|                    |                                                                      |  |
|                    | CONFIRME SUA SENHA                                                   |  |
|                    | Senha: 🖈                                                             |  |
|                    |                                                                      |  |
|                    | << Escolher Outro Discente Lançar Aproveitamento de Crédito Cancelar |  |
|                    | * Campos de preenchimento obrigatório.                               |  |

Clique em Escolher Outro Discente para retornar para a primeira página deste manual e buscar por outro discente.

Para cadastrar o aproveitamento, o usuário terá que informar o número de *Créditos* e, se desejar, adicionar *Observações* ao cadastro. O usuário deverá informar sua *Senha* de login no sistema novamente e clicar em **Lançar Aproveitamento de Crédito**. O sistema retornará automaticamente para a página inicial do *Módulo Stricto Sensu*, com a seguinte mensagem de confirmação no topo:

Aproveitamento de Crédito Cadastrado com Sucesso!

# 7.7. Notas – Consolidação Individual.

### SIGAA – Módulo Stricto Sensu

Essa funcionalidade é utilizada pelos Coordenadores do Programa de Pós-Graduação e permite consolidar turmas individualmente para os discente da Pós-Graduação.

Para realizar a operação, acesse o SIGAA  $\rightarrow$  Módulos  $\rightarrow$  Portal Coord. Stricto Sensu  $\rightarrow$  Aluno  $\rightarrow$  Notas  $\rightarrow$  Consolidação Individual.

O sistema exibirá uma tela solicitando que o usuário Informe os critérios de busca:

| INFORME OS CRITÉRIOS DE BUSCA |                                        |  |
|-------------------------------|----------------------------------------|--|
| Matrícula:                    |                                        |  |
| CPF:                          |                                        |  |
| Nome do Discente:             | NOME DO DISCENTE                       |  |
| Programa:                     | PÓS-GRADUAÇÃO EM SISTEMAS E COMPUTAÇÃO |  |
| Buscar Cancelar               |                                        |  |

Clique em **Cancelar** caso desista de realizar a operação. Será exibida uma caixa de diálogo onde o usuário deverá confirmar para efetuar a ação. Esta funcionalidade será a mesma em todas as telas em que estiver presente.

O usuário terá três opções para refinar a busca por um discente, são elas: *Matrícula, CPF* e *Nome do Discente*. Após informar um ou mais desses dados, clique em **Buscar** para visualizar o resultado da pesquisa.

Como exemplificação, efetuaremos a busca atráves do Nome do Discente.

|                     | INFORME OS CRITÉRIOS DE BUSCA                   |        |
|---------------------|-------------------------------------------------|--------|
| Matrícula:          |                                                 |        |
| CPF:                |                                                 |        |
| Nome do Discent     | B: NOME DO DISCENTE                             |        |
| Programa:           | PÓS-GRADUAÇÃO EM SISTEMAS E COMPUTAÇÃO          |        |
|                     | Buscar Cancelar                                 |        |
|                     |                                                 |        |
|                     | 💷: Visualizar Detalhes 🛛 🚳: Selecionar Discente |        |
|                     | SELECIONE ABAIXO O DISCENTE (1)                 |        |
| Matrícula Aluno     | ~                                               | Status |
| OS-GRADUAÇÃO EM SIS | TEMAS E COMPUTAÇÃO MESTRADO ACADEMICO           |        |
| 20000000 NOME       | DO DISCENTE                                     | ATIVO  |
| Ano/                | Mês de Ingresso: 2009/JAN                       |        |
|                     | Orientador:                                     |        |
| Área                | de Concentração: CIÊNCIA DA COMPUTAÇÃO          |        |
|                     | CR: 8.75                                        |        |
| CPF: 000.000.00     | 0-00 Tel/Cel: 12345678 / 12345678               |        |
| réditos exigidos:   | 0 Créditos integralizados 16 Pendente           |        |
|                     |                                                 |        |

Nessa página será possível conferir os dados do discente, como mostrado na figura acima, clicando em 💻.

Após conferir os dados, para *Selecionar* o discente, clique no ícone 💿. Serão exibidas as turmas, nas quais o discente encontra-se matriculado.

| TURMAS DO DISCENTE                                   |   |
|------------------------------------------------------|---|
| Turma                                                |   |
| 2009.2 - ESTAGIO DOCENCIA EM COMPUTACAO 1 - Turma 02 | Ø |
| 2009.2 - ESTUDO ORIENTADO 1 - Turma 04               |   |
| 2009.2 - PROGRAMACAO DISTRIBUIDA - Turma 01          | Ø |
| Cancelar                                             |   |

Mais uma vez, clicando no ícone 💿, o usuário selecionará a turma desejada, para ser consolidada.

Selecionamos a turma 2009.2 - ESTAGIO DOCENCIA EM COMPUTACAO 1 - Turma 02, como exemplificação. A seguinte página será exibida:

| MATRÍCULA                                                                                                    |  |  |
|----------------------------------------------------------------------------------------------------|--|--|
| DADOS CONSOLIDADOS (MATRICULADO)                                                                                   |  |  |
| Aluno: 2000000 - NOME DO DISCENTE<br>Disciplina: DIM0837 - ESTAGIO DOCENCIA EM COMPUTACAO 1<br>Ano.Período: 2009.2 |  |  |
| Dados da Consolidação Individual                                                                                   |  |  |
| Média Final: A 💌 * Faltas: 0 *                                                                                     |  |  |
| Confirme SUA SENHA<br>Senha: * •••••                                                                               |  |  |
| Consolidar Individual << Voltar Cancelar                                                                           |  |  |
| Portal do Coordenador Stricto                                                                                      |  |  |

Para retornar a página inicial do Portal do Coordenador Stricto, clique no link Portal do Coordenador Stricto

Os campos *Média Final* e *Faltas* deverão ser preenchidos para que o discente tenha a turma consolidada. Caso a média final esteja preenchida com algum valor diferente de zero é por que o professor lançou as notas das unidades mas não consolidou a turma.

Se quiser retornar a página anterior e selecionar uma outra turma clique em Voltar.

Para consolidar a turma, confirme a Senha de usuário e clique em Consolidar Individual. A mensagem de sucesso será visualizada:

 Consolidação individual realizada com sucesso para o aluno 2000000 - NOME DO DISCENTE na turma ESTAGIO DOCENCIA EM COMPUTACAO 1

(x) fechar mensagens

## 8. Conclusão – Cadastrar Banca de Qualificação.

### SIGAA – Módulo Stricto Sensu

Antes de defender a tese/dissertação, o discente deve passar por um exame preliminar de qualificação, que visa avaliar os conhecimentos gerais e específicos do aluno na sua área de pesquisa e afins.

O Exame de Qualificação consiste na apresentação de seu Projeto de Dissertação ou de Tese, perante uma Banca Examinadora, com a finalidade de: verificar a adequação do Projeto às linhas de pesquisa do Programa; a relevância do tema escolhido; o conhecimento teórico-analítico elaborado pelo aluno e sua capacidade de sistematização de idéias e de utilização de procedimentos metodológicos pertinentes.

Para cadastrar a Banca de Qualificação, será necessário que o discente esteja matriculado em uma atividade do tipo "Qualificação". Além disso, não será permitido cadastrar mais de uma banca para uma mesma matrícula de atividade de qualificação.

Para ter acesso, o usuário deverá acessar SIGAA  $\rightarrow$  Módulos  $\rightarrow$  Portal Coord. Stricto Sensu  $\rightarrow$  Aluno  $\rightarrow$  Conclusão  $\rightarrow$  Cadastrar Bancas  $\rightarrow$  Banca de Qualificação.

O sistema exibirá a tela a seguir. O usuário deverá buscar por um discente através de um ou mais dos seguintes parâmetros: *Matrícula*, *CPF* e/ou *Nome do Discente*.

|                     | INFORME OS CRITÉRIOS DE BUSCA          |
|---------------------|----------------------------------------|
| Matrícula:          |                                        |
| CPF:                |                                        |
| 🗹 Nome do Discente: | NOME DO DISCENTE                       |
| Programa:           | PÓS-GRADUAÇÃO EM SISTEMAS E COMPUTAÇÃO |
|                     | Buscar Cancelar                        |

Para desistir da operação, clique em **Cancelar**. Uma caixa de diálogo será apresentada para confirmar a ação. Esta ação é válida para todas as telas que a contenham.

Como exemplificação, buscaremos utilizando o Nome do Discente.

Clique em **Buscar** para dar continuidade. O sistema exibirá uma tela informando o resultado da busca com o número de discentes encontrados:

|                    |                               | INFORME OS CRITÉRIOS DE BUSCA                   |             |                     |
|--------------------|-------------------------------|-------------------------------------------------|-------------|---------------------|
|                    | Matrícula:                    |                                                 |             |                     |
|                    | CPF:                          |                                                 |             |                     |
|                    | 🔽 Nome do Discente            | NOME DO DISCENTE                                |             |                     |
|                    | Programa:                     | PÓS-GRADUAÇÃO EM SISTEMAS E COMPUTAÇÃO          |             |                     |
|                    |                               | Buscar Cancelar                                 |             |                     |
|                    |                               | -                                               |             |                     |
|                    |                               | 🔍: Visualizar Detalhes 🛛 🎯: Selecionar Discente |             |                     |
|                    |                               | SELECIONE ABAIXO O DISCENTE (1)                 |             |                     |
| Matrícula Alu      | uno                           | ~                                               |             | Status              |
| POS-GRADUAÇÃO EM   | SISTEMAS E COMPUT             | AÇÃO MESTRADO ACADEMICO                         |             |                     |
| 💻 200800000 NC     | ME DO DISCENTE                |                                                 |             | EM<br>HOMOLOGAÇÃO 🎯 |
| A                  | no/Mês de Ingresso:           | 2008/JAN                                        |             |                     |
|                    | Orientador:                   |                                                 |             |                     |
| Ár Ár              | ea de Concentração:           | CIÊNCIA DA COMPUTAÇÃO                           |             |                     |
|                    | CR:                           | 7.8333                                          |             |                     |
| CPF: 000.000       | 0.000-00 <b>Tel/Cel:</b> 9999 | -9999 / 9999-9999                               |             |                     |
| Créditos exigidos: |                               | 0 Créditos integralizados                       | 24 Pendente | 0                   |
|                    |                               | 1 discente(s) encontrado(s)                     |             |                     |

Clicando no ícone 🔍, o usuário poderá Visualizar Detalhes do discente, conforme mostrado na figura acima.

Para **Selecionar** um discente, clique no ícone <sup>©</sup>. Será exibida a tela abaixo:

|                | Matrícula: 2008000000<br>Discente: Nome do discente<br>Programa: pós-graduação em sistemas e computação<br>Curso: pós-graduação em sistemas e computação - mestrado<br>Status: em homologação<br>Tipo: Regular                                                                                                    |
|----------------|----------------------------------------------------------------------------------------------------|
|                | Dados da Banca                                                                                                    |
| Atividade M    | Matriculada: DIM0000 - DISSERTAÇÃO DE MESTRADO - 0h<br>Tipo: DEFESA<br>Local: * Auditório                                                                                                    |
| DADOS DO       | Trabalho                                                                                                    |
| Título: ★      | <ul> <li>Image: Solution of the solution of the solution</li></ul> |
| Páginas: 🙀     | 80                                                                                                    |
| Data: 🖈        | 05/08/2010 🔢                                                                                                    |
| Hora:          | (HH:mm)                                                                                                    |
| Grande Área: 🙀 | Ciências Exatas e da Terra                                                                                                    |
| Área: 🖈        | Ciência da Computação 💌                                                                                                    |
| Sub-Área:      | SELECIONE                                                                                                    |
| Especialidade: | SELECIONE                                                                                                    |

Nesta tela, o usuário deverá preencher os dados da qualificação, Local da qualificação, Título, Páginas, Data, Grande Área, Área, Sub-área de conhecimento, Especialidade, Resumo do trabalho e Palavras-Chaves.

Os campos de *Título, Resumo* e *Palavras-chave* permitem formatação de texto (fonte, parágrafo), inserção de símbolos especiais (α, β, γ), etc.

Para prosseguir com a operação clique em **Próximo Passo**. Será exibida a tela abaixo.

| Membros da Banca                                                                                              |  |
|----------------------------------------------------------------------------------------------------|--|
| Função: 💿 presidente 🔘 examinador interno 🔘 examinador externo ao programa 🔘 examinador externo à instituição |  |
| Membro Interno do Programa                                                                                    |  |
| Docente do Programa: SELECIONE                                                                                |  |
|                                                                                                    |  |
| Adicionar Memoro                                                                                              |  |
| << Dados Gerais Cancelar Próximo Passo >>                                                                     |  |
| * Campos de preenchimento obrigatório.                                                                        |  |

Aqui o usuário deverá definir os membros da banca de qualificação e a sua função. Selecione a natureza do membros entre: Presidente, Examinador Interno, Examinador Externo ao Programa ou Examinador Externo à Instituição. Conforme os campos que serão exibidos, preencha-os para efetivar o cadastro dos membros.

Para cadastrar membro como Presidente e Examinador Interno, o usuário deverá selecionar o docente do programa na lista disponível.

Se desejar cadastrar um Examinador Externo ao Programa deve-se informar o nome do docente. Ao digitar serão exibidos os nomes correspondentes logo abaixo do respectivo campo, selecione se deseja que sejam exibidos na lista Todos da UFS, Somente da minha Unidade ou Somente externos, conforme figura a seguir.

|                                     | Membros da Banca                                                |               |
|-------------------------------------|-----------------------------------------------------------------|---------------|
| Função: 🔘 PRESIDENTE 💿 EXAMINADOR : | INTERNO $$ EXAMINADOR EXTERNO AO PROGRAMA $$ EXAMINADOR EXTERNO | À INSTITUIÇÃO |
| Membro Interno do Programa          |                                                                 |               |
| Docente do Programa: SELECIONE      |                                                                 |               |
|                                     |                                                                 |               |
|                                     | Adicionar Membro                                                |               |
|                                     | 🞯: Remover Membro                                               |               |
| Presidente                          | 0000000 - NOME DO MEMBRO                                        | 0             |
| Externo à Instituição               | NOME DO MEMBRO - UERN                                           | 0             |
| Externo à Instituição               | NOME DO MEMBRO- UERN                                            | 0             |
|                                     | << Dados Gerais Cancelar Próximo Passo >>                       |               |
|                                     | * Campos de preenchimento obrigatório.                          |               |

De acordo com o observado, ao adicionar os membros, clicando em Adicionar Membro, os cadastrados serão listado logo abaixo. Se desejar excluir algum membro, clique no ícone 🧕.

Caso deseje cadastrar um Examinador Externo a Instituição deve-se informar a sua Nacionalidade, se for brasileiro o seu CPF, se for estrangeiro o número do Passaporte, o Nome, o email, a Instituição de Ensino, a sua Maior Formação, o Ano da conclusão e Sexo.

Após adicionar todos os membros necessários, clique em **Próximo Passo** para efetuar a operação. Será exibida a tela a seguir.

Caso deseje retornar a tela de Dados Gerais, clique em Dados Gerais. Confira os dados informados e, caso aprovado, confirmar o cadastro clicando em Confirmar.

Clique em Dados Gerais, ou em Membros da Banca, para retornar às suas respectivas páginas. Efetuando a operação com sucesso, será exibida a mensagem de confirmação abaixo.

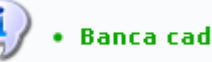

## 8.1. Conclusão – Cadastrar Banca de Defesa.

#### SIGAA – Módulo Stricto Sensu

Antes de defender a tese/dissertação, o discente deve passar por um exame preliminar de qualificação, que visa avaliar os conhecimentos gerais e específicos do aluno na sua área de pesquisa e afins.

A Defesa da Tese/Dissertação consiste na apresentação de sua Dissertação ou Tese perante uma Banca Examinadora.

Para cadastrar a Banca de Defesa, será necessário que o discente esteja matriculado em uma atividade do tipo "Dissertação/Tese". Além disso, não será permitido cadastrar mais de uma banca para uma mesma matrícula de atividade de Dissertação/Tese.

Para ter acesso, o usuário deverá acessar SIGAA  $\rightarrow$  Módulos  $\rightarrow$  Portal Coord. Stricto Sensu  $\rightarrow$  Aluno  $\rightarrow$  Conclusão  $\rightarrow$  Cadastrar Bancas  $\rightarrow$  Banca de Defesa.

O sistema exibirá a tela a seguir. O usuário deverá buscar por um discente através de um ou mais dos seguintes parâmetros: Matrícula, CPF e/ou Nome do Discente.

|                     | INFORME OS CRITÉRIOS DE BUSCA          |
|---------------------|----------------------------------------|
| Matrícula:          |                                        |
| CPF:                |                                        |
| 🗹 Nome do Discente: | NOME DO DISCENTE                       |
| Programa:           | PÓS-GRADUAÇÃO EM SISTEMAS E COMPUTAÇÃO |
|                     | Buscar Cancelar                        |

Para desistir da operação, clique em **Cancelar**. Será exibida uma caixa de diálogo onde a operação deverá ser confirmada. Esta ação é válida para todas as telas que a contenha.

Clique em **Buscar** para dar continuidade.

Como exemplificação, buscaremos utilizando o Nome do Discente.

O sistema exibirá uma tela informando o resultado da busca com o número de discentes encontrados:

|                    |                                 | INFORME OS CRITÉRIOS DE BUSCA                   |              |         |
|--------------------|---------------------------------|-------------------------------------------------|--------------|---------|
|                    | Matrícula:                      |                                                 |              |         |
|                    | CPF:                            |                                                 |              |         |
|                    | 🔽 Nome do Discente:             | NOME DO DISCENTE                                |              |         |
|                    | Programa:                       | PÓS-GRADUAÇÃO EM SISTEMAS E COMPUTAÇÃO          |              |         |
|                    |                                 | Buscar Cancelar                                 |              |         |
|                    |                                 |                                                 |              |         |
|                    |                                 | 🗄: Visualizar Detalhes 🛛 🜍: Selecionar Discente |              |         |
|                    |                                 | SELECIONE ABAIXO O DISCENTE (1)                 |              |         |
| Matrícula Al       | uno                             | - *                                             | Status       |         |
| POS-GRADUAÇAO EM   | SISTEMAS E COMPUTA              | ÇAU - NATAL - MESTRADU ACADEMICU                |              |         |
| 💻 200800000 NG     | DME DO DISCENTE                 |                                                 | EM<br>HOMOLO | gação 🎯 |
| A                  | no/Mês de Ingresso: 2           | 008/JAN                                         |              |         |
|                    | Orientador:                     |                                                 |              |         |
| Ár Ár              | rea de Concentração: C          | CIÊNCIA DA COMPUTAÇÃO                           |              |         |
|                    | CR: 7                           | .8333                                           |              |         |
| CPF: 000.000       | 0.000-00 <b>Tel/Cel:</b> 9999-9 | 9999 / 9999-9999                                |              |         |
| Créditos exigidos: |                                 | 0 Créditos integralizados                       | 24 Pendente  | 0       |
|                    |                                 | 1 discente(s) encontrado(s)                     |              |         |

No ícone 💷, o usuário poderá Visualizar Detalhes do discente, conforme mostrado na figura acima.

Para **Selecionar** um discente, clique no ícone 🎱. Será exibida a tela abaixo:

| Matrícula:                 | 2008000000                                        |
|----------------------------|---------------------------------------------------|
| Discente:                  | NOME DO DISCENTE                                  |
| Programa:                  | PÓS-GRADUAÇÃO EM SISTEMAS E COMPUTAÇÃO            |
| Curso:                     | PÓS-GRADUAÇÃO EM SISTEMAS E COMPUTAÇÃO - MESTRADO |
| Status:                    | EM HOMOLOGAÇÃO                                    |
| Tipo:                      | REGULAR                                           |
|                            |                                                   |
|                            | DADOS DA BANCA                                    |
| Atividade Matriculada: DIN | 10000 - DISSERTAÇÃO DE MESTRADO - 0h              |
| Tipo: DEf                  | FESA                                              |
| Local: 🖈 Au                | ditório                                           |
|                            |                                                   |

DADOS DO TRABALHO

|                | <ul> <li>Image: A and A and A a</li></ul> |  |  |  |
|----------------|----------------------------------------------------------------------------------------------------|--|--|--|
| Título: 🖈      |                                                                                                    |  |  |  |
| Páginas: 🖈     | 80                                                                                                    |  |  |  |
| Data: 😭        | 05/08/2010                                                                                                    |  |  |  |
| Hora:          | (HH:mm)                                                                                                    |  |  |  |
| Grande Área: 🖈 | Ciências Exatas e da Terra 💽                                                                                                    |  |  |  |
| Área: 🖈        | Ciência da Computação 🛛 💌                                                                                                    |  |  |  |
| Sub-Área:      | SELECIONE                                                                                                    |  |  |  |
| Especialidade: | SELECIONE                                                                                                    |  |  |  |

Nesta tela, o usuário deverá preencher os dados obrigatórios da Tese/Dissertação, Local da mesma, Título, Páginas, Data, Grande Área, Área de conhecimento, Especialidade, Resumo do trabalho e Palavras-Chaves. Os campos de Título, Resumo e Palavras-chave permitem a formatação do texto através das ferramentas disponíveis.

Para prosseguir com a operação clique em **Próximo Passo**. Será exibida a tela abaixo.

| Membros da Banca                                                                                              |  |  |
|----------------------------------------------------------------------------------------------------|--|--|
| Função: 💿 presidente 🔿 examinador interno 🔿 examinador externo ao programa 🔿 examinador externo à instituição |  |  |
| Membro Interno do Programa                                                                                    |  |  |
| Docente do Programa: SELECIONE                                                                                |  |  |
| A dising an Manakus                                                                                           |  |  |
| Auconar Membro                                                                                                |  |  |
| < > Dados Gerais Cancelar Próximo Passo >>                                                                    |  |  |
| * Campos de preenchimento obrigatório.                                                                        |  |  |

Aqui o usuário deverá definir os membros da banca de defesa e a sua função. Selecione a natureza do membros entre: *Presidente, Examinador Interno, Examinador Externo ao Programa* ou *Examinador Externo à Instituição*. Conforme os campos que serão exibidos, preencha-os para efetivar o cadastro dos membros.

Para cadastrar membro como *Presidente* e *Examinador Interno*, o usuário deverá selecionar o docente do programa na lista disponível.

Se desejar cadastrar um *Examinador Externo ao Programa* deve-se informar o nome do docente. Ao digitar serão exibidos os nomes correspondentes logo abaixo do respectivo campo, selecione se deseja que sejam exibidos na lista *Todos da UFS*, *Somente da minha Unidade* ou *Somente externos*.

De acordo com o observado, ao adicionar os membros, clicando em Adicionar Membros, os cadastrados serão listado logo abaixo.

Caso deseje cadastrar um Examinador Externo a Instituição deve-se informar a sua Nacionalidade, se for brasileiro o seu CPF, se for estrangeiro o número do Passaporte, o Nome, o email, a Instituição de Ensino, a sua Maior Formação, o Ano da conclusão e Sexo.

| Membros da Banca                     |                                                                     |           |
|--------------------------------------|---------------------------------------------------------------------|-----------|
| Função: 🔘 PRESIDENTE 💿 EXAMINADOR IN | iterno $$ examinador externo ao programa $$ examinador externo à in | STITUIÇÃO |
| Membro Interno do Programa           |                                                                     |           |
| Docente do Programa: SELECIONE       |                                                                     |           |
|                                      |                                                                     |           |
|                                      | Adicionar Membro                                                    |           |
|                                      | থা: Remover Membro                                                  |           |
| Presidente                           | 0000000 - NOME DO MEMBRO                                            | 0         |
| Externo à Instituição                | NOME DO MEMBRO - UERN                                               | 0         |
| Externo à Instituição                | NOME DO MEMBRO- UERN                                                | 0         |
|                                      | < Cancelar Próximo Passo >>                                         |           |
|                                      | * Campos de preenchimento obrigatório.                              |           |

#### Se desejar excluir algum membro, clique no ícone 🥑.

Após adicionar todos os membros necessários, clique em **Próximo Passo** para efetuar a operação. Será exibida a tela a seguir.

Caso deseje retornar a tela de *Dados Gerais,* clique em **Dados** Gerais.

O link **Portal do Coordenador Stricto**encaminhará o usuário ao menu principal do módulo.

Clicando em <sup>Jeo</sup>o usuário será direcionado à página da Biblioteca Digital de Teses e Dissertações da UFS.

Confira os dados informados e, caso aprovado, confirme o cadastro clicando em **Confirmar**.

Clique em **Dados Gerais**, ou em **Membros da Banca**, para retornar às suas respectivas páginas. Efetuando a operação com sucesso, será exibida a mensagem de confirmação abaixo.

• Banca cadastrada com sucesso!

|        | Matrícula: 2008000000                                                                                                    |                                                                                                    |
|--------|----------------------------------------------------------------------------------------------------|----------------------------------------------------------------------------------------------------|
|        | Dis                                                                                                    | scente: NOME DO DISCENTE                                                                                                    |
|        | Pro                                                                                                    | grama: PÓS-GRADUAÇÃO EM SISTEMAS E COMPUTAÇÃO                                                                                                    |
|        |                                                                                                    | Curso: PÓS-GRADUAÇÃO EM SISTEMAS E COMPUTAÇÃO - MESTRADO                                                                                                    |
|        |                                                                                                    | Status: EM HOMOLOGAÇÃO                                                                                                    |
|        |                                                                                                    | Tipo: REGULAR                                                                                                    |
|        |                                                                                                    |                                                                                                    |
|        | Tino                                                                                                    | DADOS DA BANCA                                                                                                    |
|        | ripo:                                                                                                    | Auditária                                                                                                    |
|        | Datas                                                                                                    | 10/08/2010                                                                                                    |
|        | Dala;                                                                                                    | 19/00/2010                                                                                                    |
|        | nora:<br>Atividadas                                                                                                    |                                                                                                    |
| Lint   |                                                                                                    | DIMUUUU - DISSERTAÇÃO DE MESTRADO - UN - APROVADO                                                                                                    |
| LINI   | k para o Arquivo (BDTD<br>UFRN):                                                                                                    |                                                                                                    |
| DA     | DOS DO TRABALHO                                                                                                    |                                                                                                    |
|        | Título:                                                                                                    | Uma abordagem dirigida por modelos para desenvolvimento de middlewares auto-adaptativos com suporte à configuração dinâmica<br>de mecanismos de transmissão de fluxo de dados baseado em restrições de QoS. |
|        | Palavras chave:                                                                                                    | Comunicação entre Componentes de Software, Transmissão de Fluxo de Dados, Desenvolvimento Dirigido por Modelos, Middleware<br>Auto-Adaptativo.                                                              |
|        | Páginas:                                                                                                    | 80                                                                                                    |
|        | Grande Área:                                                                                                    | Ciências Exatas e da Terra                                                                                                    |
|        | Área:                                                                                                    | Ciência da Computação                                                                                                    |
|        | Resumo: A utilização da tecnologia de middleware em diversos tipos de sistemas, com a finalidade de abstrair detalhes de baixo nível relacionados com a distribuição da lógica da aplicação, é cada vez mais frequente. Dentre diversos sistemas que podem ser beneficiados com a utilização desses componentes, podemos destacar os sistemas distribuídos, onde é necessário viabilizar a comunicação entre componentes de software localizados em diferentes máquinas físicas. Uma importante questão relacionada à comunicação entre componentes distribuídos é o fornecimento de mecanismos para gerenciamento da qualidade de serviço. Este trabalho apresenta uma abordagem de middleware baseado em componentes que provê à aplicação a abstração das valores dos entre componentes envolvidos em um fluxo de dados, independente da sua localização. Outra característica do middleware é a possibilidade de auto-adaptação relacionada a o mecanismo de comunicação utilizado, seja através da atualização dos valores dos seus parâmetros de configuração, ou através da sua substituição por outro mecanismo, caso as restrições de qualidade de serviço especificadas não estejam sendo garantidas. Nesse propósito, é feito o monitoramento do estado da comunicação (aplicaçãos de técnicas do tipo feedback control loop), analisando-se métricas de desempenho relacionadas com jitter, perda de pacotes, etc. O paradigma de Desenvolvimento Dirigido por Modelos está sendo utilizado para gerar a implementação do middleware e as novas configuraçãos relacionadas com o processos de adaptação dinâmica; neste sentido, estamos definido o metamodelo da arquitetura do middleware e das sequintes transformações: do modelo as oprocesso de configuração. A aplicação da técnica de MDD corresponde ainda definição das seguintes transformações: do modelo arquitetural do middleware para código em linguagem Java, e do modelo de configuração para código XML Schema. |                                                                                                    |
| MEI    | MBROS DA BANCA                                                                                                    |                                                                                                    |
| Presid | ente 0000000                                                                                                    |                                                                                                    |
| Intern | o 0000000                                                                                                    | D NOME DO DOCENTE                                                                                                    |
|        |                                                                                                    | Confirmar << Dados Gerais << Membros da Banca Cancelar                                                                                                    |
|        |                                                                                                    |                                                                                                    |

Portal do Coordenador Stricto

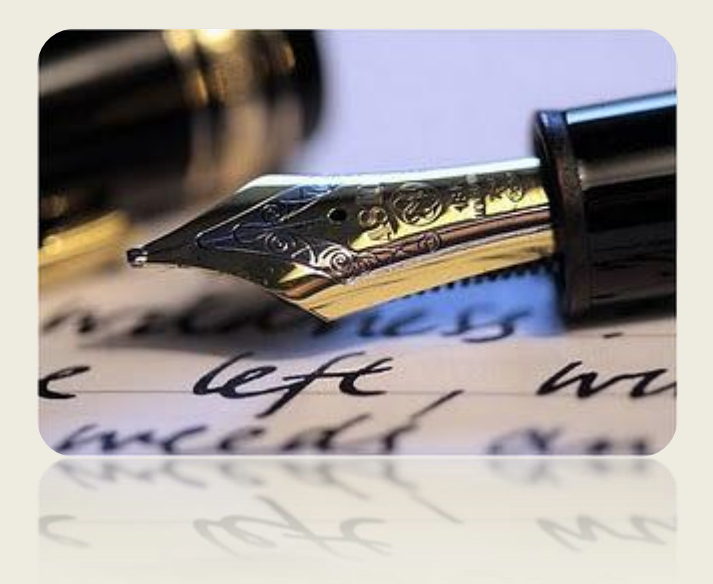

Caso haja quaisquer dúvidas entrar em contato com a COPGD no ramal 6569, email: dac.copgdufs@gmail.com

Em caso de falha técnica solicitar atendimento no site: HTTP://www.sos.ufs.br, informando todos os detalhes do problema encontrado.

Universidade Federal de Sergipe

CPD/UFS

COPGD/UFS